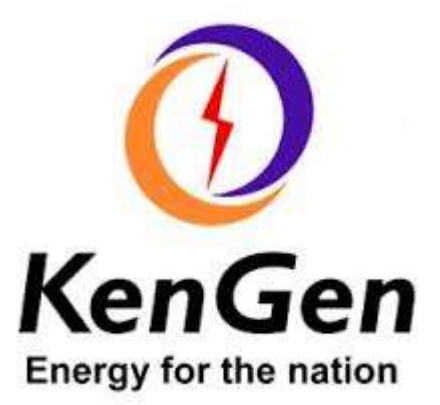

## SUPPLIER RELATIONSHIP MANAGEMENT ~ SAP SRM

# SUPPLIER'S USER GUIDE

## TABLE OF CONTENTS

| 1      | Int            | ntroduction                                               | 4 |
|--------|----------------|-----------------------------------------------------------|---|
|        | 1.1            | The KenGen ICT development (Presidential Executive Order) | 4 |
|        | 1.2            | Why Supplier Relationship Management (E-Procurement)      | 4 |
| 2      | Get            | Getting started in Supplier Portal                        | 5 |
|        | 2.1            | Supplier Registration & Login to Supplier Portal          | 5 |
| 3      | The            | The RFx Response                                          | 7 |
|        | 3.1            | Participation in RFx (Quotations and Tenders)             | 7 |
|        | 3.2            | Accessing newly published RFx                             | 7 |
|        | 3.3            | Participating in RFx                                      | 8 |
|        | 3.4            | Filling in RFx Response Details                           | 8 |
|        | 3.4            | 3.4.1 RFx Information tab                                 | 8 |
|        | 3.4            | 3.4.2 Items tab                                           | 8 |
|        | 3.4            | 3.4.3 Notes and Attachments                               | 9 |
|        | 3.5            | Submitting RFX Response                                   |   |
|        | 3.5            | 3.5.1 Points to Note                                      |   |
|        | 3.6            | Status of RFx Response                                    |   |
|        | 3.7            | Access to cFolders & Technical RFX Response               |   |
|        | 3.8            | Navigation in the cFolders                                |   |
|        | 3.8            | 3.8.1 Accessing and Downloading the Tender / RFx Document |   |
|        | 3.8            | 3.8.2 Uploading Bid Documents in cFolder                  |   |
|        | 3.9            | Submitting the RFx Responses                              |   |
| 4      | Sup            | Supplier Self Service                                     |   |
|        | 4.1            | Acknowledgment of Purchase Orders                         |   |
|        | 4.2            | Creating Advance Shipping Notification (ASN)              |   |
|        | 4.3            | List of Advance Shipping Notifications (ASNs)             |   |
|        | 4.4            | Notifications from Purchaser / Customer                   |   |
|        | 4.5            | Creating Confirmation for Services                        |   |
|        | 4.6            | Display List of Confirmations                             |   |
|        | 4.7            | Creating Invoice for Goods and Services                   |   |
|        | 4.7            | 1.7.1 Creating an Invoice for Goods                       |   |
|        | 4.7            | 1.7.2 Creating an Invoice for Services                    |   |
|        | 4.7            | I.7.3 View List of Invoices                               |   |
|        | 4.8            | Supplier Qualification Questionnaire                      |   |
| K<br>V | ENGE<br>ersion | GEN SAP SRM Suppliers User Manual                         |   |

| 4.8.1 | Two Qualification Questionnaires | 41 |
|-------|----------------------------------|----|
| 4.8.2 | Questionnaire Display            | 42 |

## THE SRM SUPPLIERS USER GUIDE

## 1 INTRODUCTION

#### 1.1 The KenGen ICT Development (Presidential Executive Order)

The Kenya Electricity Generating Company PLC (KenGen PLC) adopted eProcurement in vision of 2030 and compliance with Presidential Executive Order #6 – Implement Eprocurement Systems For Transparency, Accountability & Efficiency.

#### 1.2 Why Supplier Relationship Management (E-Procurement)

The SAP SRM shall enable the Suppliers to receive and respond to request for quotations and Tenders online via the Supplier portal.

SRM is an e-procurement solution to streamline the Procure-to-Pay process, enforce and strengthen supplier relationships with KenGen. SRM SAP was identified as the best fit for KenGen considering our needs – PPRA compliance, integration to existing ERP which is SAP.

## 2 Getting started in Supplier Portal

SAP SRM is a web-based application that requires one to log in to the web to access it.

#### 2.1 SUPPLIER REGISTRATION & LOGIN

#### POINTS TO NOTE:

<u>A.</u> <u>NEW Suppliers</u> – Meaning suppliers NEVER been issued with a KenGen Purchase Order 45000 series or 41000 series as shown below.

ORDER NO : 410000 CODER NO

: 45000

Any <u>NEW supplier</u> as shown above is required to register on the link shown below.

\*Copy & Paste it to your URL in any of your internet browser and tick on Public Tender Public Tender to get an auto-generated User ID & password sent to your <u>private domain email address</u>. \*Please input your correct <u>private domain email address</u> since you shall be getting email notifications through it.

https://supplierregistration.kengen.co.ke:4302/slc\_selfreg(bD11biZjPTMwMCZkPW1pbg==)/bspwdap plication.do#VIEW ANCHOR-ROS TOP

Once you have registered on the link above, and clicked on the button please wait for the User ID & Password to be sent to the <u>private domain email address</u> you had registered with, then login as shown in the following page.

<u>B.</u> <u>EXISTING Suppliers</u> – Meaning suppliers issued with a KenGen Purchase Order 45000 series before 30<sup>th</sup> April 2018 or 41000 series as shown below is required to login as shown in the next page.

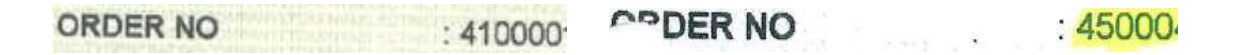

For <u>EXISTING supplier</u> issued with a KenGen Purchase Order 45000 series before 30th April 2018, but haven't gotten an User ID & Password, please forward your company details (Company Name & private domain email address) to <u>eprocurement@kengen.co.ke</u> for Supplier Replication into SRM.

#### Login to Supplier Portal

To access the application, copy and paste the web address below to a browser and click enter. <u>https://eprocurement.kengen.co.ke:50001/irj/portal</u>

The same web link can be accessed from the KenGen website under the tenders' section named supplier portal or at the bottom page of the KenGen website under Quick links.

The supplier portal appears as shown below:

|                                         | Supplier Portal                           |     |
|-----------------------------------------|-------------------------------------------|-----|
| <b>KenGen</b><br>Energy for the nation. | User* Password* Log On                    |     |
|                                         | Copyright @ SAP' AG: All Rights Reserved. | SAP |

Input the log on credentials as below:

- i. User: (provided after registration)
- ii. Password: (Initial password is provided)

\*POINT TO NOTE: You shall be prompted to input your Old Password & New Password. Old Password is the auto-generated password sent to your private domain email address. New Password is at your preference.

| Ĩ |                                  | Supplier Portal  |
|---|----------------------------------|------------------|
|   | $\mathbf{O}$                     | User* S010001234 |
|   | KenGen<br>Energy for the nation. | Log On           |

## 3 The RFx Response

The submission of the RFx (Quotations and Tenders) shall be done online using the Supplier Portal. Suppliers will execute confirmations in the supplier portal via the confirmation process mentioned here under.

#### 3.1 Participation in RFx (Quotations and Tenders)

All Quotations and Tenders will be viewed under RFx and Auction tab.

| Ken               | )<br>Gen                  | 4                                       | NE.           |              |            |          | ġ,              | Kenya El<br>Generating | ectricity<br>Company Ltd |                     |
|-------------------|---------------------------|-----------------------------------------|---------------|--------------|------------|----------|-----------------|------------------------|--------------------------|---------------------|
| Back Forward      | History Fr                | worthen Personale                       | e Help        |              |            |          |                 |                        | Welcome                  | Ms. Dummy Dum       |
| lupplier Order Co | Raboration User           | Administration                          | RFx and       | Auctions     |            |          |                 |                        |                          |                     |
| verview Ser       | vice Map                  |                                         |               |              |            |          |                 |                        |                          |                     |
| RFs and Auction   | ts > Overview             | <ul> <li>RFx and Auction</li> </ul>     | a)            |              |            |          |                 |                        |                          | Full Screen Contine |
| Active            | Queries                   |                                         |               |              |            |          |                 |                        |                          |                     |
| eRFxs<br>Show Q   | - All<br>wick Criteria Ma | aintenance                              |               |              |            |          |                 |                        |                          | Change C            |
|                   | New days 16 and           | vilion                                  | der Paspinnen | Deptay Ev    |            | Response | Print Province  | Refresh                |                          |                     |
| View [5           | standard view]            | 2000 C 10 C 10 C 10 C 10 C 10 C 10 C 10 |               |              |            |          |                 |                        |                          |                     |
| View: [S          | ent Number                | Event Description                       | Event Type    | Event Status | Start Date | End Date | Response Number | Response Status        | Event Version            | Response Versi      |
| View (š           | ent Number                | Event Description                       | Event Type    | Event Status | Start Date | End Date | Response Number | Response Status        | Event Version            | Response Versi      |
| View B            | rent Number               | Event Description                       | Event Type    | Event Status | Start Date | End Date | Response Number | Response Status        | Event Version            | Response Versk      |
| View B            | rent Number               | Event Description                       | Event Type    | Event Status | Start Date | End Date | Response Number | Response Status        | Event Version            | Response Versk      |

All RFx and Auctions are listed here.

#### 3.2 ACCESSING NEWLY PUBLISHED RFX

Click on Refresh button to populate the new RFx on the list

Select the line item with a response status "No Bid Created" and click on the Event Number (RFx No.)

The RFx Screen appears as below:

| Display RFx :                                           |                                  |                                        | ~                                  |                  |                |                     |                           |
|---------------------------------------------------------|----------------------------------|----------------------------------------|------------------------------------|------------------|----------------|---------------------|---------------------------|
| Print Preview Techn                                     | scal RFx Clos                    | e   Register   Exp                     | tion                               |                  |                |                     |                           |
| RFx Number 50000001<br>RFx Version Num!                 | 36 RFx Nan<br>ber RFx V          | ne KGN00152.27.0<br>ersion Type Active | 2.2018 13:20 RFX Status<br>Version | Published F      | RFx Start Date | Submission Deadline | 28 02 2018 00 00:00 UTC+3 |
| RFX Informa                                             | ation Iter                       | ns Notes and A                         | Machments                          |                  |                |                     |                           |
| RFx Parameters Q                                        | uestions Not                     | es and Atlachment                      | 5                                  |                  |                |                     |                           |
|                                                         | 10000-00                         |                                        |                                    |                  |                |                     |                           |
| Time Zooe:                                              | 010+3                            | (i                                     | Technical RFx Respo                | nse Opening Date | 5 J            | 00:00:00            |                           |
| Start Date:                                             |                                  | 00:00:00                               |                                    |                  |                |                     |                           |
| * Submission Deadline:                                  | 28.02.2018                       | 00:00:00                               |                                    |                  |                |                     |                           |
| Opening Date:                                           |                                  | 00.00.00                               |                                    |                  |                |                     |                           |
| End of Binding Period                                   |                                  |                                        |                                    |                  |                |                     |                           |
| -                                                       | KES                              |                                        |                                    |                  |                |                     |                           |
| Lunency                                                 |                                  |                                        |                                    |                  |                |                     |                           |
| Gunency.                                                |                                  |                                        |                                    |                  |                |                     |                           |
| Partners and Delivery                                   | Information                      |                                        |                                    |                  |                |                     |                           |
| Partners and Deliving     Detains Add _ Se              | r Information                    | Clear                                  |                                    |                  |                |                     |                           |
| Partners and Delivery     Details Add _ Se     Punction | r Information<br>not E-Mail Call | Gear                                   | Number                             | ħ                | lame           |                     |                           |

#### 3.3 Participating in RFx

Click on Register button to sign up for participation in the particular RFx (This will only appear where event type is **Open Tender-RFx**)

Click on the "Create Response" button to create a response for the RFx

Create Response

#### 3.4 Filling in RFx Response Details

This section is divided in to several tabs which are covered below: Please click on all the tabs to get the all relevant information required regarding the RFx (Quotation Or Tender)

#### 3.4.1 RFx Information tab

Fill in the Terms of Payment, Incoterm (if applicable) and Delivery location

3.4.2 Items tab

You see the items list to quote the prices (Price schedule)

| Counter Differ Dance                                                                                                    |                                                                                                    |                   |                                         |                                                                                                    |                                                                                                    |                 |                                        |                        |              |         |             |                   |                         |            |
|----------------------------------------------------------------------------------------------------|----------------------------------------------------------------------------------------------------|-------------------|-----------------------------------------|----------------------------------------------------------------------------------------------------|----------------------------------------------------------------------------------------------------|-----------------|----------------------------------------|------------------------|--------------|---------|-------------|-------------------|-------------------------|------------|
| Create MPX Resp                                                                                                    | onse                                                                                                    | 11275             | ADM PERSONNEL                           |                                                                                                    |                                                                                                    |                 |                                        |                        |              |         |             |                   |                         |            |
| Report 1 [ ] Farmer Street [] Pro-                                                                                                    | d Patrone                                                                                                    | A                 | 10 C 10 C 10 C 10 C 10 C 10 C 10 C 10 C | In Contract Contract                                                                                                    |                                                                                                    |                 |                                        |                        |              |         |             |                   |                         |            |
| art argund a magnet                                                                                                    |                                                                                                    |                   |                                         |                                                                                                    |                                                                                                    |                 |                                        |                        |              |         |             |                   |                         |            |
| IN A DESIGNATION OF BRIDE BOD                                                                                                    | erer erer                                                                                                    |                   |                                         | a . The Best of Basel                                                                                                    | THE DESIGN IN MANAGEMENT                                                                                                    | freedown in     | ······································ | 1019 Concer (\$15, P.) | an Jum Lines | 10.00   |             | The Designment of | All and a second second | tes Verson |
| His Memories                                                                                                    | firms our                                                                                                    | n and Atlackments | Serves 1.74                             | fire                                                                                                    |                                                                                                    |                 |                                        |                        |              |         |             |                   |                         |            |
| Charles I has not 1911                                                                                                    | and I have been                                                                                                    | and Country       |                                         |                                                                                                    |                                                                                                    |                 |                                        |                        |              |         |             |                   |                         |            |
| Distantian Dance                                                                                                    | alex in                                                                                                    | and Printer Tree  | Period D                                | President Coloniery                                                                                                    | Product Compare Descention                                                                                                    | General Gametic | Sampled Streets                        | 24                     | from .       | Carment | Person Pers | Delivers Law      | Wardson #               | Warding.   |
| and the set                                                                                                    |                                                                                                    |                   |                                         | Contraction of the local distance of the local distance of the loc                                                                                     | Farm                                                                                                    |                 | .,,                                    | fe .                   | 100 1000     | -       |             |                   | -                       | **         |
|                                                                                                    |                                                                                                    |                   |                                         |                                                                                                    |                                                                                                    |                 |                                        |                        |              |         |             |                   |                         |            |
|                                                                                                    |                                                                                                    |                   |                                         |                                                                                                    |                                                                                                    |                 |                                        |                        |              |         |             |                   |                         |            |
|                                                                                                    |                                                                                                    |                   |                                         |                                                                                                    |                                                                                                    |                 |                                        |                        |              |         |             |                   |                         |            |
|                                                                                                    |                                                                                                    |                   |                                         |                                                                                                    |                                                                                                    |                 |                                        |                        |              |         |             |                   |                         |            |
|                                                                                                    |                                                                                                    |                   |                                         |                                                                                                    |                                                                                                    |                 |                                        |                        |              |         |             |                   |                         |            |
|                                                                                                    |                                                                                                    |                   |                                         |                                                                                                    |                                                                                                    |                 |                                        |                        |              |         |             |                   |                         |            |
|                                                                                                    |                                                                                                    |                   |                                         |                                                                                                    |                                                                                                    |                 |                                        |                        |              |         |             |                   |                         |            |
|                                                                                                    |                                                                                                    |                   |                                         |                                                                                                    |                                                                                                    |                 |                                        |                        |              |         |             |                   |                         |            |
|                                                                                                    |                                                                                                    |                   |                                         |                                                                                                    |                                                                                                    |                 |                                        |                        |              |         |             |                   |                         | 2          |
| Contraction for these of                                                                                                    | head<br>and broke and                                                                                                    | -                 |                                         |                                                                                                    |                                                                                                    |                 |                                        |                        |              |         |             |                   |                         |            |
| · Banky Frank                                                                                                    |                                                                                                    |                   |                                         |                                                                                                    |                                                                                                    |                 |                                        |                        |              |         |             |                   |                         |            |
| Annual Constitution                                                                                                    |                                                                                                    |                   |                                         |                                                                                                    |                                                                                                    |                 |                                        |                        |              |         |             |                   |                         |            |
| and the second second                                                                                                    | All should be a set of the set of the set of |                   | Corre                                   | ney, Values and Frank                                                                                                    | Tanan Jalim                                                                                                    |                 |                                        |                        |              |         |             |                   |                         |            |
| Name Transform                                                                                                    | Maderal                                                                                                    |                   | Com                                     | Cardinan<br>Cardinan<br>Respond Contribu                                                                                                    | Firster College                                                                                                    |                 |                                        |                        |              |         |             |                   |                         |            |
| Bern Toper<br>Product Toper<br>Product Tobacco                                                                                                    | Madarial<br>ECONOMI                                                                                                    | ****              | Casta                                   | Carriery<br>Carriery<br>Research Canadity<br>Subsection (Carriello)                                                                                                    | Kangen Delling<br>ra. 63 and<br>10 . 53                                                                                                    |                 |                                        |                        |              |         |             |                   |                         |            |
| Ben Type<br>Pushed Type<br>Protect Tologen<br>Protect D                                                                                                    | Material<br>Reported                                                                                                    | ·                 | Cases                                   | Cardina<br>Cardina<br>Report Controls<br>Report Controls<br>Report Controls                                                                                                    | Parcent Colling<br>cr. bit sec<br>ci. 22<br>cr. 60 Add Per                                                                                                    |                 |                                        |                        |              |         |             |                   |                         |            |
| Ben Tues<br>Protect Tues<br>Protect Tubusco<br>Protect El<br>Description                                                                                                    | Andered<br>Sciences                                                                                                    | ·                 | 3                                       | Cardina and Praying<br>Cardina<br>Research Controls<br>Statement Controls<br>Statement<br>Statement<br>Statement                                                                                                    | Farger Colleg<br>(r. 13. or)<br>(g. 73.<br>(g. 66. 1823 Per                                                                                                    |                 |                                        |                        |              |         |             |                   |                         |            |
| Non Taol<br>Postari Taol<br>Postari Tala<br>Postari Talagon<br>Postari T<br>Doscator<br>Non Taola Doscator                                                                                                    | Madarine<br>Microsoft<br>Mart<br>Despites Name                                                                                                    |                   | (                                       | Canada and Printing<br>Canada<br>Sanada Canada<br>Sanada Canada<br>Sana<br>Sanada Canada<br>Sanada                                                                                                    | Tanan Dalay<br>A Dalam<br>A Dalam<br>A  |                 |                                        |                        |              |         |             |                   |                         |            |
| Ben Type<br>Postad Type<br>Postad Type<br>Postad Type<br>Post Type Type<br>Factor Property                                                                                                    | Hamme<br>Hamme<br>Hart<br>Createst New                                                                                                    | r                 | -                                       | Contrast<br>Response Contrast<br>Response Contraste<br>Response Contraste<br>Response Contra<br>Contrast Response<br>Contrast Response                                                                                                    | Tanan biling<br>in kit san<br>in 25.<br>in a fill be<br>in a fill be<br>interested                                                                                                    |                 |                                        |                        |              |         |             |                   |                         |            |
| Inter Type<br>Restort Type<br>Protocol Type<br>Restore Type<br>Restore Type<br>Restore Type<br>Restore Type<br>Restore Type<br>Restore Type<br>Restore Type                                                                                                    | Honord<br>Honord<br>Honord<br>Congress from                                                                                                    | r                 | 3                                       | Caretory<br>Caretory<br>Reported Caretory<br>Statement Caretory<br>Caretory<br>Colores Care<br>Colores Care                                                                                                    | Tongo biling<br>10 Editor<br>10 Editor<br>10 Editor                                                                                                    |                 |                                        |                        |              |         |             |                   |                         |            |
| Inter Type<br>Mediat Type<br>Manual California<br>Manual California<br>Manual California<br>Manual California<br>Manual California<br>Manual California                                                                                                    | Manana<br>Manana<br>Mari<br>Degana Mana                                                                                                    | Peers             |                                         | Connect<br>Connect<br>Reported Constitu-<br>Connect Constitu-<br>Connect Connect Connect<br>Connect Connect Connect Connect<br>Connect Connect Connect Connect<br>Connect Connect Connect Connect Connect<br>Connect Connect Connect Connect Connect Connect<br>Connect Connect Connect Connect Connect Connect Connect<br>Connect Connect C | Stear Islan<br>12 East<br>12 East<br>12 |                 |                                        |                        |              |         |             |                   |                         |            |
| In the factor of the factor of | Makene<br>Transmi<br>Territoria<br>Degenerations                                                                                                    |                   |                                         | Carriers<br>Reported Carriers<br>Reported Carriers<br>Carriers<br>Carriers<br>Carriers<br>Carriers<br>Carriers<br>Carriers<br>Carriers<br>Carriers<br>Carriers                                                                                                    | Theorem Configure<br>10 File<br>10 File<br>10 Configure<br>10 Configure<br>10 Conf                                                                                                    |                 |                                        |                        |              |         |             |                   |                         |            |
| Ben Type<br>Fonder Type<br>United Type<br>Fonder Type<br>Benefitie<br>Benefitie<br>Fonder Frances<br>Fonder Frances<br>Fonder Fonder Fonder<br>Fonder Fonder Fonder<br>Fonder Fonder Fonder                                                                                                    | Maland<br>Transmi<br>And<br>Cropped Hom                                                                                                    |                   | (gan                                    | Connection<br>Descention<br>Descention Connection<br>Descention Connection<br>Descention<br>Descention<br>Descention<br>Descention<br>Descention                                                                                                    | Very table<br>() Dia<br>() Dia<br>(                                                                                       |                 |                                        |                        |              |         |             | Proce Sum         | -                       |            |

Click on the **Details** button to show more details of the item, fill in the necessary details (Price, delivery days and any necessary details, notes and attachments relevant to the item). Click on the **Check** button to check for any errors.

#### 3.4.3 Notes and Attachments

Supplier can view any notes / remarks or attachments the Purchaser has made relevant to the RFx.

Supplier can add any notes (bidder's remarks) relevant to the RFx, for the specific items or general data. Attachments can be added also using the add attachment tab. The attachments may include brochures or technical data (can also be general data or specific to the items). How to add Notes and Attachments: Navigate to the Notes and Attachments tab.

Click on add attachment tab to get the pop-up screen shown below.

| 9                                                                                                    |                                             |                                                                                                    | Afa Response - Inter                                                                               | net Explorer       |              |              |                     |                   | - 5 1         |
|----------------------------------------------------------------------------------------------------|---------------------------------------------|----------------------------------------------------------------------------------------------------|----------------------------------------------------------------------------------------------------|--------------------|--------------|--------------|---------------------|-------------------|---------------|
| Create RFx Respo                                                                                                    | nise<br>Noven Check Con<br>access No Aurear | in Sam Coort Inger<br>200000381 Talka Schroene<br>in Wester Matter Active Vacuum                                       | Networkship Deadline: 14 to 2011 14 20 20 17 14 20 20 17 24 20 20 20 20 20 20 20 20 20 20 20 20 20 | Opening Date: 1412 | en wara utra | Natural Tree | to they work of the | ana tanana ana ji | ₽ 0.<br>ur    |
| Historyne in                                                                                                    | notes and                                   | Attachments turney                                                                                                    | Tracking                                                                                           |                    |              |              |                     |                   |               |
| Auto      Auto     Auto      Auto      Auto      Auto      Auto      Auto      Au | Network                                     |                                                                                                    | TealThomas<br>Const par weaths To Ager goods                                                       |                    |              |              |                     |                   |               |
| · Advantances                                                                                                    |                                             |                                                                                                    |                                                                                                    |                    |              |              |                     |                   | =             |
| Abidiarese Totilion                                                                                                    | inter annual a Co                           | Ma ( Come Contractor Finance                                                                                           |                                                                                                    |                    |              |              |                     |                   | (the links of |
| Augustiv                                                                                                    | Calgory<br>Barstel/Autoret                  | Test Testman life                                                                                                    | The first freedoming Decement Technical Dis 2019 pdf                                               | Normer<br>Y 1      | · . (96.00)  | Crecention   | and H               | - (ID) Champed by | Charged an    |
|                                                                                                    |                                             | Add Attachment<br>Here por on optical an effective<br>Section File Makescot<br>Occupion<br>Versign To<br>Borthere<br>1 | III. You have to aways it to after the abcursed general data<br>IPT devolves prif                  | D X                |              |              |                     |                   |               |
|                                                                                                    |                                             | * Ansge Tor Single for<br>BontHumber 4                                                                                 | <br>[[d]                                                                                           | OK GAVE            |              |              |                     |                   |               |

Click on **browse** to select a file from the computer storage.

The selected file appears in the Searched File textbox. Click Ok to upload the file.

#### 3.5 Submitting RFX Response

| 6                                    |                            |                                  |                            |                                  | Bix for                                           | sponse Intenie                 | (Espiarer         |           |         |            |          |                 |                 | -               |          |
|--------------------------------------|----------------------------|----------------------------------|----------------------------|----------------------------------|---------------------------------------------------|--------------------------------|-------------------|-----------|---------|------------|----------|-----------------|-----------------|-----------------|----------|
| Edit RFx Respo                       | onse:                      |                                  |                            |                                  |                                                   |                                |                   |           |         |            |          |                 |                 |                 |          |
| Sear Read Only                       | Past Prevew                | Check Cline                      | Sec D                      | elette Export it                 | nog                                               |                                |                   |           |         |            |          |                 |                 |                 | 10.      |
| Alf's Response Namber<br>Total Value | 0000000068<br>2.900.00 KES | RFx Number 503<br>NFx Response 7 | idopedele<br>Terstion Mare | Balun Saed<br>Ner Active Version | Submission DearBine 14.1<br>BPs Version Runder Ac | 12 2017 18 30:00 UTC<br>dive V | +3 Opening D      | PM 11     | 12.2017 | 16.38.90 U | ncka 🖡   | kenularing Time | 0 Days 90.52:10 | Rfs Owler BUSJ  | elant    |
| HExistenator                         | Items                      | Notes and Atlac                  | henerits                   | Samory To                        | cling                                             |                                |                   |           |         |            |          |                 |                 |                 |          |
| · Sen Overview                       |                            |                                  |                            |                                  |                                                   |                                |                   |           |         |            |          |                 |                 |                 |          |
| Datata Schrone                       | Sept. Part                 | Then   Ca                        | idde Vike                  |                                  |                                                   |                                |                   |           |         |            |          |                 |                 |                 |          |
| Line Number De                       | scription Varian           | e Poskid Type                    | Print 0                    | Product Callegory                | Product Category Description                      | Required Gamma                 | Salesized Quarter | ( i litre | File    | -Currence  | Plug Per | Delivery Date:  | IFATRespose #   | IIFa / Response | service. |
| IE PA                                | PER,                       |                                  | 750608                     |                                  | General Blattering                                | 5                              | 3                 | N THM     | 580.0   | KES        | 4        |                 | 41.             | 00.             | 1        |
|                                      |                            |                                  |                            |                                  |                                                   |                                |                   |           |         |            |          |                 |                 |                 |          |

Click on the **Check** button to ensure that the response is free of errors.

Click on the **Submit** button.

Once submitted, a message appears as per screenshot below and the status in the **RFx and Auctions** tab for the RFx indicates "**Submitted**".

| Display RFx Response: <pre></pre>                                                                                                    |                                                                |                                                                   |                       | 1.37 1                                       |                                  |                           |
|----------------------------------------------------------------------------------------------------|----------------------------------------------------------------|-------------------------------------------------------------------|-----------------------|----------------------------------------------|----------------------------------|---------------------------|
| First Preview             Q             Technical RFx Response             Close             Withdraw Expont                  RFX response 600000033 submitted                 RFX Response Number             S00000036                 RFX Response Number             S00000036                 RFX Response Version Number             Active Version                 RFX Response Version                 RFX Response Version                 RFX Response Version                 RFX Response Version                 RFX Response Version                 RFX Response Version                 RFX Response Version                 RFX Response Version                 RFX Response Version                 RFX Response Versions                 RFX Response Versions                 RFX Response Versions                 RFX Response Versions                 RFX Response Versions                 RFX Response Versions                 RFX Response Versions                 RFX Response Versions                 RFX Response Versions                                                                                                    | Display RFx Response:                                          |                                                                   |                       |                                              |                                  |                           |
| RFx response 600000033 submitted         RFx Response Number 6000000039 RFx Number 5000000136       Status in Process       Submission Deadline 28.02.2018 00:00:00 UTC+3       Remaining Time       0 Days 08.22.50       RFx Owner SUS, PI_INT         RFx Response Version Number Active Version       RFx Version Number Active V       Tracking       Image: Compare       Image: Compare | 🖉 Edit 🛛 Print Preview 👌 Te                                    | chnical RFx Response Close Withdra                                | w Export              |                                              |                                  |                           |
| RFs Response Number 600000003 RFx Number 500000136 Status In Process Submission Deadline 28.02.2018 00.00.00 UTC+3 Remaining Time O Days 08.22.50 RFx Owner SUS_PI_INT                                                                                                    | RFx response 600000093 submitted                               |                                                                   |                       |                                              |                                  |                           |
| RFx Information       tems       Notes and Attachments       Summary       Tracking         IFFx Response Versions       RFX Versions       Image: Compare       Image: Compare                                        | RFx Response Number 600000093<br>RFx Response Version Number A | RFx Number 500000136 Status<br>chive Version RFx Version Number A | In Process<br>ctive V | Submission Deadline 28:02:2018:00:00:00 UTC+ | 8 Remaining Time 0 Days 08 22 50 | RFx.Owner_SUS_PI_INT To   |
| RFx Response Versions       RFx Versions <ul> <li>Version Overview</li> <li>Detail Compare</li> <li>Version</li> <li>Document/Version Type</li> <li>Created On</li> <li>Obtanged On</li> <li>Document Name</li> <li>Active Document</li> <li>27.02.2018 15:16:11</li> <li>KGN00152 27.02.2018 13:20</li> </ul>                                                                                                    | RFx Information Items No                                       | rles and Attachments Summary                                      | Trackin               | 9                                            |                                  |                           |
| RFx Response Versions       RFX Versions <ul> <li>Version Overview</li> <li>Detail Compare</li> <li>Version</li> <li>Document/Version Type</li> <li>Created On</li> <li>Charged On</li> <li>Document Name</li> <li>Active Document</li> <li>27.02.2018 15:15:11</li> <li>KGN00152 27.02.2018 15:20</li> </ul>                                                                                                    |                                                                |                                                                   |                       |                                              |                                  |                           |
|                                                                                                    | RFx Response Versions RFx                                      | Versions                                                          |                       |                                              |                                  |                           |
| Detail       Compare         Detail       Compare         Detail       Document/Version Type       Created On       Charged On       Document Name         Active Document       27 02 2018 13 27 51       27 02 2018 15:16:11       KGN00152 27 02 2018 13:20                                                                                                    | Version Overview                                               |                                                                   |                       |                                              |                                  |                           |
| Version         Document/Version Type         Created On         Charged On         Document Name           Adve Document         27 02 2018 13 27 51         27 02 2018 15:18:11         KGN00152 27 02 2018 13:20                                                                                                    | Detail Compare                                                 |                                                                   |                       |                                              |                                  |                           |
| Active Document 27.02.2018 13:27:51 27.02.2018 15:18:11 KGN00152 27.02.2018 13:20                                                                                                    | 🔁 Version                                                      | Document/Version Type                                             |                       | Created On                                   | Changed On                       | Document Name             |
|                                                                                                    |                                                                | Active Document                                                   |                       | 27.02.2018 13.27.51                          | 27.02.2018 15:18:11              | KGN00152 27 02 2018 13:20 |
|                                                                                                    |                                                                |                                                                   |                       |                                              |                                  |                           |
|                                                                                                    |                                                                |                                                                   |                       |                                              |                                  |                           |
|                                                                                                    |                                                                |                                                                   |                       |                                              |                                  |                           |

#### 3.5.1 Points to Note

*Save button-* The save button allows one to save their work even as they continue working on it. After clicking save button, one must go back to the RFx response and click on the **Edit** button to continue working on the response. Editing is only possible before the deadline has reached.

No Submission of RFx response are permitted once the submission deadline date has elapsed The Error below appears when trying to submit a response after submission deadline.

|                                                                                                    | The Response - Internet Explorer                                                                                                    | - 0   |
|----------------------------------------------------------------------------------------------------|----------------------------------------------------------------------------------------------------|-------|
| Display RFx Response:                                                                                                    |                                                                                                    | (#10, |
| Next Value 2.00000.022 RPs Rappons Vertice Martine Active Version 8                                                                                                    | Vessel Dealers 14 (1 201/ 120/01/01/04) Revery Date 14 (3 201/ 14/00/01/04) Revering The order (2 201/ 14/04/04 (2 201/ 14/04/ 14/04/ 14/04/ 14/04/ 14/04/ 14/04/ 14/04/ 14/04/ 14/04/ 14/04/ 14/04/ 14/04/ 14/04/ 14/04/ 14/04/ 14/04/ 14/04/ 14/04/ 14/04/ 14/04/ 14/04/ 14/04/ 14/04/ 14/04/ |       |
| We below the man and Machiness Summary Sector                                                                                                    |                                                                                                    |       |
| 10% Response factors                                                                                                    | 00000000                                                                                                    |       |
| ferm all bregow                                                                                                    | Faulty Filema response to                                                                                                    |       |
| Garrier                                                                                                    | Caul (FC quantiers amoved ( 5 out of 5 minutely)                                                                                                    |       |
| lance in the second second sec | t ant alter                                                                                                    |       |
| Abarteum                                                                                                    | 1 martine and                                                                                                    |       |
| Tita R : Pequine Villa                                                                                                    | 1000/0965                                                                                                    |       |
|                                                                                                    | Action could not be performed ×                                                                                                    |       |
|                                                                                                    | Als Septora cancel be submitted<br>in edimension dualities has<br>reached                                                                                                    |       |
|                                                                                                    | (0K)                                                                                                    |       |

KENGEN SAP SRM Suppliers User Manual Version 1

#### 3.6 Status of RFx Response

|                                                                                                    | and the tr                            | Antonio Parameter Mar 1915             | a second second                  | 1977                   | 100       | 1.2        |                 |                 |               |                  |        | Warne       | the life  |
|----------------------------------------------------------------------------------------------------|---------------------------------------|----------------------------------------|----------------------------------|------------------------|-----------|------------|-----------------|-----------------|---------------|------------------|--------|-------------|-----------|
| 3                                                                                                    | RFx and Austians                      | Support Once Composition 194           | Administra                       | Segmer Taxe P          |           | (Base)     |                 |                 |               |                  |        |             |           |
|                                                                                                    | Service Mass                          |                                        |                                  |                        |           |            |                 |                 |               |                  |        |             |           |
| nt h                                                                                                    | ative + Denies                        | <ul> <li>HEx and Aucharea</li> </ul>   |                                  |                        |           |            |                 |                 |               |                  |        |             | F# Screen |
| RE                                                                                                    | xs - Al                               |                                        |                                  |                        |           |            |                 |                 |               |                  |        |             |           |
| Construction<br>Construction<br>Co | w Quick Criteria N                    | Awfatience .                           |                                  |                        |           |            |                 |                 |               | Change Que       | ny Def | ine New Que | y Penane  |
| Yes                                                                                                    | Standard View                         | Contraction (                          | There David Street               |                        |           | Ry         | n Epot v        |                 |               |                  |        |             | 1         |
| Ð                                                                                                    | Event Nation                          | Event Description                      | Event Type                       | Even Status            | Stat Date | End Date   | Response Namber | Response Status | Event Version | Response Version | 068    | Start Tenu  | Entime    |
|                                                                                                    | 500000000                             | KON70482 18:04 2018 11 38:47           | Reg. For Quotation               | Published              |           | 19.04.2019 | 600000808       | Accepted        |               |                  | 0      | 00:00:00    | 12.50:00  |
|                                                                                                    | 5000000678                            | Supply of Laptops & Software           | Restricted Tender 2E             | Published              |           | 19.04.20%  | 600000800       | Accepted        |               |                  | 0      | 00:00:00    | 11.50.00  |
|                                                                                                    | 500000677                             | KON14015 19/04/2018 11:18:39           | Restricted Tender 2E             | Published              |           | 10.04.2018 | 800000004       | Submitted       |               |                  | 8      | 00.00.00    | 14:00:00  |
|                                                                                                    | 5000000078                            | Copy at 500000054                      | Open Sendering                   | Published              |           | 10.04.2010 | 8000000/30      | Subretted       |               |                  | 0      | 00.00.00    | 11:40.00  |
|                                                                                                    | 9000000674                            | KGN-PROC-020-2018                      | Restricted Tendor 25             | Published              |           | 10.04.2010 | 800000734       | Accepted        |               |                  | 0      | 00.00.00    | 12 15:00  |
|                                                                                                    | 5000000673                            | KGN/0300 19:04,2010 11:09:50           | Restricted Tender 2E             | Published              |           | 19.04.2010 | 600000885       | Submitted       |               |                  | 0      | 00.00.00    | 12:00:00  |
|                                                                                                    | Contraction of the second             | Copy at \$9930009639                   | Open Tendering                   | Published              |           | 18.04.2013 | 6000000757      | Accepted        |               |                  | 0      | 00:00:00    | 14:00:00  |
|                                                                                                    | 5000000649                            |                                        |                                  |                        |           | 10 01 000  | Excelent at     | Territed.       |               |                  |        | 20.00.00    | 10.10.00  |
|                                                                                                    | 5000000649<br>5000000647              | Copy of \$000000634                    | Open Tendering                   | Published              |           | 18.04.2010 | 000000049       | Noodhana        |               |                  | - 9    | 00.00.96    | 12,20,00  |
|                                                                                                    | 5000000649<br>5000000647<br>500000646 | Casy of 500000834<br>Casy of 500000833 | Open Tendering<br>Open Tendering | Published<br>Published |           | 18.04.2018 | 600000748       | Resided         |               |                  | 8      | 00.00.00    | 12.20:00  |

Status of the RFx responses – Once the RFx has been submitted, it gives a Response number, and the status – "*Submitted*".

A response can be withdrawn or edited and re-submitted before submission deadline.

#### 3.7 Access to cFolders & Technical RFX Response

To submit a bid document, a scanned document must be uploaded to the cFolders. A tab called **Technical RFx Response** is used to access the **cFolder** by clicking on it and providing logon credentials.

Click on the **"Technical RFx Response"** tab to open the cFolder window to upload technical bids.

For first time logon, a license terms page appears as shown below.

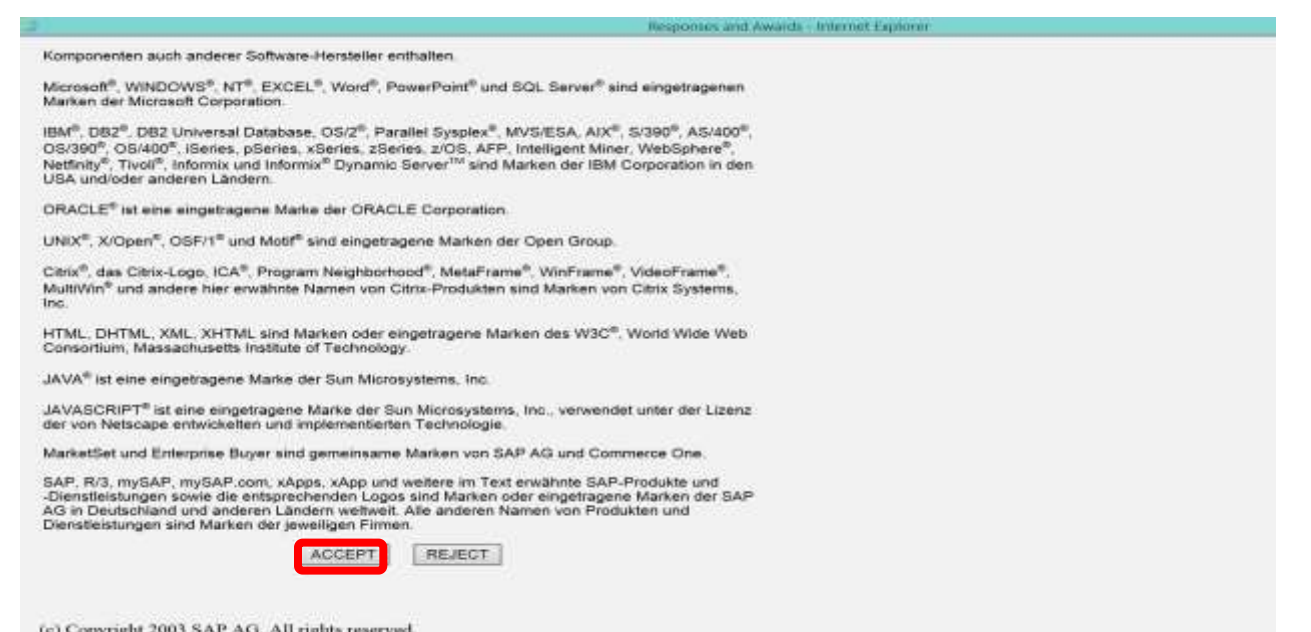

Read and accept the license terms in order to proceed to the logon page for cFolders shown below.

| Windows Security                                                                                                    |  |
|----------------------------------------------------------------------------------------------------|--|
| iexplore.exe<br>This server pprhotakkengen.int is asking for your user name and password.<br>The server reports that it is from SAP NetWeaver Application Server<br>[KPQ/300].<br>Warning: Your user name and password will be sent using basic<br>authentication on a connection that isn't secure. |  |
| 5010002772                                                                                                    |  |
| OK Cancel                                                                                                    |  |
|                                                                                                    |  |
|                                                                                                    |  |

\*POINT TO NOTE: You shall be prompted to input your Old Password & and not New Password. Old Password is the auto-generated password sent to your private domain email address. New Password is at your preference.

3.8 Navigation in the cFolders

The cFolder is partitioned into three main sections;

Technical details as the main root of the folder

- Supplier Folder (Supplier\_ID >> Tech\_Bid >> For Example: S010002772) This is the Private Folder for the suppliers and is where they upload the bid document.
- COLLAB (PUBLIC): This folder is used by suppliers to share information amongst themselves and the purchaser. **Note**: This is a public folder and whatever is uploaded to this folder will be seen by everyone including fellow bidders.
- EXT AREA (PUBLIC): This is where the Tender document is uploaded by the Purchaser (KenGen)

The cFolders appear as shown below.

| SAP mySAP PLM<br>cFolders                                                                                                    |                                                                                                    | Col         | abor            | ation on     | the Web                    |
|----------------------------------------------------------------------------------------------------|----------------------------------------------------------------------------------------------------|-------------|-----------------|--------------|----------------------------|
| tione                                                                                                    | Refeato d                                                                                                    | ieanch f    | avortes         | Settings     | thep Logout                |
| Contract Details  Contract Details  Contract De | Folder EXT AREA(PUBLIC) Current Path: Collaboration > > EXT AREA(PUBLIC) Folder Narres EXT AREA(PUBLIC) Subscribe Authorization Read    |             |                 |              | Heg                        |
|                                                                                                    | Folder Contents                                                                                                    | Rea         | Cepy<br>d Statu | Copy as Boat | mark All Non<br>Changed on |
|                                                                                                    | CONFIDENTIAL_KON-GOD_C11_2017_EXPRESSION OF INTEREST.<br>FOR PROCUREMENT OF CONSULTANCY SERVICES FOR LPSCAL<br>OF GEOTHERMAL pr(1833KB) | ESN)<br>JNG |                 | Colina Mata  | 18.04.2018<br>15.24.52     |

3.8.1 Accessing and Downloading the Tender / RFx Document

The EXT AREA (Public) folder is where you will find the Tender / RFx Document.

Click EXT AREA (PUBLIC) as shown below screenshot.

| CFolders |                                                                                                    | c                                                                           |       |                  |                            |                                         |
|----------|----------------------------------------------------------------------------------------------------|-----------------------------------------------------------------------------|-------|------------------|----------------------------|-----------------------------------------|
| tione    |                                                                                                    | Refeath Search                                                              | h Fan | ontes            | Settings                   | thep Logout                             |
|          | Folder EXT AREA(PUBL)<br>Current Path: Collaboration ><br>Folder<br>Narrey EX<br>Subscribe EX<br>Authorization Res | IC)<br>> EXT AREA(PUBLIC)<br>T AREA(PUBLIC)<br>ad<br>Functions 4 Cancel     |       |                  |                            | 10                                      |
|          | Folder Contents                                                                                                    | Current Version<br>CONFIDENTIAL_KON-GOLETT-2017-EXPRESSION OF INTEREST IFON | Read  | Cepy (<br>Status | Copy as Book<br>Changed by | mark All No<br>Changed or<br>18 04 2018 |

To access or download the RFx / Tender document, go to the **EXT AREA** (Public) folder and click on the RFx / Tender document added by the purchaser.

Download and Save the document into your local computer.

#### 3.8.2 Uploading Bid Documents in cFolder

To Upload the Bid document / create attachments in the cFolder, navigate as follows:

**Supplier\_ID>>Tech\_Bid** – **Private** Folder – this is used by the bidder to upload private Tech Bid documents.

Click on the **Tech\_Bid folder** – It is advisable to upload Technical Bids/ Bid Documents that are in PDF format.

Click on the Create button and select the relevant choice e.g. Document

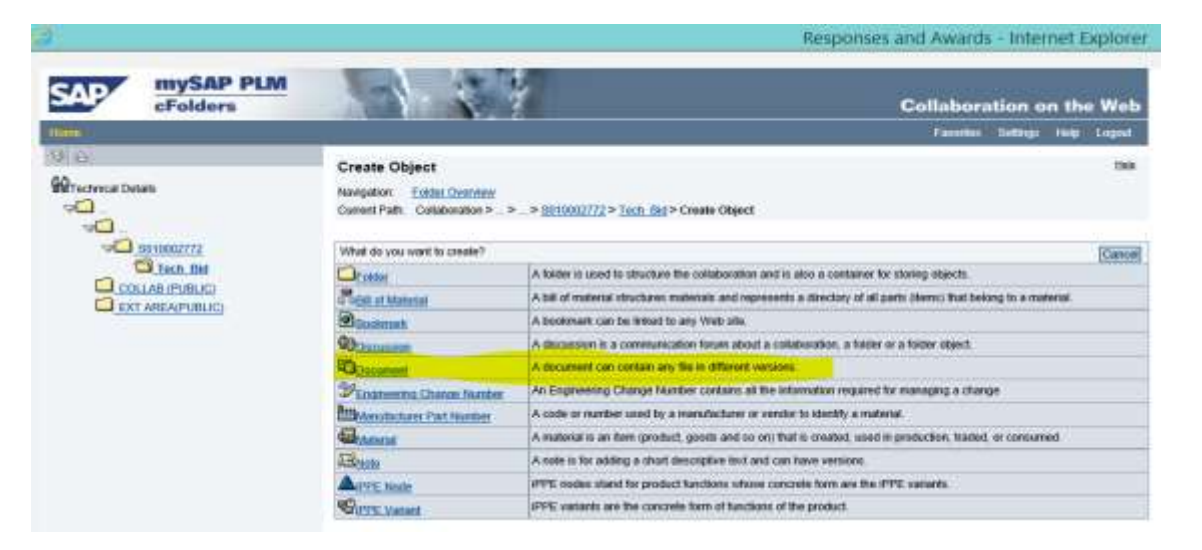

By this time the prepared technical bid document should already be saved in the local machine.

Select Browse to attach the bid document and attach and click on the Save button.

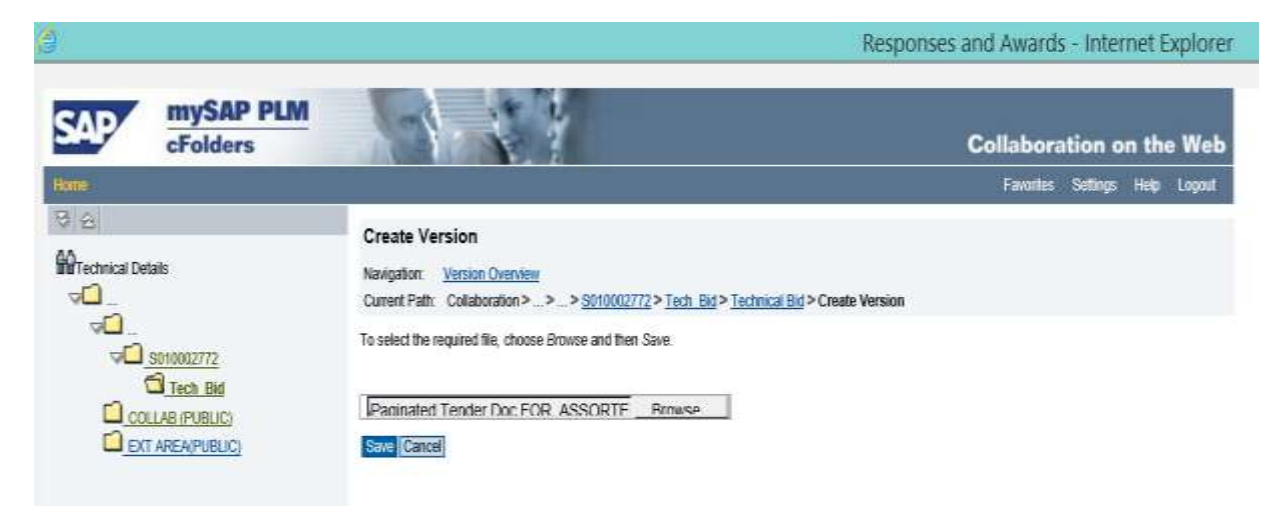

The create document window appears as shown below.

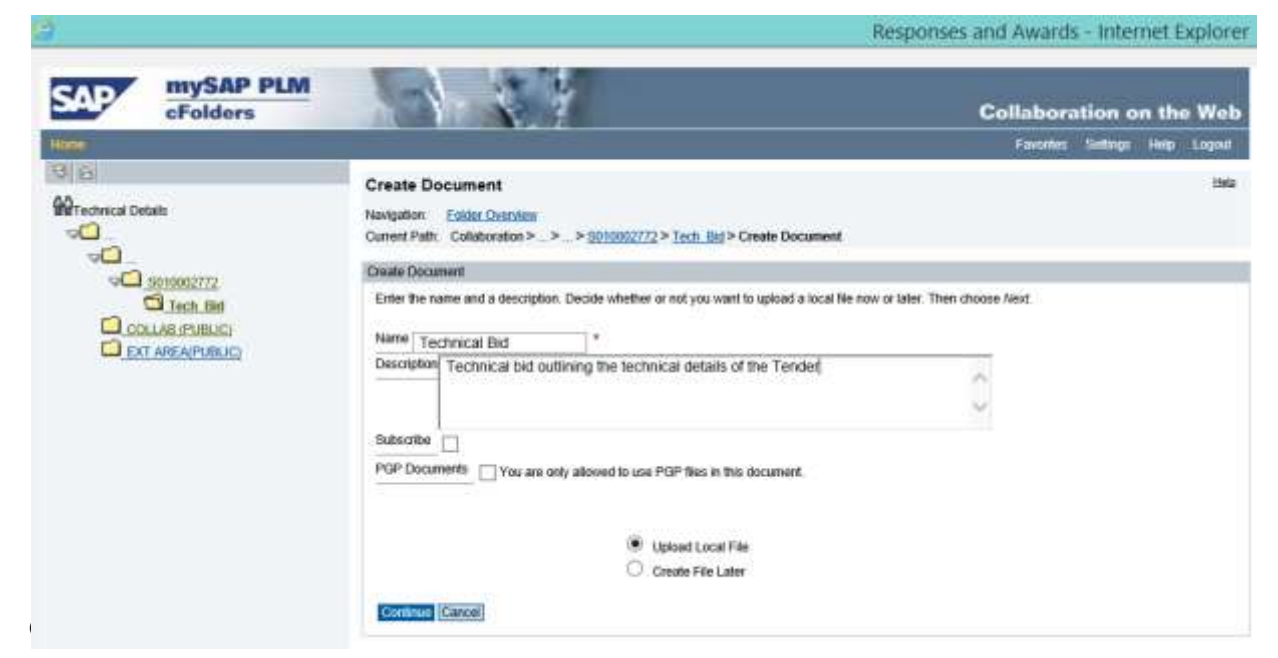

Ensure "Upload Local File" is selected and Click on "Continue" button.

| 3                    | ses and Aw            | ards - Int                                  | ernet D                                                                                                    | plore             |                   |             |          |
|----------------------|-----------------------|---------------------------------------------|----------------------------------------------------------------------------------------------------|-------------------|-------------------|-------------|----------|
| SAP                  | mySAP PLM<br>cFolders |                                             |                                                                                                    | Collat            | boration          | on the      | Web      |
| Hatte                |                       | -                                           | itatesh                                                                                                    | Skandi Fav        | orlies Selbing    | a teap      | Logasi   |
| 96                   |                       | Folder Tech_Bid                             |                                                                                                    |                   |                   |             | Help     |
| Martechnical Details |                       | Current Path Collaboratio<br>Data was saved | n>>> <u>8010002777</u> >Tech_Bid                                                                               |                   |                   |             |          |
|                      | 1010012772            | Folder                                      |                                                                                                    |                   |                   |             |          |
| -                    | Tech Bid              | To save any changes may                     | le, cácla Seve                                                                                                 |                   |                   |             |          |
|                      | New Folder            | Name                                        | Tech Bid                                                                                                    |                   |                   |             |          |
|                      | AREA(PUBLIC)          | Subscribe                                   |                                                                                                    |                   |                   |             |          |
| 1.000                | Concernence -         | Authorization                               | write                                                                                                    |                   |                   |             |          |
|                      |                       | To create folder objects, sale              | itional Functions a)[Cance]<br>icf Create. To copy or delete objects, select the required objects and then cho | iose Copy or Dele | ala,              |             |          |
|                      |                       | Folder Contents                             | Uppoad PDX Package Cr                                                                                          | eate Corv Cor     | py as floormast   |             | a None   |
|                      |                       | Names                                       | Current Version                                                                                                | Read Status       | Changed by        | Changed o   | -        |
|                      |                       | L. Pierw Folder                             |                                                                                                    |                   | Carla Centro      | 18 12 2017  | 11.44.25 |
|                      |                       | C Inch Steep                                | Entertial Taxas For LOD ASSOPTED PUBLICAL S we (53/90)                                                         |                   | Allerat Cheventer | 10 10 2017  | 11.39(33 |
|                      |                       | T BO                                        | Deniel Tech Film Vis C MMMI                                                                                    |                   | Kind Departs      | 10.12.2017  | 11.30.04 |
|                      |                       | LI Pacapos Tech Tende                       | LOCE COMPLETED STRUCTURE                                                                                       |                   | COLOR WHICH IS    | 199.14.2017 | 1040.40  |

Documents are attached as shown (attach as many documents as needed) - PDF documents,

#### Zipped file documents

Click on the Save button to save the documents attached.

After uploading the Technical RFx documents, logout of the cFolder and go back to the RFx Response in Supplier Portal and Click on Submit the RFx Response.

#### 3.9 SUBMITTING THE RFX RESPONSES

To submit the result, display the create response tab to view the screen below.

| Edit F         | RFx Resp                 | onse:                      |                   |                      |                      |                    |                         |                 |
|----------------|--------------------------|----------------------------|-------------------|----------------------|----------------------|--------------------|-------------------------|-----------------|
| Submit         | Read Only                | Print Preview              | Check             | Close                | Save                 | Delete             | Export                  | Import          |
| RFx Res<br>Tot | ponse Number<br>al Value | 6000000058<br>2,900.00 KES | RFx Nur<br>RFx Re | nber 50(<br>sponse \ | )000008<br>/ersion l | 3 Stat<br>Number / | tus Save<br>Active Vers | d Sub<br>sion R |
|                |                          |                            |                   |                      |                      |                    |                         |                 |

The RFx response message appears as shown below:

Display RFx Response Screen

| Display DEv Desponses                                                |                                                                                |                                               |                                |                         |
|----------------------------------------------------------------------|--------------------------------------------------------------------------------|-----------------------------------------------|--------------------------------|-------------------------|
| The Del Del Del Del Del Del Del Del Del De                           | and Dis Descents   Child   Millering   Prov                                    |                                               |                                |                         |
| File response 6000000033 submitted                                   | and in a contrasting of colling of contrasting of colling                      |                                               |                                |                         |
| NPx Response Number 500000000 R<br>RPx Response Version Number Activ | Fx Number 5003000135 Status In Process<br>e Versan RPx Version Number Active V | Submission Deadline 20.02.2018 00.00.00.01C+3 | Remaining Time © Days 50.32.50 | HPx Owner SUS_PI_INT To |
| RFx Information thems Notes                                          | and Attachments Summary Track                                                  | ing                                           |                                |                         |
| R*x Bispone Veneta                                                   | 200                                                                            |                                               |                                |                         |
| · Version Overview                                                   |                                                                                |                                               |                                |                         |
|                                                                      |                                                                                |                                               |                                |                         |
| Detail Compare                                                       |                                                                                |                                               |                                |                         |
| Detail Compare                                                       | Decument/Wension Type                                                          | Createst On                                   | Charged Os                     | Docurrent Name          |

## 4 Supplier Self Service

This process ensures online collaboration with the supplier for the acknowledgement of Purchase Order, Confirmation for Services, Advance Shipping Notification (ASN) process and Invoicing process.

#### 4.1 Acknowledgment of Purchase Orders

The Supplier acknowledges the receipt of Purchase order online. To execute this function, go to **Purchase Order** tab to view the screen below.

Acknowledgment of a Purchase Order is the same process for both a Goods Purchase Order and a Service Purchase Order.

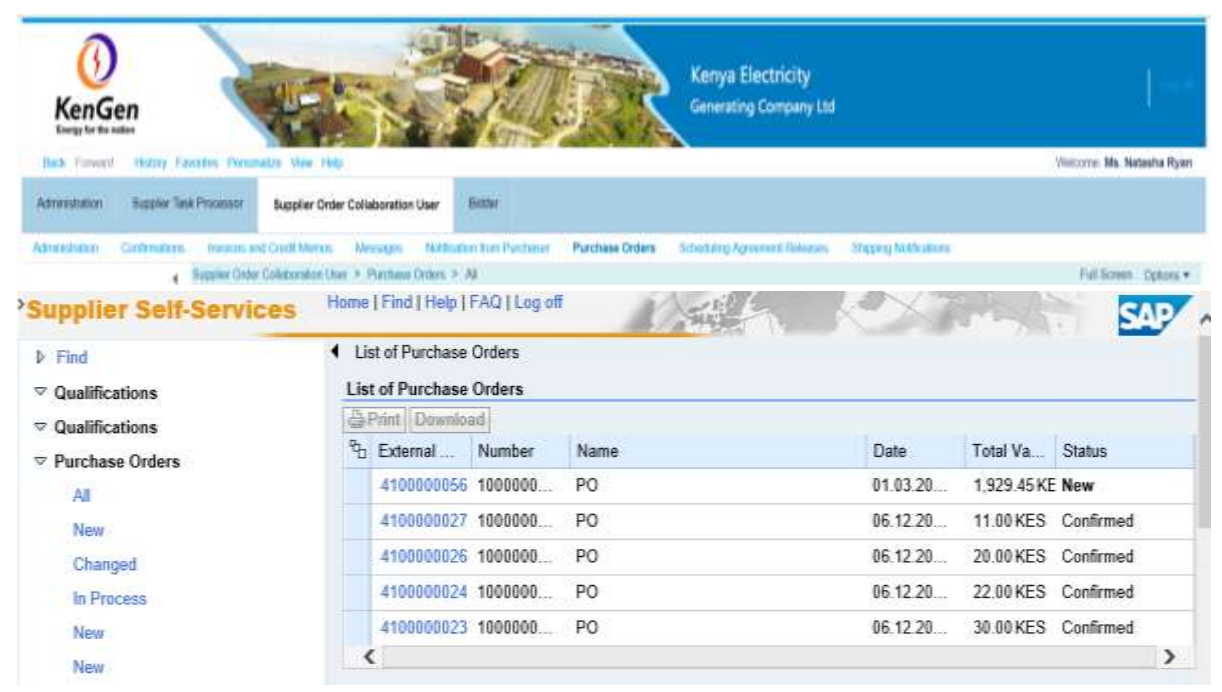

Click on the PO (External reference no.) with a "New" status.

The Purchase order opens as shown below.

| ()<br>KenGen                                                                               |                                                                                                    | Keny<br>Gene                                                                   | ya Electricity<br>neting Company Ltd |                                     |                         |
|--------------------------------------------------------------------------------------------|----------------------------------------------------------------------------------------------------|--------------------------------------------------------------------------------|--------------------------------------|-------------------------------------|-------------------------|
| thek freed theory families Personal                                                        | Str. Mater 144b                                                                                                    |                                                                                |                                      |                                     | Visions Ms. Natasta Rya |
| Admenifiation Stateline Toni Pressour                                                      | Buppher Onder Collaboration User Rimmer                                                                                       |                                                                                |                                      |                                     |                         |
| Adventision Contractors Investor and                                                       | Derill Merson Matematics Mathematics Provide<br>Administration United + Parcipase Orders + Ad                                 | er Purchase Orders Sciedule                                                    | n farment Admen States               | Photositerer                        | Pull Brown - Opports    |
| Pred     Gualifications     Gualifications     Prechase Orders     All     New     Gianood | Les of Parthase Online - Parthase Order: 41000000     Presens   Display Decom     Communication and (     General Information | Display Purchase Order<br>96<br>and Phoy    (da Print   Dover<br>Collaboration | load                                 |                                     |                         |
| In Process<br>New<br>New<br>In Process<br>In Process                                       | Basic Data<br>Purchase Order ID<br>Number<br>Name                                                                             | 4100000066<br>100000030<br>PO                                                  |                                      | Terms of Paye<br>Payment in D<br>30 | Ohecount in %           |
| Confirmed<br>Radiatic Confirmed                                                            | Date                                                                                                    | 01 03 2018<br>New                                                              |                                      | Terms of Deliv                      |                         |

Click on the Process button to begin the acknowledgement process for the PO.

| KenGen<br>Every for the nation                                                                                                    | Aver Help                                                                                                    | Kenya Electricity<br>Generating Company Ltd              | Vieloure Ma. Natasha Rya      |
|----------------------------------------------------------------------------------------------------|----------------------------------------------------------------------------------------------------|----------------------------------------------------------|-------------------------------|
| Administration Supplier Tank Processor Supp                                                                                                    | pler Order Collaboration User Bitther                                                                                                    |                                                          |                               |
| Advertision Continuous, Inconsust Cont                                                                                                    | Naros Nessons Without the Partners Par                                                                                                    | chaia Orden Scholden Americal Veloces. Station Mithubers |                               |
| Supplier Self-Services  Find  Qualifications                                                                                                    | Home   Find   Help   FAQ   Log off<br>d List of Purchase Orden: > Display<br>Purchase Order: 410000056<br>Sand 155 Sana   Cancel     Under | ry Purchase Order > Process Purchase Order               | SAP                           |
| Qualifications     Development                                                                                                    | Communication and Collabo                                                                                                    | nernes I Grant Downond                                   |                               |
| All All                                                                                                    | Communication and Collabo                                                                                                    | STATION                                                  | (7) (c)                       |
| New                                                                                                    |                                                                                                    | Attachments                                              |                               |
| Changed                                                                                                    |                                                                                                    | SPAdd Attachment                                         |                               |
| and the second second sec |                                                                                                    | In No Attachments Avanable                               |                               |
| In Process                                                                                                    |                                                                                                    |                                                          |                               |
| In Process<br>New                                                                                                    |                                                                                                    | Browse                                                   | Upload                        |
| In Process<br>Now<br>Now                                                                                                    |                                                                                                    | Browse                                                   | Upload                        |
| In Process<br>New<br>New<br>In Process                                                                                                    | General Information                                                                                                    | Browse                                                   | Upload                        |
| In Process<br>New<br>New<br>In Process<br>In Process                                                                                                    | General Information                                                                                                    | Browse                                                   | Upload                        |
| In Process<br>New<br>New<br>In Process<br>In Process<br>Confirmed                                                                                                    | General Information Basic Data                                                                                                    | Browse<br>Terms of Paymer                                | Upload                        |
| In Process<br>New<br>New<br>In Process<br>In Process<br>Confirmed<br>Partially Confirmed                                                                                                    | General Information Besic Data Purchase Order ID: 41000                                                                                    | Terms of Payment in D                                    | Upload<br>nt<br>Discount in % |
| In Process<br>New<br>New<br>In Process<br>In Process<br>Confirmed<br>Partially Confirmed<br>Rejected                                                                                                    | General Information Basic Data Purchase Order ID: 41000 Number: 10000                                                                      | D00056 Payment in D<br>30                                | nt<br>Discount in %           |
| In Process<br>New<br>New<br>In Process<br>In Process<br>Confirmed<br>Partially Confirmed<br>Rejected<br>Solumitted                                                                                                    | General Information Basic Data Purchase Order ID: 41000 Number: 10000 Name: PO                                                             | D00056 Payment in D<br>30                                | nt<br>Discount in %           |
| In Process<br>New<br>New<br>In Process<br>In Process<br>Confirmed<br>Partially Confirmed<br>Rejected<br>Submitted<br>Submitted                                                                                                    | General Information Basic Data Purchase Order ID: 41000 Number: 10000 Name: PO Date 01.03                                                  | D00056<br>D00030<br>2018                                 | nt<br>Discount in %           |

Under Attachments section, any related document (invoices & delivery note or for Foreign suppliers, shipping documents-airwaybill, bill of lading) can be attached.

#### CONFIRMATION OF ITEMS ON THE PO

Under Items Overview section, the supplier confirms the items which are ready to be supplied and reject those which cannot be supplied. Refer to screen below.

| KenGen<br>Iverge for the sector          | HEN.                          |                   | Ţ                   | Kenya El<br>Generating | ectricity<br>Company Ltd |             |       |       |            |         |         |
|------------------------------------------|-------------------------------|-------------------|---------------------|------------------------|--------------------------|-------------|-------|-------|------------|---------|---------|
| Back Forward Haboy Ewones Person         | alize View Histo              | and a state       |                     |                        |                          |             |       |       | Welcome: M | n. Nata | sha Rya |
| Administration Supplier Tesh Processor   | Supplier Order Collaboration  | on User Bidder    |                     |                        |                          |             |       |       |            |         |         |
| Administration Confirmations Involves an | d Cledit Namos - Minsages     | Noticabox Nors Pu | show Purches        | e Orders Schooling Age | ornert Robusons - Record | g Welkadom  |       |       |            |         |         |
| 6 Supray Only                            | Collaboration their > Purchas | w Crobus > All    |                     |                        |                          |             |       |       | Full Sci   | Hen C   | huni .  |
| Submitted                                | - Ite                         | m Overview        |                     |                        |                          |             |       |       |            |         |         |
| To Be Clarified                          | Co                            | nfirm All Items   | Reject All Ib       | ems 12 Reset All its   | erres.                   |             |       |       |            |         |         |
| In Process                               |                               | Contract In an    | Contractor Internet |                        | Restort DO               | 1 mail/out  |       | 0.0   | 1.000      | 1.41    | 12      |
| Completed                                | Neu                           | Confirm Item      | Reject them         | Short Fext             | Product PO               | Purc        | R     | Co.   | Uni.       | 0.0     | 0       |
| - Confirmations                          | 1                             | 0                 |                     | Schedule A & B         | 499                      | 100 1,143   | an 0  | 0     | PHICE      | 09      | 1       |
| An                                       | 2                             | 0                 |                     | Schedule A & D         | 299                      | ICE 5/1.9   |       |       | PHOR       | 09      |         |
| In Process                               | 3                             | 0                 |                     | Double ended met       | 499                      | ice 57.00   | KI 0  | 4.    | Piece      | 09      | 6       |
| Completion Reported                      |                               | 0                 |                     | E-2 Fit single Pipe    | 190                      | 12.35       | KI 0  | 1.    | Piece      | 09      | 2       |
| Rejected                                 | .0                            | 0                 |                     | Constant Swing Ti      | 200                      | ice 26.60   | KI 0  | 6     | Piece      | 09      | -       |
| Approved                                 | .0                            | 0                 | 47                  | Portable ventilation   | 200                      | ICe 28.50   | KI 0  | 2     | PHICE      | 09      | -       |
| Canceled                                 |                               | 0                 | \$7                 | Pland hold blower      | 194                      | ICE 9.50 P  | CE 0  | 1     | Piece      | 09      | 6       |
| Invoices and Credit Memos                |                               | 0                 | 67                  | CLAMP METER (          | 198                      | 14.25       | KI 0  | 1     | Piece      | 09      | 3       |
| All                                      | 9                             | e e               | 67                  | ELECTRICIAN TE         | 114                      | 11.40       | KI O. | 1     | Piece      | 09      | 9       |
| In Process                               | 10                            | ø                 | 97                  | INSULATION RES         | 1 Facult                 | ice: 11.40  | кі 0  | 1     | Piece      | 69      | 16      |
| Document Sent                            |                               |                   |                     | 4 Dack 1               | C CUIWAID .              | 4.034       |       | 0.3/2 |            |         |         |
| Approved                                 |                               |                   |                     |                        | Net Value (Unco          | nfirmed He  | ims)  | 1,9   | 29.45 KES  |         |         |
| Rejected                                 |                               |                   |                     |                        | Net Value (Conf          | rmed liem   | 5)    |       | 0.00 KES   | 3       |         |
| Create Invoice                           |                               |                   |                     |                        | Net Value (Total         | of all term | 6)    | 1,9   | 29.45 KES  | 5       |         |

Click on the "**Confirm All Items**" button OR "**Reject All Items**" button – to either confirm or Reject Items OR Do one by one for each line item (Accept or Reject)

It checks the **Green tick** on the Confirm Item column or **Red** label on the Reject Item column as shown above.

Click on the **Update Prices** button to update the prices of the Items you have confirmed. The prices get updated removing the rejected items.

| ()<br>KenGen<br>Lagute basis                                                                                    |                                                                                                    | R                                                                                                    | enya Electricity<br>Inerating Company Ltd |               | Viercent Mr. Mat            |            |
|----------------------------------------------------------------------------------------------------|----------------------------------------------------------------------------------------------------|----------------------------------------------------------------------------------------------------|-------------------------------------------|---------------|-----------------------------|------------|
| Bisk Farwerd History Favories Procession V                                                                      | tea redp                                                                                                    |                                                                                                    |                                           |               | VIEDUTE No. Not             | Jana Hyan  |
| Administration Suppler Task Processor Supp                                                                      | olier Order Collaboration User Bitther                                                                                                    |                                                                                                    |                                           |               |                             |            |
| Administration Conferences Involute and Code                                                                    | Menos Messages Multismon ton Para                                                                                                    | hener Purchase Orders Scho                                                                                                    | ting Agroment Holeson States              | Million       |                             |            |
| Supplier Order Column                                                                                           | rates User > Partness Orders > Al                                                                                                    |                                                                                                    |                                           |               | Full Screen                 | Optors *   |
| P Find                                                                                                    | 4 List of Purchase Orders                                                                                                    | > Display Purchase Orde                                                                                                    | Process Purchase Or                       | der           | A REAL PROPERTY AND INCOME. | -          |
| · Qualifications                                                                                                | Purchase Order: 410000                                                                                                    | 0056                                                                                                    |                                           |               |                             |            |
| · Qualifications                                                                                                | Send Save Canc                                                                                                    | el   Update Prices   🔤 I                                                                                                    | Print Download                            |               |                             |            |
| - Purchase Orders                                                                                               | Communication an                                                                                                    | d Collaboration                                                                                                    |                                           |               |                             | <b>m</b> ] |
| All                                                                                                    | 11mB/terroroward/contraction                                                                                                    |                                                                                                    | Attachments                               |               |                             |            |
| New                                                                                                    |                                                                                                    |                                                                                                    | ACA del Allerhouse                        |               |                             |            |
| Changed                                                                                                    |                                                                                                    |                                                                                                    | No Attachment                             | s Available   |                             |            |
| In Process                                                                                                    |                                                                                                    |                                                                                                    |                                           |               |                             |            |
| Nerw                                                                                                    |                                                                                                    |                                                                                                    |                                           | Brows         | e. Upload                   |            |
| Pileyar                                                                                                    |                                                                                                    |                                                                                                    |                                           |               |                             |            |
| In Process                                                                                                    | General Informatio                                                                                                    | \$?                                                                                                    |                                           |               |                             | 8          |
| In Process                                                                                                    | Basic Data                                                                                                    |                                                                                                    |                                           | Terms of Pay  | ment                        |            |
| Confirmed                                                                                                    | Purchase Order ID                                                                                                    |                                                                                                    | i .                                       | Payment in D  | Discount in %               |            |
| Partially Confirmed                                                                                             | Number                                                                                                    | 410000056                                                                                                    |                                           | 30            |                             |            |
| Hejecled                                                                                                    | Promiber                                                                                                    | 100000030                                                                                                    |                                           |               |                             |            |
| Submitted                                                                                                    | Name                                                                                                    | PO                                                                                                    |                                           |               |                             |            |
| Canceled                                                                                                    | Date:                                                                                                    | 01.03.2018                                                                                                    |                                           |               |                             |            |
| To Ba Chaillad                                                                                                  | Status:                                                                                                    | In Process                                                                                                    |                                           | Terms of Deli | very                        | _          |
| https.40 Witheratel kengen int 4302/                                                                            | nwbc/reapFpilme-On Document                                                                                                    | Incoace-                                                                                                    |                                           | Incoterm      | Location                    | ~          |
| the second second second second second second second second second second second second second second second se | the state of the second state of the second st | and the second second se | 1 1 1 1 1 1 1 1 1 1 1 1 1 1 1 1 1 1 1     | 000           | NOT A VALUE                 |            |

Click **Send** button – PO confirmation message sent to Purchaser.

| KenGen                                                                                                    |                                                                                                    | Kenya Electricity<br>Generating Company                                                                                                    | Lud             | Neissre Hs. Autosta Po |
|----------------------------------------------------------------------------------------------------|----------------------------------------------------------------------------------------------------|----------------------------------------------------------------------------------------------------|-----------------|------------------------|
| Antonio and Antonio and Antonio                                                                                                    | And Parliage states                                                                                                    |                                                                                                    |                 |                        |
| Support C                                                                                                    | roar consorration treet                                                                                                    |                                                                                                    |                 |                        |
| Admendia Contractor Texase ad Calif New<br>4 Scote Otto Calegoria<br>5 Upplier Self-Services<br>6 Find<br>• Qualifications<br>• Qualifications<br>• Purchase Orders<br>All<br>Now | Marays Industry Information (Information)<br>Index + Providence of Marays<br>Home Trand Things ITAO II.c.<br>Unit of Postchaster Orders<br>B Infor Your changes In<br>Purchase Order: 410000<br>Create ASN Display Hist<br>Communication any | Puchas Cries Statut Against Inte<br>og off     Display Purchase Order<br>ave been edopted successfully<br>0056<br>ory   Display Document Flow     @ Print<br>d Colleboration | Download        |                        |
| Changed                                                                                                    | = General Information                                                                                                    | 2                                                                                                    |                 | 100                    |
| New                                                                                                    |                                                                                                    | 2                                                                                                    | 20010000000     | (10)<br>(10)           |
| New<br>In Process<br>In Process<br>Confirmed                                                                                                    | Purchase Order ID<br>Number<br>Name:                                                                                                    | 4100000056<br>1000000030<br>PO                                                                                                    | Payment in      | Discount in %          |
| Partially Conditioned<br>Rejected                                                                                                    | Date                                                                                                    | 01 03 2018<br>Partly Confirmed                                                                                                    | Terms of Online | <u>ن</u>               |
| Babmitted<br>Babmitted<br>Canonied                                                                                                    | Pallow-On Document                                                                                                    | 1 2 2 2 2 2 2 2 2 2 2 2 2 2 2 2 2 2 2 2                                                                                                    |                 | Location<br>KENYA      |

Confirmation document no. created and green message screen appears as above "*Your changes have been adopted successfully*".

KENGEN SAP SRM Suppliers Manual Version 1 Once an Acknowledgement of the Purchase Order has been done, the next is to either process an Advance Shipping Notification (ASN) – for a Goods Purchase Order or process a Confirmation for Services rendered.

## 4.2 Creating Advance Shipping Notification (ASN)

ASN is a document detailing the Items and quantities to be delivered to the customer. After successful confirmation of receipt of Purchase Order, an advance shipping notification should be processed for the goods to be delivered. Select the Purchase order tab in Supplier Portal and select one from the list of Purchase

Orders with the status as "Confirmed".

The Purchase Orders are listed as shown below.

| ()<br>KenGen                                                     |                                                    |                    |       | Kenya Electricity<br>Generating Company Ltd |             |               | J           |
|------------------------------------------------------------------|----------------------------------------------------|--------------------|-------|---------------------------------------------|-------------|---------------|-------------|
| Book Firment History Fo                                          | water Personalize View Help                        |                    | 1     |                                             |             | Welcone Ma. I | Natasho Rya |
| Administration Supplier Ter                                      | sk Processor Supplier Order                        | Collaboration User | Boter |                                             |             |               |             |
| Ipplier Self-Service<br>Find<br>Qualifications<br>Qualifications | Home   Find   Help   FAQ   List of Purchase Orders | ogat <u>A</u>      |       |                                             |             |               | SA          |
| Purchase Orders                                                  | P) External Reference                              | . Number           | Name  | Date                                        | Total Value | Status        |             |
| 4                                                                | 410000056                                          | 1000000030         | PO    | 01.03.2018                                  | 213.75KES   | Confirmed     |             |
| New                                                              | 4100000027                                         | 1000000010         | PO    | 06.12.2017                                  | 11.00KES    | Confirmed     |             |
| Charged                                                          | 410000028                                          | 1000000008         | PO    | 05.12.2017                                  | 20.00 KES   | Confirmed     |             |
| In Process                                                       | 4100000024                                         | 100000007          | PO    | 08.12.2017                                  | 22.00 KES   | Confirmed     |             |
| New                                                              | 4100006023                                         | 1000000008         | PO    | 08.12.2017                                  | 30.00 KES   | Confirmed     |             |
| New                                                              | (                                                  | 2014/07/07         |       | 2012001                                     | 2.2.00022   | \$90.005      | 3           |

Click on the External Reference no. to open the confirmed/acknowledged PO.

| ()<br>KenGen<br>Eregt for the walker | A.                |                                                                                                    |                                | Kenya E<br>Generatin  | lectricity<br>g Company Ltd |             |             |                           |                   |
|--------------------------------------|-------------------|----------------------------------------------------------------------------------------------------|--------------------------------|-----------------------|-----------------------------|-------------|-------------|---------------------------|-------------------|
| Back Firmers' History Favo           | rites Personalize | New Helth                                                                                                    |                                |                       |                             |             |             | Vieloa                    | re: Ma. Natasha R |
| Administration Suppler Task          | Processar Su      | oplier Order Collaboration                                                                                                    | User Bikbby                    |                       |                             |             |             |                           |                   |
| Administration Commission            | Income and One    | Women Heizagen                                                                                                    | National Internation           | indens Scheduling Ag  | wenter the lowers           | Shoong Nak  | and on a    |                           |                   |
| upplier Bett-Services                | Hume (Fich   H    | the part of the part                                                                                                    |                                | and the second second |                             |             |             |                           | CA.               |
| - Fed                                | • Later Part      | taxe Orders > Display Pure                                                                                                    | have Otder                     | 1.7788.0              |                             |             |             |                           | 500               |
| Qualifications                       | Furthase Or       | der: 4100000056                                                                                                    |                                |                       |                             |             |             |                           |                   |
| Qualifications                       | Create ASN        | Deplay History Deplay D                                                                                                    | current Plant   @Pint Download |                       |                             |             |             |                           |                   |
| Purchase Orders                      | + Comm            | eneration and Collaboration                                                                                                    |                                |                       |                             |             |             |                           |                   |
| 44                                   |                   | WORNED STREET                                                                                                    | •                              |                       |                             |             |             |                           |                   |
| Barr                                 |                   |                                                                                                    |                                |                       |                             |             |             |                           |                   |
| Charland                             | German            | d lavlormation                                                                                                    |                                |                       |                             |             |             |                           |                   |
| in Research                          |                   |                                                                                                    |                                |                       |                             | 120         |             |                           |                   |
| No.                                  | Basic Da          | 64                                                                                                    |                                |                       |                             | Terms of    | Payment     |                           |                   |
| No.                                  | Purchas           | e Onler ID:                                                                                                    | +10000038                      |                       |                             | Payment     | in Davis    | Discount in %             | •                 |
| the Wardsham                         | Number            |                                                                                                    | 100000030                      |                       |                             | 30          |             |                           |                   |
| In Process                           | Name              |                                                                                                    | 50                             |                       |                             |             |             |                           |                   |
| Torrest Content                      | Case              |                                                                                                    | 0.00.000                       |                       |                             |             |             |                           |                   |
| Control Control                      | Onter             |                                                                                                    | AT BOARD                       |                       |                             |             | -           |                           |                   |
| Particip Contention                  | erance.           | 0.0010-0.000                                                                                                    | Contimed                       |                       |                             | Terms of    | Detwery     | NV0 (12/5/10)             |                   |
| Defermined                           | Fotow-C           | IN DOCUMENTS                                                                                                    | 1424 3 1424 334                |                       |                             | Incolarty   |             | Location                  |                   |
| To designed                          |                   | 1 <u>0</u> 1 0                                                                                                    | E 6 E 6                        |                       |                             | DOP         |             | RENTA                     |                   |
| Canadad                              |                   | Contract III. (Papping No.)                                                                                                    | Costs Read Tranca              |                       |                             |             |             |                           |                   |
| To Be Chatland                       |                   | Nietorius 70                                                                                                    |                                |                       |                             |             |             |                           |                   |
| To De Charlins                       |                   |                                                                                                    |                                |                       |                             |             |             |                           |                   |
| Tanks                                | - Bern Or         | and the second second se |                                |                       |                             |             |             |                           |                   |
| Shipping Nutifications               |                   |                                                                                                    |                                |                       |                             |             |             |                           |                   |
| Rev                                  | Narriber          | Short Text                                                                                                    | Product                        | PO Quantity           | Purchase Citel              | Required on | Carrient Qu | Confirmed for             | Status            |
| All                                  | 1                 | Schwittung A & B                                                                                                    | These a                        | 4 Piece               | 0.00 KES                    | 09.03.2018  | OFfece      | A real contraction of the | Canceled by       |
| Distantional .                       | 2.                | Bahodulo A & E                                                                                                    |                                | 2Piece                | 0.00 KES                    | 09/03/2018  | 0Piece      |                           | Canceled by       |
| To be Clarified                      | 3                 | Dischle ended metric upon                                                                                                    | jare spanner (Dro              | 4Pice                 | \$7.00 KES                  | 06/03/2018  | 4Page       | 06.03.2018                | Conferred         |
| In Process                           | 4                 | E-2 Fit Single Files Chain                                                                                                    | Clamp 10-3fine                 | 1 Fiece               | 12.35885                    | 09/03 2018  | (Pece       | 09-00-2018                | Continued         |
| Completed                            |                   | Constant Owing Tubing Co.                                                                                                    | Salatescenter -                | 2Page                 | 28.60 (010                  | 09.02.2019  | 217900      | 09.03.2018                | Conferred         |
| Dent                                 | 0                 | Perinted worklation from with                                                                                                    | f. Ten at due                  | 2 Piece               | 28.50 KES                   | 09.03.2018  | 1Place      | 06.03.2018                | Confernat         |
| Confirmations                        | 7                 | Hand held blower                                                                                                    |                                | 1 Piece               | R SOLUTION                  | 09.03.2018  | 1/7000      | 09.03.2018                | Confirmed         |
| 100                                  |                   | OLAND METER AND THE                                                                                                    | ACTED.                         | 1 Fiana               | 14 25 1/25                  | 05-03 3048  | 1 Piece     | 08.00.0018                | Confermat         |
|                                      |                   |                                                                                                    |                                |                       |                             |             |             |                           |                   |

Click on the **Create ASN** button.

| ()<br>KenGen                                                                                                    | C.                                                                                                    |                                                                                                    |                                                        | j,          | Ke<br>Gir   | nya Electricity<br>renating Company Ltd                      |                    |                      |              |          |
|----------------------------------------------------------------------------------------------------|----------------------------------------------------------------------------------------------------|----------------------------------------------------------------------------------------------------|--------------------------------------------------------|-------------|-------------|--------------------------------------------------------------|--------------------|----------------------|--------------|----------|
| Hash Forward Hestory Paul                                                                                              | othes Personalize View                                                                                                    | 1100                                                                                                    |                                                        |             |             |                                                              |                    | Viek                 | one Ma. Nata | sha Ryar |
| Administration Suppler Task                                                                                            | Processar Supplier                                                                                                    | Order Collaboration User                                                                                                    | Bidder                                                 |             |             |                                                              |                    |                      |              |          |
| Adventition Contraction<br>Despetition Soft Benefities<br>5 Free<br>5 Coefficients<br>5 Coefficients<br>5 Coefficients | Invoices and Crieff Mer     Plane (Party Crief) Hard     List of Parchase (     Display A 54: 300)     Produces Delivered | AD Hosepe Nation<br>AD Long of<br>Addition of Distance De<br>Address - Distance De<br>Address - Distance of Distance of Distance<br>In Research Distance of Distance | an han Archeon<br>An - Provins Adv<br>an (Al-Print Day | Purchase Or | ders Schwa  | ang Agnerient Kölneum — S                                    | hoping Natikala    | n                    | _            | SAP      |
| Pursituese Onlers                                                                                                    | Contractant                                                                                                    | ton and Collaboration                                                                                                    |                                                        |             |             |                                                              |                    |                      |              |          |
| A8                                                                                                    |                                                                                                    |                                                                                                    |                                                        |             |             | Allectronetts                                                |                    |                      |              |          |
| Channel .                                                                                                    |                                                                                                    |                                                                                                    |                                                        |             |             | or AAA Manufactured                                          |                    |                      |              |          |
| in Present                                                                                                    |                                                                                                    |                                                                                                    |                                                        |             |             | ## No Attacheserts Available                                 |                    |                      |              |          |
| There .                                                                                                    |                                                                                                    |                                                                                                    |                                                        |             |             | Erro                                                         | one in the second  |                      |              |          |
| <b>Address</b>                                                                                                    |                                                                                                    |                                                                                                    |                                                        |             |             |                                                              | and a local second |                      |              |          |
| in Presso                                                                                                    | - General Info                                                                                                    | mution.                                                                                                    |                                                        |             |             |                                                              |                    |                      |              |          |
| In Process                                                                                                    | Buch Pate                                                                                                    |                                                                                                    |                                                        |             |             | Philipping and an and an an an an an an an an an an an an an |                    |                      |              |          |
| Conferent                                                                                                    | Number                                                                                                    | 3000000738                                                                                                    |                                                        |             |             | Delivery Date (Expented)                                     | 00.03.2018         | 100 10 20            |              |          |
| Partially Continued                                                                                                    | Name                                                                                                    | ASIN                                                                                                    |                                                        |             |             | Shipping Date                                                | 01.03.2018         | 45 10.00             |              |          |
| Reported                                                                                                    | Date                                                                                                    | 01.03.2018                                                                                                    |                                                        |             |             | Means of Titansport                                          |                    | 21                   |              |          |
| Deproduct                                                                                                    | oranae.                                                                                                    | Creater                                                                                                    |                                                        |             |             | Kill of Lading                                               |                    |                      |              |          |
| Country                                                                                                    |                                                                                                    |                                                                                                    |                                                        |             |             |                                                              |                    |                      |              |          |
| To Be Chaifed                                                                                                    |                                                                                                    |                                                                                                    |                                                        |             |             |                                                              |                    |                      |              |          |
| To By Chaiffed                                                                                                    | Here Charrie                                                                                                    | all and a second second                                                                                                    |                                                        |             |             |                                                              |                    |                      |              |          |
| - Taska                                                                                                    | Select A4 Dese                                                                                                    | Aut Al Propose Outmanning G                                                                                                    | Langes.                                                |             |             |                                                              |                    |                      |              |          |
| <ul> <li>Shipping Notifications</li> </ul>                                                                             | Humber                                                                                                    | Deartetton                                                                                                    | Product                                                | Guetty      | Long of Mas | Purchase Order No.                                           |                    | Arthene Chiler fiers |              |          |
| Name .                                                                                                    | 89.                                                                                                    | Double articled matter agent                                                                                                    | part .                                                 |             | Pace        | 4100000066                                                   |                    |                      | 3            | 11       |
| 19                                                                                                    | 20                                                                                                    | E.C FR Elegis Pipe Chain C                                                                                                    | 38                                                     |             | Prece       | 4100000356                                                   |                    | *                    |              | 10       |
| To Do Control                                                                                                    | 39                                                                                                    | Constant Surry Tuking Sa                                                                                                    | Ref.                                                   | 0           | Page        | 4100000056                                                   |                    | 1                    | . 8          | 121      |
| TO DE LARTAN                                                                                                    | 41                                                                                                    | Prortadale yeardhation fae with                                                                                                    | 1.54                                                   |             | Plece       | 4100000056                                                   |                    | e                    | . 11         | 3 T.     |
| Correlated                                                                                                    | 80                                                                                                    | Prand Partic Desser                                                                                                    |                                                        | 10          | Place       | 4100000396                                                   |                    | 1                    | a            | 12.      |
| Dard                                                                                                    |                                                                                                    | CLAMP METER (M.A.TLM                                                                                                    | 2                                                      |             | Place       | 410000006                                                    |                    |                      |              |          |
| - Confirmations                                                                                                    | 2                                                                                                    | ELECTORIZANI TERMOLAR                                                                                                    |                                                        |             | Place       | 4100000056                                                   |                    |                      | 1            |          |
|                                                                                                    |                                                                                                    | HEALENT EPH HEALETANG                                                                                                    | - 1 i                                                  |             | Prese.      | 41000000                                                     |                    | 10                   |              | 541      |
| Infine designment and servers lister                                                                                   | cientintid 302/nw                                                                                                    | bc/?sap-client=30                                                                                                    | Odisato-tanid                                          | Hane-       | 1000        | 410000000                                                    |                    |                      |              | 1.0.0    |

Fill in the Document Name (ASN).

Select & input the -Means of Transport & Transport ID Code/Vehicle Reg. No / Bill of Lading/ Invoice No:

Attach the necessary document in the Attachments section e.g. Delivery Note & invoice

| ()<br>KenGen<br>Enge for the radius                                                                               | -                                                                                                    |                                                                                                    |                    | Ţ            | Ke<br>Ge                | nya Electricity<br>Herating Company Ltd                                                                                           | 1                        |                        |               |         |
|----------------------------------------------------------------------------------------------------|----------------------------------------------------------------------------------------------------|----------------------------------------------------------------------------------------------------|--------------------|--------------|-------------------------|----------------------------------------------------------------------------------------------------|--------------------------|------------------------|---------------|---------|
| Back Forward History Fre                                                                                          | ontos Personalas Ven                                                                                              | Holp                                                                                                    |                    |              |                         |                                                                                                    |                          | Wolco                  | ror Ms. Natas | ha Ryan |
| Administration Supplier Tank                                                                                      | Processor Bupplie                                                                                                 | Order Collaboration User                                                                                | Bidser             |              |                         |                                                                                                    |                          |                        |               |         |
| Adminishaikon Confirmations                                                                                       | Inviton and Dpdt M                                                                                                | mos Newsque Notica                                                                                      | non hon Purphes    | m Purchase C | nders Sched             | ang Agrounditt Rokerves                                                                                                    | Shoong Noble             | apone                  |               |         |
| Find     Gualifications     Gualifications     Purchase Orders     Al     Harv     Charged     In Process     Nov | Last of Parchase     Display ASN: 306     Social Deliver     Social Deliver     Social Deliver     Social Deliver | Orders 3 Copply Phinthese Ord<br>0000030<br>d to Receivent [12] Save [ # Can<br>dtion and Collaboration | oet) I(@⊧Print)(Do | n minad      |                         | Attachments<br>air Add Attachment<br>III No Attachments Available                                                                 | owae Uplo                | aj                     |               | -       |
| Planet                                                                                                    | 1000 March 1000                                                                                                   | 2000                                                                                                    |                    |              |                         |                                                                                                    |                          |                        |               |         |
| in Process<br>Confirment<br>Partially Confirmed<br>Registered<br>Subrivitied<br>Subrivitied                       | Basic Data<br>Nurritari<br>Narrei<br>Date:<br>Status                                                              | 300000000<br>ASN<br>01.03.2018<br>Created                                                               |                    |              |                         | Delivery Information<br>Delivery Date (Expected)<br>Shipping Date:<br>Means of Transport.<br>Transport ID Code:<br>Bill of Lading | 08 03 2018<br>01 03 2018 | (昭) 15:00<br>(昭) 15:00 |               |         |
| To Be Clarified<br>To Be Clarified                                                                                | Salact All   Dea                                                                                                  | elect All   Propose Outstanding G                                                                       | luantities.)       |              |                         |                                                                                                    |                          |                        |               | - 81    |
| - Shipping Notifications                                                                                          | Number                                                                                                    | Description                                                                                             | Product            | Quantity     | Unit of Mea             | Purchase Order No.                                                                                                    |                          | Purchase Order Item    |               | H       |
| All<br>Subcontect                                                                                                 | 10<br>20                                                                                                    | Double anded metric open<br>E-2 Pit Single Pipe Chain C                                                 | jaan<br>Heer       | 0            | Piece<br>Piece          | 410000056                                                                                                    |                          | 4                      | 17<br>17      |         |
| To Be Classified<br>In Process                                                                                    | 40                                                                                                    | Partiable ventilation fan will<br>Hund held blower                                                      | 1.0*               | 0            | Piece                   | 410000056                                                                                                    |                          | 6<br>7                 | a<br>a        | 00      |
| Completed<br>Berit                                                                                                | 90<br>70                                                                                                    | CLAMP METER (MULTI-M<br>ELECTRICIAN TERMINAT                                                            | ET                 | 0            | Piece<br>Piece          | 410000056                                                                                                    |                          | 8                      | a<br>a        | 0       |
| All<br>In Process                                                                                                 | 80<br>80<br>100                                                                                                   | WIRE STRIPPER                                                                                           |                    | 0            | Piece<br>Piece<br>Piece | 410000056<br>410000056<br>410000056                                                                                               |                          | 10                     | 1<br>17       | 000     |

Click on "Select All" button and Tick the Checkbox  $\blacksquare$  under Item selection.

Click on **Propose Outstanding Quantities** to Propose the quantities to supply as per the PO. The propose outstanding quantities will auto fill the quantity field with the quantities as per the PO, but it's possible to vary them.

| ()<br>KenGen                                                                                                    |                                                                                                    |                                                                                                    |                                                                        | Ţ                                                          | Ke Gr                                                                                                 | nya Electricity<br>serating Company Ltd                                                                                                    |                        |                                                                                                    |                | I,                                       |
|----------------------------------------------------------------------------------------------------|----------------------------------------------------------------------------------------------------|----------------------------------------------------------------------------------------------------|------------------------------------------------------------------------|------------------------------------------------------------|----------------------------------------------------------------------------------------------------|----------------------------------------------------------------------------------------------------|------------------------|----------------------------------------------------------------------------------------------------|----------------|------------------------------------------|
| finik Formeri Hekry For                                                                                                    | otes Permiter Ve                                                                                                    | e Help                                                                                                    |                                                                        |                                                            |                                                                                                    |                                                                                                    |                        |                                                                                                    | Welcome, Ma, N | latashé Nyi                              |
| Administration Supplier Team                                                                                                    | EPhonesor Supple                                                                                                    | r Order Collaboration User                                                                                                    | Bidder                                                                 |                                                            |                                                                                                    |                                                                                                    |                        |                                                                                                    |                |                                          |
| Abrevetution Gentrolitore                                                                                                    | Income and Grade M                                                                                                    | annos Messages Jean                                                                                                    | alten Fort Plathau                                                     | r Purchase 0                                               | ndera Tictoco                                                                                         | Ang Agreement Rokesen                                                                                                    | Manang Notes           | Ceptores                                                                                                    |                |                                          |
| Supplier Self-Service                                                                                                    | Hume   Find   Help                                                                                                    | FAQ I Log off                                                                                                    | HETICK.                                                                | 1.40 - 1.00                                                | and the second states                                                                                 |                                                                                                    |                        |                                                                                                    |                | SAP                                      |
| b. Find                                                                                                    | 4 List of Purchase                                                                                                    | Orders > Display Purchase O                                                                                                    | Ner > Process A9                                                       | N                                                          |                                                                                                    |                                                                                                    |                        |                                                                                                    |                | - Constitue                              |
| · Qualifications                                                                                                    | Display A 5N: 00                                                                                                    | 00000000                                                                                                    |                                                                        |                                                            |                                                                                                    |                                                                                                    |                        |                                                                                                    |                |                                          |
| - Qualifications                                                                                                    | Soods Deliver                                                                                                    | ad to Recipient (3 Save) H Ga                                                                                                    | mont   UsPrint   Dr                                                    | nentoad                                                    |                                                                                                    |                                                                                                    |                        |                                                                                                    |                |                                          |
| Purchase Orders                                                                                                    | 2 Communic                                                                                                    | ation and Collaboration                                                                                                    |                                                                        |                                                            |                                                                                                    |                                                                                                    |                        |                                                                                                    |                |                                          |
| AB                                                                                                    |                                                                                                    |                                                                                                    |                                                                        |                                                            |                                                                                                    | Attachmenta                                                                                                    |                        |                                                                                                    |                |                                          |
| Filmer                                                                                                    |                                                                                                    |                                                                                                    |                                                                        |                                                            |                                                                                                    | dPAckt Attachment                                                                                                    |                        |                                                                                                    |                | -                                        |
| Changed                                                                                                    |                                                                                                    |                                                                                                    |                                                                        |                                                            |                                                                                                    | # No Attachments Available                                                                                                    |                        |                                                                                                    |                |                                          |
| In Procum                                                                                                    |                                                                                                    |                                                                                                    |                                                                        |                                                            |                                                                                                    |                                                                                                    |                        | restrict.                                                                                                    |                |                                          |
| Passee                                                                                                    |                                                                                                    |                                                                                                    |                                                                        |                                                            |                                                                                                    | Bro                                                                                                    | Wee Opto               | FUECO                                                                                                    |                |                                          |
| in Process                                                                                                    | and a second second second second                                                                                                    | and the second second se                                                                                                    |                                                                        |                                                            |                                                                                                    |                                                                                                    |                        |                                                                                                    |                | -                                        |
| In Process                                                                                                    | Contract of the                                                                                                    | arrianon.                                                                                                    |                                                                        |                                                            |                                                                                                    |                                                                                                    |                        |                                                                                                    |                |                                          |
| Genforment                                                                                                    | Basic Data                                                                                                    |                                                                                                    |                                                                        |                                                            |                                                                                                    | Delivery Information                                                                                                    | Wants Tanta Herbits of | 1122/07274                                                                                                    |                |                                          |
| Partially Confirmed                                                                                                    | Name                                                                                                    | 30000003                                                                                                    | 0                                                                      |                                                            |                                                                                                    | Shipping Date (Espected):                                                                                                    | 00 03 2018             | E 15:0                                                                                                    | 0              |                                          |
| Repeated                                                                                                    | Date:                                                                                                    | 01.03.2018                                                                                                    |                                                                        |                                                            |                                                                                                    | Means of Transport.                                                                                                    | COT SPEAKING           | (e)                                                                                                    | N.             |                                          |
| Gubryetted                                                                                                    | Status                                                                                                    | Created                                                                                                    |                                                                        |                                                            |                                                                                                    | Transport ID Gode:                                                                                                    |                        | and the second second se |                |                                          |
|                                                                                                    |                                                                                                    |                                                                                                    |                                                                        |                                                            |                                                                                                    | en in caoing.                                                                                                    |                        |                                                                                                    |                |                                          |
| Submitted                                                                                                    |                                                                                                    |                                                                                                    |                                                                        |                                                            |                                                                                                    |                                                                                                    |                        |                                                                                                    |                |                                          |
| Submitted<br>Generated                                                                                                    |                                                                                                    |                                                                                                    |                                                                        |                                                            |                                                                                                    |                                                                                                    |                        |                                                                                                    |                | -                                        |
| Subrothed<br>Canceled<br>To Be Clarified<br>To Be Clarified                                                                                                    | Hem Overv                                                                                                    | inw.                                                                                                    |                                                                        |                                                            |                                                                                                    |                                                                                                    |                        |                                                                                                    |                |                                          |
| Soliromot<br>Cancoled<br>To Be Classfiel<br>To He Classfiel                                                                                                    | Item Overv<br>  Select All   Des                                                                                                    | iew<br>elect All   Propose Outstanding                                                                                                    | Guantities                                                             |                                                            |                                                                                                    |                                                                                                    |                        |                                                                                                    |                | _                                        |
| Solervetted<br>Genecoled<br>To Be Clarified<br>To He Clarified<br>To He Clarified<br>To He Clarified<br>Tasks<br>Shipping Notifications                                                                                  | Item Overv<br>Select All [Der<br>Number                                                                                                    | iew<br>elect All   Propose Outstanding<br>Description                                                                                                    | Guantities                                                             | Quantity                                                   | Unit of Mea                                                                                           | Purchase Order No.                                                                                                    |                        | Purchase Order Item                                                                                                    |                | H                                        |
| Submitted<br>Genocled<br>To Be Clarified<br>To Be Clarified<br>To Be Clarified<br>To Be Stations<br>Have                                                                                                    | Select All   Der<br>Number<br>10                                                                                                    | elect All   Propose Outstanding<br>Description<br>Description                                                                                                    | Quantities<br>Product                                                  | Quantity                                                   | Unit of Mea.                                                                                          | Purchase Order No.<br>410000055                                                                                                    |                        | Purchase Order Item                                                                                                    |                | 11 II                                    |
| Solutivation<br>Convolved<br>To Bin Classified<br>To Bin Classified<br>Tasks<br>Shipping Notifications<br>How<br>All                                                                                                    | Hern Overv<br>Select All   Dec<br>Number<br>10<br>20                                                                                                    | Invited All    Propose Outstanding<br>Description<br>Double andred metric oper<br>E-2 Pil Single Pige Chain                                                                                                    | Cuantities<br>Product                                                  | Quantity<br>0<br>0                                         | Unit of Mea<br>Piece<br>Piece                                                                         | Purchase Order No<br>410000098<br>410000098                                                                                                 |                        | Purchase Order Item<br>3<br>4                                                                                                    |                | 11 II II II II II II II II II II II II I |
| Solutional<br>Generaled<br>To the Clambert<br>To the Clambert<br>To the Clambert<br>To the<br>Tashs<br>Supping Notifications<br>New<br>All<br>Submitted                                                                  | Hem Overv<br>Select All   Der<br>Number<br>10<br>20<br>30                                                                                                    | Inar<br>Lelect All    Propose Outstanding<br>Description<br>Disuble anded metric oper<br>E-2 Pil Single Pipe Chain<br>Correlant Swing Tubing C                                                                                                    | Cluantities<br>Product<br>Clar<br>Utter                                | Quantity<br>D<br>D<br>D                                    | Unit of Mea<br>Piece<br>Piece<br>Piece                                                                | Purchase Order No<br>410000098<br>410000098<br>4109000988                                                                                   |                        | Purchase Order Isen<br>3<br>4<br>9                                                                                                    |                |                                          |
| Solutiontial<br>Garcolid<br>To the Clantikel<br>To the Clantikel<br>To the Clantikel<br>Suppling Notifications<br>New<br>All<br>Solutiontiad<br>To the Clantikel                                                         | Fem Overv<br>Select All   Der<br>Number<br>10<br>20<br>30<br>40                                                                                                    | elex<br>elect All    Propose Cutstanding<br>Description<br>Double ended metric oper<br>E 2 Pil Single Pipe Chain<br>Constant Swing Tubing C<br>Partable ventilation fan vo                                                                                                    | Guantities<br>Product<br>n jan<br>Clar<br>ofter<br>in Br               | Quantity<br>0<br>0<br>0<br>0                               | Unit of Mea<br>Piece<br>Piece<br>Piece<br>Piece                                                       | Purchase Order No.<br>4100000056<br>410000056<br>410000056<br>410000056                                                                     |                        | Purchase Order Ison<br>3<br>4<br>6<br>8                                                                                                    |                |                                          |
| Soluminat<br>Garcoled<br>To file Clarified<br>To file Clarified<br>Table<br>Shipping Notifications<br>New<br>All<br>Soluminatd<br>To file Clarified<br>In Process<br>Computed                                            | Item Overv<br>  Salet All   Der<br>Number<br>10<br>20<br>30<br>40<br>50                                                                                                    | Investment of the second second secon | Guantities<br>Product<br>n jaw<br>Clar<br>ottor<br>in fir              | Guantity<br>0<br>0<br>0<br>0                               | Unit of Mea<br>Place<br>Place<br>Place<br>Place<br>Place<br>Place                                     | Purchase Order No.<br>410000066<br>410000066<br>410000066<br>410000066<br>410000066                                                         |                        | Purchase Order Item<br>3<br>4<br>5<br>8<br>7                                                                                                    |                |                                          |
| Soluminat<br>Genecided<br>To the Clantified<br>To the Clantified<br><b>To the Clantified</b><br><b>Solutions Notifications</b><br>Now<br>All<br>Solutional<br>To the Clantified<br>In Process<br>Completed<br>Deet       | Salaci All   Der<br>Salaci All   Der<br>Number<br>10<br>20<br>30<br>40<br>60<br>60                                                                                            | International Control All (Propose Curistansing<br>Description)<br>Decide andred metric oper<br>5-2 PT Signal Proc. Chara<br>Constant Barling Tuting C<br>Purtable constitution fair vi<br>Hard India University<br>Ca.AMP METERY (M.R.11)                                                                                                    | Guantilies<br>Product<br>Clar<br>sates<br>im th<br>MET                 | Guantity<br>0<br>0<br>0<br>0<br>0<br>0                     | Unit of Mea<br>Place<br>Place<br>Place<br>Place<br>Place<br>Place                                     | Purchase Order No.<br>410000006<br>410000006<br>410000006<br>410000006<br>410000006<br>410000066<br>410000066                               |                        | Purchase Order Hem<br>3<br>4<br>0<br>6<br>7<br>8<br>8                                                                                                    |                |                                          |
| Solumental<br>Currected<br>To the Clambed<br>To the Clambed<br>Suppring Notifications<br>Nov<br>As<br>Solumented<br>To the Clambed<br>In Process<br>Compress<br>Compress<br>Compress<br>Compress<br>Compress<br>Compress | Item Owener           Salisot All    Ded           10           20           30           40           50           60           70                                           | Investment of the second second secon | Guantities<br>Product<br>Clar<br>offen<br>MET<br>TICK                  | Guantity<br>D<br>D<br>D<br>D<br>D<br>D<br>D<br>D<br>D<br>D | Unit of Mea<br>Piece<br>Piece<br>Piece<br>Piece<br>Piece<br>Piece<br>Piece                            | Purchase Order No.<br>4 10000008<br>4 1000008<br>4 1000008<br>4 1000008<br>4 1000008<br>4 1000008<br>4 1000008<br>4 1000008                 |                        | Purchase Order Hem<br>3<br>6<br>7<br>8<br>9<br>9                                                                                                    |                |                                          |
| Subrombel<br>Genecided<br>To tile Clastified<br>To tile Clastified<br>Software<br>All<br>Software<br>All<br>To tile Clastified<br>In Process<br>Completed<br>Reve<br>All                                                 | Item Quarter           Select Ail   Dec           Number           10           20           30           40           50           60           70           80           90 | Investigation of the second second se | Guantities<br>Product<br>Clar<br>ditor<br>in the<br>MET<br>TECE<br>CET | Guantity<br>0<br>0<br>0<br>0<br>0<br>0<br>0<br>0           | Unit of Mea<br>Place<br>Place<br>Place<br>Place<br>Place<br>Place<br>Place<br>Place<br>Place<br>Place | Purchase Order No.<br>410000008<br>41000008<br>41000008<br>41000008<br>41000008<br>41000008<br>41000008<br>41000008<br>41000008<br>41000008 |                        | Purchase Order Hem<br>3<br>4<br>9<br>8<br>7<br>8<br>9<br>10<br>10                                                                                                    |                |                                          |

Submit the ASN document by Clicking on the "Goods Delivered to Recipient"

| Back Formed         Hazey Formed         Magniner Order Collaboration User         Basse           Ammonian         Supplier Order Collaboration User         Basse         Basse           Ammonian         Continuators         Noncon and Continuators         Noncon And Continuators         Noncon And Continuators         Noncon And Continuators           Ammonian         Continuators         Noncon And Continuators         Noncon And Continuators <td< th=""><th>Tech Forward Hotoy Fermion Person<br/>Attransitiation Suppler Test Processor<br/>Attransitiation Continuation Investment<br/>For<br/>Guarifications<br/>Automatications<br/>Automatica</th><th>Vew Hills      Luppler Order Collaboration      Dodt Manys     Henspire     HAD I FACELER of      Many FACELER of      Manys     Conserved False New Hills      Manys     Conserved False     Conserved False     Conserved F</th><th>NUBER Biddler<br/>Notikution from Parchaear<br/>entranse Center + Display ACH<br/>ped successfully<br/>when: Covernant)<br/>when:</th><th>Purchase Orders</th><th>Scheduling Agrounded I</th><th>liukases St</th><th>apping Notificat</th><th>long</th><th>Wokarne Ms. Natasha</th></td<> | Tech Forward Hotoy Fermion Person<br>Attransitiation Suppler Test Processor<br>Attransitiation Continuation Investment<br>For<br>Guarifications<br>Automatications<br>Automatica                                                                                                    | Vew Hills      Luppler Order Collaboration      Dodt Manys     Henspire     HAD I FACELER of      Many FACELER of      Manys     Conserved False New Hills      Manys     Conserved False     Conserved False     Conserved F                                                                                                    | NUBER Biddler<br>Notikution from Parchaear<br>entranse Center + Display ACH<br>ped successfully<br>when: Covernant)<br>when: | Purchase Orders | Scheduling Agrounded I            | liukases St  | apping Notificat | long                    | Wokarne Ms. Natasha      |
|----------------------------------------------------------------------------------------------------|----------------------------------------------------------------------------------------------------|----------------------------------------------------------------------------------------------------|----------------------------------------------------------------------------------------------------|-----------------|-----------------------------------|--------------|------------------|-------------------------|--------------------------|
| Market No.         Regin Order Collaboration User         Data           Intractation         Continuations         National Internations         National International Internations         National International Internations </th <th>Contraction Supplier Test Processor<br/>Interactives<br/>Contractions<br/>Contractions<br/>Contrac</th> <th>Buppler Order Collaboration On Charles I and Collaboration On Collaboration I descention I status (Collaboration Instatus Collaboration Instatus Collaboration I</th> <th>n User Basser<br/>Notification from Parchaser<br/>antonic Order -&gt; Display ASH<br/>ped successfully<br/>weining<br/>operations</th> <th>Purchase Orders</th> <th>Scheduling Agrounded I</th> <th>liukarses St</th> <th>epong Kotekat</th> <th>bag</th> <th>P</th>                                             | Contraction Supplier Test Processor<br>Interactives<br>Contractions<br>Contractions<br>Contrac                                                                                                    | Buppler Order Collaboration On Charles I and Collaboration On Collaboration I descention I status (Collaboration Instatus Collaboration Instatus Collaboration I                                                                                                    | n User Basser<br>Notification from Parchaser<br>antonic Order -> Display ASH<br>ped successfully<br>weining<br>operations    | Purchase Orders | Scheduling Agrounded I            | liukarses St | epong Kotekat    | bag                     | P                        |
| Name         Name         Name <th< th=""><th>herestation Contractors Insure and Insure Contractors Additional Contractors Additional Contractors Additional Contractors Contractors Con</th><th>Dudi Lianon Lieuseps<br/>(1) Halp ( FAC) Lieg all<br/>Partices Onters &gt; Distance Fac<br/>Your stranges False Sean Adap<br/>A SH 3000000000<br/>(1) Distance Document False ( ) (3)<br/>revenuestation and Calabitoriation<br/>revenuestation and Calabitoriation<br/>revenuestation<br/>revenuestation<br/>r</th><th>Notification from Partnesse<br/>entrans Cells - Display ASH<br/>ped successfully<br/>(frem: Coversad)<br/>ori<br/>0000000000</th><th>Purchase Orders</th><th>Scheduling Agrounded I</th><th>inkeres St</th><th>ngong Nobbat</th><th>Song .</th><th>E</th></th<>                                                                                                    | herestation Contractors Insure and Insure Contractors Additional Contractors Additional Contractors Additional Contractors Contractors Con                                                                                                    | Dudi Lianon Lieuseps<br>(1) Halp ( FAC) Lieg all<br>Partices Onters > Distance Fac<br>Your stranges False Sean Adap<br>A SH 3000000000<br>(1) Distance Document False ( ) (3)<br>revenuestation and Calabitoriation<br>revenuestation and Calabitoriation<br>revenuestation<br>revenuestation<br>r | Notification from Partnesse<br>entrans Cells - Display ASH<br>ped successfully<br>(frem: Coversad)<br>ori<br>0000000000      | Purchase Orders | Scheduling Agrounded I            | inkeres St   | ngong Nobbat     | Song .                  | E                        |
| National States         National States         National S                                                                                                    | Ad Inter International International Interna                                                                                                    | Halp (ALC) Lag off     Market PACE Lag off     More transport have been Ally     And standards     Define Ally     Construct Flave () So     more transport for and Collaboration     more technology     Cole     Cole     Col                                                                                                    | ntime Over                                                                                                    |                 | Delivery Inform                   |              |                  |                         | 2                        |
| New Conversal Science Science S                                                                                                    | Here<br>Deverged<br>in Present<br>Here<br>Mare<br>Mare<br>in Freedat<br>in Freedat<br>Conferent<br>Status                                                                                                    | noral Information<br>Clote<br>Der 31<br>* 4                                                                                                    | 000000000                                                                                                    |                 | Dalivery Inform                   | 7207         |                  |                         |                          |
| Chronic Structure         Description           Max         Basic Data         000000000           Max         Basic Data         000000000           Max         Basic Data         000000000           Max         Marrie         2000           Max         Marrie         2000           Marrie         2000         00000000           Marrie         2000         Marrie           Marrie         2000         Marrie         00000000           Marrie         2000         Marrie         5100 2014         10.00           Marrie         Basic         Status         Status         Status         Status           Marrie         Status         Status         Status         Status         Status         Status           Contrast         Marrie         Marrie         Status         Status         St                                                                                                    | Hereigher<br>Hann Branden<br>Hann Brand<br>Hann Brand<br>Hann Hann Hann Hann Hann<br>Hann Hann Hann | e Data<br>c Data<br>car a second a second a second a second a second a second a second a second a second a second a second<br>car a second a second a second a second a second a second a second a second a second a second a second a second                                                                                                    | 0000000000                                                                                                    |                 | Delivery Inform                   | 14:07        |                  |                         |                          |
| Hate         Each Date         Deform y Information           Hate         Harrow:         A00H         Delowing Date (Expended:<br>Neeree)         06.00.2016         15.00           In Prozent         Date         A00H         Memory Date (Expended:<br>Neeree)         06.00.2016         15.00           In Prozent         Date         A00H         Memory Date (Expended:<br>Neeree)         06.00.2016         15.00           In Prozent         Date         Batter         Memory Date (Expended:<br>Neeree)         06.00.2016         15.00           Outshired         Date         Batter         Batter         Memory Date (Expended:<br>Neeree)         06.00.2016         15.00           Partial         Date         Batter         Batter         Memory Date (Expended:<br>Neeree)         16.00.2016         15.00           Partial         Date         Memory Date (Expended:<br>Batter         16.00.2016         16.00         16.00           Constant         Neeree         Description         Partial (Expended:<br>Batter         16.00.2016         16.00         16.00         16.00         16.00         16.00         16.00         16.00         16.00         16.00         16.00         16.00         16.00         16.00         16.00         16.00         16.00         16.00                                                                                                    | New Best<br>New General<br>Process: Conference<br>In Process: Conference<br>Conference<br>Process: Conference                                                                                                    | e Dete<br>Der 30<br>A                                                                                                    | 000000030                                                                                                    |                 | Delivery Inform                   | 12007        |                  |                         |                          |
| New         Mark Unit         Description         Description         Description           in Present         Mare         ADM         Description         Description         01.03.2016         15.00           in Present         Dam         21.03.2018         Description         01.03.2016         15.00           Confront         Dam         21.03.2018         Description         15.00         15.00           Present         Dam         21.03.2018         15.00         15.00         15.00           Present         Dam         21.03.2018         15.00         15.00         15.00           Present         Dam         East         Trainsport Doce         Trainsport Doce         15.00         15.00           Contract         Martise         Description         Present         0.00         Present         100.00008         8           Contract         10         Description representation of the representation of the                                                                                                    | New Hear<br>In Presents Marry<br>In Presents Date<br>Conferent State                                                                                                    | Der Di                                                                                                    | 000000000                                                                                                    |                 | Debryery Prepares                 |              |                  |                         |                          |
| is Present is Present                                                                                                    | in Franks Nerr<br>In Process Daw<br>Conferred State                                                                                                    |                                                                                                    | (The                                                                                                    |                 | Desivery Date (E)                 | specied:     | 106.000.00046    | 164                     | 96                       |
| N Presses     Data     St (19.2018     Mark of Transport.<br>Transport D Conv<br>their of Lating     Image of Lating       Pricted Confirmed<br>Pricetaria     Status     Status     Status     Status     Status       Prictory Confirmed<br>Pricetaria     Franket Confirmed<br>Pricetaria     Status     Status     Status       Distance     Status     Status     Status     Status     Status       Distance     Status     Status     Status     Status       Distance     Status     Status     Status     Status       Distance     Status     Status     Status     Status       Distance     Status     Status     Status     Status       Distance     Status     Status     Status     Status       Distance     Status     Status     Status     Status       Distance     Status     Status     Status     Status     Status       Distance     Status     Status     Status     Status     Status     Status       Status     Status     Status     Status     Status     Status     Status       Status     Status     Status     Status     Status     Status     Status       Status     Status     Status     Status     Status                                                                                                    | n Prosian Date<br>Conferent State                                                                                                    |                                                                                                    |                                                                                                    |                 | Shipping Date                     | 21           | 01 00 0010       | 18-0                    | 94                       |
| Status:         Seat         Tanagoni D Coole<br>Bill of Lealing         Tanagoni D Coole<br>Bill of Lealing           Vertified<br>Statusted         Herri Overview         Herri Overview         Herri Overview           Statusted         Herri Overview         Herri Overview         Paulos of the state<br>Statusted         Paulos of the state<br>Statusted         Paulos of the state<br>Statusted         Paulos of the state<br>Statusted         Paulos of the state<br>Statusted         Paulos of the state<br>Statusted         Paulos of the state<br>Statusted         Paulos of the state<br>Statusted         Paulos of the state<br>Statusted         Paulos of the state<br>State<br>State<br>Statusted         Paulos of the state<br>State<br>St                                                                                                    | Conferred State                                                                                                    |                                                                                                    | 1.03.3018                                                                                                    |                 | Means of Transp                   | port.        | accessory.       | 199                     | 19)                      |
| Harm Creativities         Hard Creativities           Data material         Market         Description         Prediat         Quantify         Paulings Order No.         Paulings Order No.           Data Market         101         Description         4Press         4Press         <                                                                                                    | and the second second second second second second second second second second second second second second second                                                                                                    | 6 B                                                                                                    | art                                                                                                    |                 | Transport ID Cod<br>Bit of Lading | die:         |                  |                         |                          |
| Name         Name         Description         Product         Quantity         Particle         Particle         P                                                                                                    | Indentified on the                                                                                                    | en Orienteinen                                                                                                    |                                                                                                    |                 |                                   |              |                  |                         |                          |
| December         Processes         Processes <th< td=""><td>Advantage ( )</td><td></td><td>COLUMN</td><td>14104</td><td>111</td><td>Particula:</td><td></td><td>Performance and</td><td>The second second second</td></th<>                                                                                                    | Advantage ( )                                                                                                    |                                                                                                    | COLUMN                                                                                                    | 14104           | 111                               | Particula:   |                  | Performance and         | The second second second |
| Disclination         III         Description strated matrix matrix                                                                                                    | arosisif                                                                                                    | er 0                                                                                                    | reaction                                                                                                    | PTods           | 44                                | Guarday-     |                  | PLATOPHERE COOPER THIC. | Parchase Cropy (terr)    |
| In Contract         Pli         ALTA Regist Party Data Claumy, Determined         These         Altococces         I           In Contract         Pli         ALTA Regist Party Data         Plane         HIDOCOCCES         I           In Contract         Pli         ALTA Regist Party Data         Plane         HIDOCOCCES         I           In Contract         Pli         Person         Pline         HIDOCOCCES         I           In Contract         Pline         HIDOCOCCES         Pline         HIDOCOCCES         Pline         HIDOCOCCES         Pline         HIDOCOCCES         Pline         HIDOCOCCES         Pline         HIDOCOCCES         Pline         HIDOCOCCES         Pline         HIDOCOCCES         Pline         HIDOCOCCES         Pline         HIDOCOCCES         Pline         HIDOCOCCES         HID         HIDOCOCCES         HID         HIDOCOCCES         HID         HIDOCOCCES         HID         HIDOCOCCES         HID         HIDOCOCCES         HID         HIDOCOCCES         HIDOCOCCES         HID         HIDOCOCCES         HID         HIDOCOCCES         HIDOCOCCES         HIDOCOCCES         HIDOCOCCES         HIDOCOCCES         HIDOCOCCES         HIDOCOCCES         HIDOCOCCES         HIDOCOCCES         HIDOCOCCES         HIDOCOCCES         HIDOCOCCES <td>o De Clerifiet</td> <td></td> <td>proper stages and a second stage and a second</td> <td>unter Lights</td> <td></td> <td></td> <td>17400</td> <td>410000096</td> <td></td>                                                                                                    | o De Clerifiet                                                                                                    |                                                                                                    | proper stages and a second stage and a second                                                                                | unter Lights    |                                   |              | 17400            | 410000096               |                          |
| bit         D0         Constant Doing Tubing Color         2 Proce         2 Proce         4100000086         6           00         Perturbative         2 Proce         410000086         6           00         Perturbative         2 Proce         410000086         6           No         Perturbative         3 Proce         410000086         7           Main         D0         Exact Protein Environ         1 Proce         410000086         7           Main         D1         Exact Protein Environ         1 Proce         410000086         8           Main         D1         Exact Protein Environ         1 Proce         410000086         8           Main         D1         Exact Protein Environ         1 Proce         410000086         8           Main         D1         Exact Protein Environ         1 Proce         410000086         8           Main         D1         Maintel Environ         1 Proce         4100000086         10           Protein         H0         Wattel Environ         1 Proce         4100000086         10           Protein         H0         CALLETINACCIPIL/COLTUR         1 Proce         4100000086         11           Protein         H0                                                                                                    | le lla Clarifieri                                                                                                    |                                                                                                    | Lat Fit Sought Price Charry Clarry, 10                                                                                       | 2884            |                                   |              | (Phone           | -4100000088             |                          |
| pping Holfballows         90         Protoks verifiams for role to in         2 Page         410000006         6           tax         50         Hout have         5 Ploos         410000006         7           tax         101         EXAMP MATTER (WALTS AND TEND         5 Ploos         410000006         8           value         101         EXAMP MATTER (WALTS AND TEND OF ATTER         1 Place         410000006         8           value         101         EXAMP MATTER (WALTS AND TEND OF ATTER         1 Place         410000006         8           value         101         EXAMP MATTER (WALTS AND TEND OF ATTER         1 Place         410000006         8           value         101         EXAMP MATTER (WALTS TEDDENT         1 Place         410000006         8           value         101         WELETIMENT TETERS         TEDENT         3 Place         410000006         11           value         100         CALE TRACER LOCATOR         1 Place         410000006         12                                                                                                    | an                                                                                                    |                                                                                                    | Arristant During Falteria Gutter                                                                                             |                 |                                   |              | 27%808           | 4100000088              |                          |
| Image         TO         Head Table         T Place         T Place <tht place<="" th=""> <tht place<="" th="">         T Pl</tht></tht>                                                                                                    | pping Holdbeattors 40                                                                                                    |                                                                                                    | "entrouble ward-battory fairs rolls from air st                                                                              | ture :          |                                   |              | 2 Photos         | 4100000086              | 9                        |
| NI         DLAMP MITTER (NALT MITTER)         1 Place         4 10000000         8           Alexandred         10         ELECTRICAL PERMITATION TOOL INT         1 Place         4 10000000         8           O Se Classified         00         With LETTRICAL PERMITATION TOOL INT         1 Place         4 10000000         8           Process         00         With LETTRICAL PERMITATION         1 Place         4 10000000         10           Process         00         With LETTRICAL PERMITATION         3 Place         4 100000000         11           Implement         100         CABLE TRACEPLOCATION         1 Place         4 100000000         12                                                                                                    | the PLANA AND CAR                                                                                                    |                                                                                                    | Rand Table Linese                                                                                                    |                 |                                   |              | 1 Piece          | 410000086               | T                        |
| Number         TH         ELECTRICAL TRADUCTION TOOL HT         T Place         410000000 H         H           To Be Danied         80         MIDLATION RESIDENCE TELED         1 Place         410000000 H         10           To Be Danied         80         MIDLATION RESIDENCE TELED         1 Place         410000000 H         11           Process         85         VIIII E Eminimum         3 Place         410000000 H         11           Important         100         CABLE TRADUCTION         1 Place         410000000 H         12                                                                                                    | ALC: NO.                                                                                                    | -                                                                                                    | SLAMP MATTER (MCA.T2 MAT1901)                                                                                                |                 |                                   |              | 3 Plesa          | 4100000086              |                          |
| No         NOLATION RESIDENCE FEITION         Name         410000096         10           Process         NO         VARE STREMEN         3 Process         3 Process         410000096         11           Introduction         100         CALE TRACERLOGATOR         1 Process         410000096         12           Introduction         1 Process         100         CALE TRACERLOGATOR         1 Process         12                                                                                                    | Automated                                                                                                    |                                                                                                    | LECTRICIAN TERMINATION TOO                                                                                                   | a. set          |                                   |              | 1 Place          | 410000086               |                          |
| Ind         Write Ethionetic         3 Proce         410000026         11           Complexed         100         CABLE TRACERIL COATOR         1 Prace         410000056         12                                                                                                    | to Se Charling 80                                                                                                    | 2                                                                                                    | NULATION RESISTANCE TESTE                                                                                                    | 31              |                                   |              | SPlate           | #1000000#6              | 10                       |
| Completed 100 CABLE TRACCIPIL COATOR 3 Place 410000056 12                                                                                                    | to Providence (MC)                                                                                                    |                                                                                                    | VINE STREET                                                                                                    |                 |                                   |              | SPiece           | #1000000#E              | .11                      |
| Kent Contraction Contraction Contra                                                                                                    | Completion 100                                                                                                    | c                                                                                                    | SABLE TRAGEREOGATOR                                                                                                    |                 |                                   |              | 1.Piace          | 4100000086              | 12                       |
|                                                                                                    | Sant                                                                                                    |                                                                                                    |                                                                                                    |                 |                                   |              |                  |                         |                          |

ASN document no. created and green message screen appears as above "Your changes have been adopted successfully".

#### 4.3 List of Advance Shipping Notifications (ASNs)

To view the list of Advance Shipping Notifications, navigate to *Supplier Order Collaboration User* → *Shipping Notifications* to see the list of ASNs that have been sent to the Purchaser/ customer.

| KenGen                  |                                    | Kenya Ele<br>Generation                                                                                                    | LTricity<br>Company Ltd                                                                                                    |         | 1                                                                                                    |
|-------------------------|------------------------------------|----------------------------------------------------------------------------------------------------|----------------------------------------------------------------------------------------------------|---------|----------------------------------------------------------------------------------------------------|
| Subsection in the later |                                    | Inter Four Assessed                                                                                                    |                                                                                                    |         | A COLORED AND A COLORED AND A |
| corror                  | виррен отан социал                 | Ban uter Heren Here alle Austeine                                                                                                    |                                                                                                    |         |                                                                                                    |
| nerusal carea           | Depter Criter California Maria II. | <ul> <li>Hollowitz - M.</li> </ul>                                                                                                    | The second second |         | Full Summer Option                                                                                                    |
| u -                     | Supplier Sail Samio                | have (Tred) thep (CAU) Log of                                                                                                    | and the second second se                                                                                                    |         | -                                                                                                    |
| Proveni                 | support sun-service                | and the second second s | Contraction of the second second second second second second second second second second second second second s                                                                                                    |         | 500                                                                                                    |
| 111                     | <ul> <li>List of ASNs</li> </ul>   |                                                                                                    |                                                                                                    |         |                                                                                                    |
|                         | List of ASNs                       |                                                                                                    |                                                                                                    |         |                                                                                                    |
|                         | The barreter                       | Here                                                                                                    | Date                                                                                                    | - Mader |                                                                                                    |
|                         | 300000385                          | AD                                                                                                    | 20.07 2014                                                                                                    | Sard    |                                                                                                    |
|                         | 3000000173                         | ASN                                                                                                    | 10.02 2018                                                                                                    | Sent    |                                                                                                    |
|                         | 300000307                          | ASN                                                                                                    | 06.07.2010                                                                                                    | Bert.   |                                                                                                    |
|                         | 30000001346                        | ASN                                                                                                    | 12.05.2018                                                                                                    | Serie   |                                                                                                    |
|                         | 3000000146                         | ASN                                                                                                    | 10.05.2018                                                                                                    | Seri    |                                                                                                    |
|                         | 3000000345                         | ASN                                                                                                    | 10.05.2018                                                                                                    | Sent    |                                                                                                    |
|                         | 2000000086                         | ASN                                                                                                    | 06:04:2018                                                                                                    | Serie   |                                                                                                    |
|                         | 30000000/0                         | ASN - setidow blinders                                                                                                    | 26.03.2018                                                                                                    | Seri    |                                                                                                    |
|                         | 3000000000                         | ASN - WINDOW BLINDERS                                                                                                    | 20.03.2018                                                                                                    | Sent    |                                                                                                    |
|                         | 3000000568                         | ASN                                                                                                    | 28 03 2018                                                                                                    | Sect    |                                                                                                    |
|                         | 300000093                          | ASIN - WINDOW/ BLINDERS                                                                                                    | 28.03.2019                                                                                                    | Sert    |                                                                                                    |
|                         | 3000033005                         | ASR4 - Vitedow Eleidens                                                                                                    | 26.03.2018                                                                                                    | Serie   |                                                                                                    |
|                         | 3000000057                         | ASIN                                                                                                    | 22 03 2018                                                                                                    | Sert    |                                                                                                    |
|                         | 3000003355                         | ASN: BRANDED T-SHRTS                                                                                                    | 22.03.2018                                                                                                    | Sect    |                                                                                                    |
|                         | 300000050                          | ASN                                                                                                    | 17 03 2018                                                                                                    | Sect    |                                                                                                    |

#### 4.4 Notifications from Purchaser / Customer

When an ASN is processed and sent to the Purchaser, they will process a Goods Receipt as evidence of receipt of goods delivered in their premises.

A Goods Receipt Note (GRN) is generated by the respective storekeeper you delivered the goods to and the supplier is notified.

The Notifications from the purchaser are found under *Supplier Order Collaboration User* → *Notifications from the Purchaser* 

A Goods Receipt (GR) is an indication that goods have been received and can proceed to Invoice the purchaser.

| KenGen                              |          |                     | -                                                 | Kenya Electrici<br>Generating Compa | by<br>wy that                                                                                                    |                                       |
|-------------------------------------|----------|---------------------|---------------------------------------------------|-------------------------------------|----------------------------------------------------------------------------------------------------|---------------------------------------|
| line About they                     | incites. | Permane line        | (HER)                                             |                                     |                                                                                                    | Wexcurrer: Mr. Hipstono Histai Dennis |
| International Statement To          | -        | see Supplier On     | ter Collaboration User Hans: IP's and Auditors    |                                     |                                                                                                    |                                       |
| onten Gebrieber                     |          | and Crick Meter     | Interview Reddication from Partnased Permanenting | in Atlanta Agreement Res            | mer Inspectatione                                                                                                    |                                       |
|                                     | NUMBER   | Citeri Emalenter (J | ger is teamotor toer Puritaiser is -book Recept   |                                     |                                                                                                    | Put Screen Options                    |
| Donals Receipt - All                | Sup      | oplior Self-        | Services Pare (Fed (Page (FAG) Lag of             | A Constant on                       | and the second second s | SAP                                   |
| Boods Harongs - twice               |          | loads Receipt List  |                                                   | and a state of the                  | and the second second sec                                                                                                    |                                       |
| Cantol Monto Holden.                | Ge       | ods Receipt List    |                                                   |                                     |                                                                                                    |                                       |
| Caracteristics of Calory, New York, | 1.       | men -               |                                                   |                                     |                                                                                                    |                                       |
| Report College - New                | 1        | Number              | Name                                              | Date                                | Status                                                                                                    |                                       |
|                                     |          | 40000000000         | GR                                                | 20.07.2018                          | Document Read                                                                                                    |                                       |
|                                     |          | 4000000187          | GR                                                | 10.07.2018                          | Pásex                                                                                                    |                                       |
|                                     |          | -4000000188.        | GH                                                | 10.07.2018                          | Document Read                                                                                                    |                                       |
|                                     |          | 4000000178          | GŘ                                                | 09.07.2018                          | Document Reset                                                                                                    |                                       |
|                                     |          | 4000000171          | 6A                                                | 26-06.2018                          | Pécne                                                                                                    |                                       |
|                                     |          | 400000162           | COR.                                              | 12.06.2018                          | Document Read                                                                                                    |                                       |
|                                     |          | 4330300124          | ĠR.                                               | 10.05.2018                          | Pássar                                                                                                    |                                       |
|                                     |          | 400000125           | GR                                                | 10.05.2018                          | Páres:                                                                                                    |                                       |
|                                     |          | #000000975          | 68                                                | 06.04.2018                          | Falsen                                                                                                    |                                       |
|                                     |          | 4000009658          | OR .                                              | 28.63.2018                          | Document Read                                                                                                    |                                       |
|                                     |          | 4000000007          | GR                                                | 201.00.2018                         | Document Road                                                                                                    |                                       |
|                                     |          | 800000006           | G8                                                | 28.03.2018                          | Document Road                                                                                                    |                                       |
|                                     |          | 4000000064          | QR                                                | 28.05.201E                          | Document Read                                                                                                    |                                       |
|                                     |          | 4000000007          | GR                                                | 22.00.2018                          | Document Road                                                                                                    |                                       |
|                                     |          | 40000035            | CER                                               | 17.05.2018                          | Neve                                                                                                    |                                       |

Goods Receipt List processed as per ASN

|                      | the second second second second second second second second second second second second second second second se | Contract All Track and Contract of Contract                                                                                                    |                                                                |                       |
|----------------------|----------------------------------------------------------------------------------------------------|----------------------------------------------------------------------------------------------------|----------------------------------------------------------------|-----------------------|
| a Almand Station     | Facilities. Personalized View 1440                                                                              |                                                                                                    |                                                                | Wetting Mr.Karava Kra |
| nerson Saper T       | aut Placement Supplier Order Collaboration                                                                      | zner Home Of a and Australia                                                                                                    |                                                                |                       |
| sinks Celeville      | n Person and Linck Marine Manager                                                                               | fault des fan Necture - Perstane States - Schemary Ayristen finnene                                                                                                    | Contracting for the second                                     |                       |
| - 4                  | Store over Salaston over 1 Parkan C                                                                             | Inter Feeling (A) (a) (A)                                                                                                    |                                                                | THE ROOM OF           |
|                      | Supplier Sett-Services                                                                                          | and and address of the second second s                                                                                                    | C. C. AND ST. THE CO.                                          | (SA)                  |
| mijiyit              | <ul> <li>List of Purchase Orders .* Deplay</li> </ul>                                                           | Punchase Driter                                                                                                    |                                                                |                       |
| tionen.              | Purchase Order: 4100000316                                                                                      | Charles Market    Disate Descend Fire    B.Bart    Reserved                                                                                                    |                                                                |                       |
| direct.              | Contraction Contraction                                                                                         | And and a support of the second second |                                                                |                       |
| taly Carlsond        | Communication and Collabor                                                                                      | ation                                                                                                    |                                                                |                       |
| polarity Company     |                                                                                                    |                                                                                                    |                                                                |                       |
| error by Constraints | Ceneral Information                                                                                             |                                                                                                    |                                                                |                       |
|                      |                                                                                                    |                                                                                                    | Terms of Payment                                               |                       |
|                      | Basic Data                                                                                                    |                                                                                                    |                                                                |                       |
|                      | Purchase Order (D)                                                                                              | 8103006518                                                                                                    | Payment in Days                                                | Decord in %           |
|                      | Basic Data<br>Practice Order ID:<br>Namber:                                                                     | 8100005518                                                                                                    | Payment in Days.<br>30                                         | Demont in %           |
|                      | Basic Data<br>Purchase Order ID<br>Namor:<br>Nami                                                               | 410000518<br>100005144<br>PD                                                                                                    | Payment in Days<br>30                                          | Discount in %         |
|                      | Beelo Data<br>Purchase Order (D)<br>Nerror:<br>Nerro:<br>Data:                                                  | 4100006316<br>1000006144<br>PO<br>13.06.3008                                                                                                    | Pagement in Days<br>20                                         | Decourt in %          |
|                      | Beeld Data<br>Purchanie Order (D.<br>Nartos:<br>Nartel<br>Dato:<br>Statos:                                      | 41000005110<br>1000005144<br>PO<br>12.06.2518<br>Codexed                                                                                                    | Pagement in Days                                               | Demond in %           |
|                      | Beeld Data<br>Purchane Order (D.<br>Nartos:<br>Narra<br>Dato:<br>Status:<br>Edatus:                             | #1000005116<br>10000051144<br>PO<br>12.06.2018<br>Continent                                                                                                    | Payment in Days<br>20.<br>Terms of Delivery                    | Demont in %           |
|                      | Beeld Data<br>Prachuse Order (D.<br>Nartos:<br>Narto<br>Dato:<br>Stellus:<br>Folow-On: Documents                | 41000000114<br>10000001144<br>PO<br>12.06.2018<br>Conflored                                                                                                    | Pagement in Days<br>20<br>Terms of Delivery<br>Incolumn<br>DOD | Descort er %          |

The same status can is monitored from the PO level, by opening the Purchase order as per screenshot above.

Click on the Display Document Flow to see the flow of documents as per screenshot below

| KenGen                                                                                                    |                                                                                                    |                                                                                                    | Kenya<br>Gereral                                                                                                    | Electricity<br>ng Gengany Inf |                                                                                                    |                                                                                         | <u>(</u> ]                                                                                                    |
|----------------------------------------------------------------------------------------------------|----------------------------------------------------------------------------------------------------|----------------------------------------------------------------------------------------------------|----------------------------------------------------------------------------------------------------|-------------------------------|----------------------------------------------------------------------------------------------------|-----------------------------------------------------------------------------------------|----------------------------------------------------------------------------------------------------|
| ARE THEME THEME                                                                                                    | Constant Personal Very Page                                                                                                    | A                                                                                                    |                                                                                                    |                               |                                                                                                    | wa                                                                                      | Line: W. Rayrono Huna Denni                                                                                         |
| manine Superi                                                                                                    | Task Processor Reppiler Order C                                                                                                    | Solisborsten User                                                                                                    | <ul> <li>All's and Automa</li> </ul>                                                                                                    |                               |                                                                                                    |                                                                                         |                                                                                                    |
| CONTRACTOR OF                                                                                                    | Barrison and Called Services                                                                                                    | Particle Contract in                                                                                                    | ni Pullime Pashase Dollars - Kried ang Age                                                                                                    | read lineary impagnation      |                                                                                                    |                                                                                         | Fut States ( Callon                                                                                                 |
| •)                                                                                                    | Supplier Self-Se                                                                                                    | evices thread                                                                                                    | well them I family and the second                                                                                                    | Harmen 41 - 2000              | and and a second second second second second second second second second second second second second second se |                                                                                         | GAD                                                                                                    |
|                                                                                                    |                                                                                                    | and the second second se | the second second second second second second second second second second second second second second second s                                     |                               |                                                                                                    |                                                                                         |                                                                                                    |
| Surged                                                                                                    | <ul> <li>List of Parahase Delays</li> </ul>                                                                                                    | <ul> <li>Display Publisher (#</li> </ul>                                                                                                    | am > Display Dociment File                                                                                                    | a tere carte                  |                                                                                                    |                                                                                         |                                                                                                    |
| Surged<br>Parces                                                                                                    | Lid of Parahase Deleve Decement Flow                                                                                                    | ➤ Display Pathene Or                                                                                                    | een > Display Constraint Files                                                                                                    |                               |                                                                                                    |                                                                                         | Back to Decary                                                                                                    |
| er<br>Percent<br>Initial<br>Colo Justices                                                                                                    | Let of Parcheos Dobry Document Flow Document Type                                                                                                    | <ul> <li>Englay Pathese Or</li> <li>Number</li> </ul>                                                                                                    | ter > Display Docentert File<br>Document Name                                                                                                    |                               | Dissingert Date                                                                                                | Side                                                                                    | Back to Desity                                                                                                    |
| en<br>Franze<br>Antoni<br>Antoni<br>Antoni<br>Antoni                                                                                                    | List of Panihase Deboy     Document Flow     Document Type     Partness Debo                                                                                       | <ul> <li>Display Pathese Cr</li> <li>Martine<br/>1000001-148</li> </ul>                                                                                                    | Document Name                                                                                                    |                               | Decorrect Date<br>12:06.2010                                                                                   | Status<br>Carliensed                                                                    | Back to Donary<br>Total Yoke<br>112,000 01 KES                                                                      |
| en<br>Angent<br>Andread<br>Andread<br>Angelet<br>Angelet                                                                                                    | Lid of Pandana Dokes     Decement Flow     Decement Type     Parchase Doke     Traping Field                                                                       | <ul> <li>Display Pulline Or</li> <li>Number</li> <li>10000001548</li> <li>30000001541</li> </ul>                                                                                                    | <ul> <li>&gt; Display Downert Few</li> <li>Document Name</li> <li>PO</li> <li>ASN</li> </ul>                                                       |                               | Decarrent Date<br>12:06:2019<br>12:06:2019                                                                     | Status<br>Castiensof<br>Sant                                                            | Back to Docum<br>Total Value<br>112,000,074825<br>0.00                                                              |
| en<br>Angent<br>Press<br>Angent<br>Angent<br>Angen<br>Angent<br>Angent<br>A | List of Paralianal Dokey     Decement Flow     Decement Type     Perchase Once     Regime Field     Cools Record                                                   | <ul> <li>Display Pathese Cr</li> <li>Muntuer</li> <li>1000000158</li> <li>2000000159</li> </ul>                                                                                                    | <ul> <li>&gt; Docarrent Name</li> <li>Docarrent Name</li> <li>PO</li> <li>ASN</li> <li>OR</li> </ul>                                               |                               | Decoment Date<br>12:06:2010<br>12:06:2010<br>12:06:2010                                                        | Status<br>Carlimost<br>Sent<br>Decument Pased                                           | Back to Denam<br>Tytal Value<br>112,000 or KES<br>0.00<br>100,436.82 KEB                                            |
| ne<br>Freezen<br>antikked<br>antikked<br>geden<br>geden<br>antikket by Conterpor                                                                                                    | Log of Persitions Declary     Decomment From     Decomment From     Persitions Datase     Dragmag Palai     Cooles Proceed     Confermation                        | <ul> <li>Charles Parlies Cr</li> <li>Norther</li> <li>100000148</li> <li>200001191</li> <li>400000192</li> <li>4000001921</li> </ul>                                                                                                    | Society Docement File      Document Name     PO     ADM     On     Mantenance of Comps                                                             |                               | Distance of Data<br>1/2 08 2010<br>1/2 08 2010<br>1/2 08 2010<br>1/2 08 2010<br>1/2 08 2010                    | Status<br>Caationoof<br>Sael<br>Decompose Read<br>Accepted by Customer                  | Back to Denam<br>Tytal Value<br>112,000 or KES<br>0.00<br>100,436.82 KEB<br>2,017 01 KES                            |
| ne<br>Freezen<br>Antonio<br>Antonio<br>Ant                                                                                                    | Log of Persiteral Delays     Coccentral Flow     Decommit Flow     Perchant Onder     Decommit Flow     Conta Record     Conta Record     Conta Record     Torivan | <ul> <li>Display Parities 19</li> <li>Ramine<br/>100000148<br/>300001931<br/>4000001931<br/>6000001931<br/>6000001932</li> </ul>                                                                                                    | <ul> <li>&gt; Display Downert Flaw</li> <li>Decement Flaw</li> <li>PO</li> <li>ASN</li> <li>OR</li> <li>Mantenance of Comps</li> <li>PO</li> </ul> |                               | Decarser( Date<br>12:06:2010<br>12:06:2010<br>12:06:2010<br>12:06:2010<br>12:00:2010<br>12:00:2010             | Status<br>Castilonos<br>Baré<br>Docoment Finad<br>Accepted by Customer<br>Docomere Sent | Tech to Decarso<br>Telesi Yaka<br>112,000,07:855<br>0.08,02:858<br>2,077:91:855<br>100,456.82:855<br>100,456.82:855 |

#### 4.5 Creating Confirmation for Services

Once a Service PO has been received, an acknowledgment of the PO shall be submitted before delivery date elapses.

The supplier Creates Confirmation for the services rendered and sends to the buyer. The Confirmation generates a Service Entry Sheet (SES) in the buyer system.

The SES will be approved by the buyer/requestor of the service (*KenGen*) as a sign of acceptance for the services rendered.

The status of the Service PO will change to "Accepted by the Customer" under Confirmations tab.

#### List of Purchase Orders

| KenGen                                                                                                    |                                  | 12 2                                                                                                    | Generating Company List                                   |                       |                   |            |                    |
|----------------------------------------------------------------------------------------------------|----------------------------------|----------------------------------------------------------------------------------------------------|-----------------------------------------------------------|-----------------------|-------------------|------------|--------------------|
| a James Streep P                                                                                                    | India Personal Ver Pers          | And and a second second                                                                                                    | IT'S ADDIVING IN                                          |                       |                   | Water      | ni ID. Kipene Kira |
| inne Barte be                                                                                                    | el Presente Suppliei Order Ca    | Auberration Units                                                                                                    | term 1 (1975 and Auditors 1)                              |                       |                   |            |                    |
| tale Seteral                                                                                                    | Instance of Cast Marine 1 Pres   | Inclusion in the local data                                                                                                    | minut - Barbas Odea - Scheling (grower Dename - Normality | ethaniari (           |                   |            |                    |
|                                                                                                    | Report Only Delansator Data in P | Sectore Deber in All                                                                                                    |                                                           |                       |                   |            | Put Street 10      |
|                                                                                                    | Supplier Self-Ser                | Vices Manu (F)                                                                                                    | nether (nether) and a                                     | A PROPERTY OF         |                   |            | SAD                |
| 2                                                                                                    | Loss of Posttane Orders          |                                                                                                    |                                                           | and the second second |                   |            |                    |
| 1000                                                                                                    | List of Purchase Orders          |                                                                                                    |                                                           |                       |                   |            |                    |
| and the second second sec | Greek Treestel                   |                                                                                                    |                                                           |                       |                   |            |                    |
| dy Continued                                                                                                    | 12 External Selecence No         | i Number                                                                                                    | Name                                                      | Date                  | Total Value       | Satur      |                    |
| No.                                                                                                    | 430000383                        | 1000000185                                                                                                    | PO                                                        | 54/05 20/8            | 285.00+025        | New        |                    |
| shed by Darteman                                                                                                    | 4120000360                       | 1000000182                                                                                                    | PO                                                        | 20.07.2018            | 1,100.008ES       | Continued  |                    |
|                                                                                                    | 43000025/4                       | 1000001111                                                                                                    | 10                                                        | 20.07.2018            | 100.00KES         | Confirmed  |                    |
|                                                                                                    | 41000003/9                       | 100000180                                                                                                    | PQ                                                        | 20/07/2018            | 500.00/8255       | Contrast   |                    |
|                                                                                                    | 4300003/8                        | 1000000175                                                                                                    | PO                                                        | 10.07.2010            | \$00.0047(5       | In Process |                    |
|                                                                                                    | 4100000006                       | 100000184                                                                                                    | P0                                                        | 10.07.2218            | 100.000.06KES     | New        |                    |
|                                                                                                    | 450000256                        | 1000000183                                                                                                    | 90                                                        | 10.07.2018            | 125,000 DEKES     | Confirmed  |                    |
|                                                                                                    | 4100000388                       | 100000162                                                                                                    | PO                                                        | 10.07.2018            | 100-000-00KES     | Confirmed  |                    |
|                                                                                                    | 41000050                         | 100000158                                                                                                    | PG                                                        | 109.07.2058           | 1,800 001025      | Continned  |                    |
|                                                                                                    | 4100000338                       | 1000000152                                                                                                    | PO                                                        | 20.00.2918            | 25,000,000.00 KES | New        |                    |
|                                                                                                    | 430000046                        | 1000000144                                                                                                    | P0                                                        | 12.06.2218            | 112.800.014ES     | Continued  |                    |
|                                                                                                    | 4100000223                       | 1000000120                                                                                                    | PO - CLEANING SETIVICES MAY STIMA PLAZA                   | 15.05 2018            | 10.000 06KES      | Continued  |                    |
|                                                                                                    | 4300000266                       | 1000000112                                                                                                    | PO                                                        | 10.05 2018            | 100.000.004255    | Contreat   |                    |
|                                                                                                    | termine a                        | and the second second s |                                                           | The side have         |                   | winkness   |                    |

Click on the External reference no of the PO with status "New".

| Name         Name         Name <th< th=""><th>Terms of Payment  Terms of Payment  Terms of Pa</th><th></th><th>Participation in the local state</th><th>COMPANY AND IN COMPANY</th><th></th><th>Uniare B. Optor</th><th>ion i</th></th<> | Terms of Payment  Terms of Payment  Terms of Pa  |                                          | Participation in the local state                                                                                                    | COMPANY AND IN COMPANY                              |                                                                                                    | Uniare B. Optor | ion i |
|----------------------------------------------------------------------------------------------------|----------------------------------------------------------------------------------------------------|------------------------------------------|----------------------------------------------------------------------------------------------------|-----------------------------------------------------|----------------------------------------------------------------------------------------------------|-----------------|-------|
| Defense         Searce and Landon Young and Landon Young an                                                                                                    | Name of the state of the state of                         | anne Baste                               | r Tara Presson Suggitar Date: Callaboration 1                                                                                                    | ter (three) ( We are halone )                       |                                                                                                    |                 |       |
| Kannel line (officere line > Parmer line > Parmer line > A      Suppling Setting and (and the (officere line > Parmer line ) (a Pro) (bootea)      Suppling Setting Parmer line (a Pro) (bootea)      Suppling Parmer line (a Pro) (bootea)      Suppling Parmer line (a Pro) (bootea)                                                                                                    | Inter s Parmer Ben > 40  Section 2 Parmer Ben > 40  Section 2 Parmer Ben >  | state : Detter                           | en manage and light Manage Strengton 1 Ta                                                                                                    | The Partner Partner Oder Littling Species (Trans    | H Rang Hilling                                                                                                    |                 |       |
| Supprint Self-Service (North (Norther (North (Norther (North (Norther (Norther (Nort                                                                                                    | Self-Services 10000119001000100                                                                                                    |                                          | <ul> <li>Reality Date California (See</li></ul>                                                                                                    | n - 4                                               |                                                                                                    | Tot Rome        | - 95  |
| • Let of Payment Information<br>Payment Online Dataset 498000008<br>Payment Online 198000008<br>Payment Online 198000008<br>Payment Online Online Online 19800008<br>Payment Online Online Onli                                                                                                    | ser 2490000383 Doddy: Counter:Chan; Garbert: Coveroad ansatzer and Coldebration ansatzer and Coldebration ansatzer and Col | 1                                        | Supplier Self-Services                                                                                                    | Hone ( First ( Not ( SNG) Log off                   | and the second second se | 54              | 2     |
| Pachase Online 430000030           Pachase Online 430000030           Pachase Online 10 (Arbons)           Pachase Online 10 (Arbons)           Pachase Onl                                                                                                    | ser 490000035<br>Doctang Discount Films    Garbert  , Conversal<br>encoded and Collebratement                                                                                                    |                                          | Let of Parchane Dobers > Display P                                                                                                    | Parchase Oxder                                      |                                                                                                    |                 | -     |
| anne (2 Process Deploy Department Pree) (2 Process)<br>The California and California and California<br>of the California and California<br>of the California<br>of the Califo                                                                                                    | Departup DepartupDepartup Departup Departup Departup Departup Departup                        | Tassee                                   | Purchase Order: 4100000383                                                                                                    |                                                     |                                                                                                    |                 |       |
| Inde Latives and Coldstantion and Coldstantion and Coldstantis and Coldstantion and Coldstantion and Coldstantion and Coldsta                                                                                                    | Intervention         Intervention         Interventinterventintervention         Intervention                                                                                                    | di suat                                  | Display Document Flow                                                                                                    | di-Frist Download                                   |                                                                                                    |                 |       |
| end of the function of Payment in Degree of Payment in Degree of Payment                                                                                                    | Finitemation                                                                                                    | cally Cold (med.                         | Conveniention and Collabora                                                                                                    | lion .                                              |                                                                                                    |                 | -     |
| Internation       Internation       Internation       Factor     Internation       Partner     Payment in Days       Partner     Payment in Days       Partner     00000000       Partner     20                                                                                                    | 4 information                                                                                                    | KOHC                                     |                                                                                                    |                                                     |                                                                                                    |                 |       |
| Basic Data         Series of Payment           Pactase Date: (D)         410000000)         Pagment in Dags         Discourd in 5           Name         90         31         Discourd in 5                                                                                                    | ta                                                                                                    | the second start is a second start where |                                                                                                    |                                                     |                                                                                                    |                 |       |
| Basic Data         Terms of Payment           Pactase Dater (D)         4100000391         Payment in Date         Payment in Date         Disclosed in 15           Name         00000195         30         St         St                                                                                                    | Sa         Terms of Payment           # Disker ID         #1000003931           1000000395         1000000395           PO         34 57 2010           Non-         Terms of Dativery           Incomment         Location                                                                                                    |                                          | T General Information                                                                                                    |                                                     |                                                                                                    |                 |       |
| Partner Under ID     at00000001     Payment in Days     Discourt in %       Namber     0000000000     30     30       Name     PO     0000000000     000000000000000000000000000000000000                                                                                                    | e Deder ID a100000331 Decound on % Decound on % Decound o |                                          | (*) General Information                                                                                                    |                                                     |                                                                                                    |                 |       |
| Nardar 100000195 30<br>Narac P0                                                                                                    | NOCCOUNTS                                                                                                    |                                          | General Information                                                                                                    |                                                     | Territo of Payment                                                                                                    |                 |       |
| Name P0                                                                                                    | PO<br>34.97 2019<br>New Terms of Delivery<br>Notation Location                                                                                                    |                                          | General Information     Basic Data     Partness Only (D)                                                                                                    | #100006387                                          | Territo of Payment<br>Payment in Cays                                                                                                    | Dectard in S    |       |
|                                                                                                    | 34.57 2019<br>Nove<br>Terms of Delivery<br>Notation                                                                                                    |                                          | General Information<br>Basic Data<br>Partness Onter ID<br>Namber                                                                                                    | #100006381)<br>1000006195                           | Terras of Payment<br>Payment in Corps<br>30                                                                                                    | Discound in 1s  |       |
| Exata 34.07.2019                                                                                                    | Nove Terror of Delivery Location                                                                                                    |                                          | Conservation                                                                                                    | #100008381<br>1000009195<br>PO                      | Terras of Payment<br>Payment in Clays<br>30                                                                                                    | Discourd in %   |       |
| Status Nove Terms of Delivery                                                                                                    | Incolumn Location                                                                                                    |                                          | Conservation                                                                                                    | #100000001<br>1000000195<br>PO<br>24-87-2019        | Terras of Payment<br>Payment in Capa<br>36                                                                                                    | Decard in %     |       |
| Table On Desembly Location                                                                                                    | AT LAX STREETS                                                                                                    |                                          | General information  Basic Data  Pactage Data (D  Aurtage  Data  State  State State State | #100008391<br>100000939<br>P0<br>34 87 2019<br>Mara | Serre of Payment<br>Payment in Days<br>30<br>Terres of Delivery                                                                                                    | Decourt in %    |       |

Click on the **Process** button to acknowledge the receipt of the PO.

| enGen                                                                                                    |                                                                                                    | Nº 10                                                                                                    | S.                                                                                                    |                                                                                                    | R                                                               | Generaling Company Li                                                                                                    | đ                                                  |                                                                                                    |                                                                                                    |                   |                                                                |                                                                                                    |                                   |                                                                            |
|----------------------------------------------------------------------------------------------------|----------------------------------------------------------------------------------------------------|----------------------------------------------------------------------------------------------------|----------------------------------------------------------------------------------------------------|----------------------------------------------------------------------------------------------------|-----------------------------------------------------------------|----------------------------------------------------------------------------------------------------|----------------------------------------------------|----------------------------------------------------------------------------------------------------|----------------------------------------------------------------------------------------------------|-------------------|----------------------------------------------------------------|----------------------------------------------------------------------------------------------------|-----------------------------------|----------------------------------------------------------------------------|
| Canal Annual P                                                                                                    | sectors Property Non Para                                                                                                    |                                                                                                    |                                                                                                    |                                                                                                    | -                                                               |                                                                                                    |                                                    |                                                                                                    |                                                                                                    |                   |                                                                |                                                                                                    | Weigers B                         | t, Epses K                                                                 |
| man Bandra Ta                                                                                                    | at Passan Suppler Order                                                                                                    | Cellaboration Stars                                                                                                    | 1.9                                                                                                    | en () (Manage                                                                                                    |                                                                 |                                                                                                    |                                                    |                                                                                                    |                                                                                                    |                   |                                                                |                                                                                                    |                                   |                                                                            |
| ter Determent                                                                                                    | Bearing and David Matrice 7                                                                                                    | terrapis farmer                                                                                                    | mas from Pa                                                                                                    | man Prome                                                                                                    | ne Sydent - S. I                                                | and the second states of                                                                                                    | Name and                                           |                                                                                                    |                                                                                                    |                   |                                                                |                                                                                                    |                                   |                                                                            |
| 4                                                                                                    | Names from Constant lines                                                                                                    | Parties littles                                                                                                    | - 44                                                                                                    |                                                                                                    |                                                                 |                                                                                                    |                                                    |                                                                                                    |                                                                                                    |                   |                                                                |                                                                                                    | 1                                 | NE SHIME                                                                   |
|                                                                                                    | Supplier Self-S                                                                                                    | ervices                                                                                                    | (Aster) ()                                                                                                    | d (Hold (FAQ))                                                                                                    | spot                                                            | and the second                                                                                                    |                                                    | 100                                                                                                    | and a state of the state of the |                   |                                                                |                                                                                                    |                                   | SAP                                                                        |
| ÷                                                                                                    | Loi of Patchase Door                                                                                                    | s. + Display Plant                                                                                                    | San Cide                                                                                                    | · · · Process Par                                                                                                    | chese Order                                                     |                                                                                                    |                                                    |                                                                                                    |                                                                                                    |                   |                                                                |                                                                                                    | -                                 | 1                                                                          |
| He :                                                                                                    | Purchase Order: 41000                                                                                                    | 600383                                                                                                    | _                                                                                                    |                                                                                                    |                                                                 |                                                                                                    |                                                    |                                                                                                    |                                                                                                    |                   |                                                                |                                                                                                    |                                   |                                                                            |
| 10000                                                                                                    | Sond System Car                                                                                                    | noef 1 Opdate Pro                                                                                                    | on in                                                                                                    | Priff Download                                                                                                    |                                                                 |                                                                                                    |                                                    |                                                                                                    |                                                                                                    |                   |                                                                |                                                                                                    |                                   |                                                                            |
| Contrary .                                                                                                    | Communication of                                                                                                    | and Colleboration                                                                                                    | ٩                                                                                                    |                                                                                                    |                                                                 |                                                                                                    |                                                    |                                                                                                    |                                                                                                    |                   |                                                                |                                                                                                    |                                   |                                                                            |
| etty Summer                                                                                                    |                                                                                                    |                                                                                                    |                                                                                                    |                                                                                                    |                                                                 |                                                                                                    | Attachive                                          | nts .                                                                                                    |                                                                                                    |                   |                                                                |                                                                                                    |                                   |                                                                            |
|                                                                                                    |                                                                                                    |                                                                                                    |                                                                                                    |                                                                                                    |                                                                 |                                                                                                    | grant in                                           | CTTTTT .                                                                                                    |                                                                                                    |                   |                                                                |                                                                                                    |                                   |                                                                            |
|                                                                                                    |                                                                                                    |                                                                                                    |                                                                                                    |                                                                                                    |                                                                 |                                                                                                    | In rep wear                                        | Constant of the local                                                                                                    | 409                                                                                                    |                   |                                                                |                                                                                                    |                                   |                                                                            |
|                                                                                                    |                                                                                                    |                                                                                                    |                                                                                                    |                                                                                                    |                                                                 |                                                                                                    | Bronge                                             | No file unit                                                                                                    | sched.                                                                                                    | Ded               |                                                                |                                                                                                    |                                   |                                                                            |
|                                                                                                    |                                                                                                    |                                                                                                    |                                                                                                    |                                                                                                    |                                                                 |                                                                                                    | 700000                                             |                                                                                                    | 4295 - 302                                                                                                    | 1504              |                                                                |                                                                                                    |                                   |                                                                            |
|                                                                                                    | Central Informat                                                                                                    | ion .                                                                                                    |                                                                                                    |                                                                                                    |                                                                 |                                                                                                    |                                                    |                                                                                                    |                                                                                                    |                   |                                                                |                                                                                                    |                                   |                                                                            |
|                                                                                                    | Basie Data                                                                                                    |                                                                                                    |                                                                                                    |                                                                                                    |                                                                 |                                                                                                    |                                                    |                                                                                                    | Service of                                                                                                    | d Payment         | č.                                                             |                                                                                                    |                                   |                                                                            |
|                                                                                                    | Purchase Order ID                                                                                                    |                                                                                                    |                                                                                                    | 410000033                                                                                                    |                                                                 |                                                                                                    |                                                    |                                                                                                    | Payras                                                                                                    | et in Days        |                                                                | Discount in %                                                                                                    |                                   |                                                                            |
|                                                                                                    | Nation                                                                                                    |                                                                                                    |                                                                                                    | 10000001355                                                                                                    |                                                                 |                                                                                                    |                                                    |                                                                                                    | 30                                                                                                    |                   |                                                                |                                                                                                    |                                   |                                                                            |
|                                                                                                    | Patrameter .                                                                                                    |                                                                                                    |                                                                                                    |                                                                                                    |                                                                 |                                                                                                    |                                                    |                                                                                                    |                                                                                                    |                   |                                                                |                                                                                                    |                                   |                                                                            |
|                                                                                                    |                                                                                                    |                                                                                                    |                                                                                                    |                                                                                                    |                                                                 |                                                                                                    |                                                    |                                                                                                    |                                                                                                    |                   |                                                                |                                                                                                    |                                   |                                                                            |
| DaGen                                                                                                    | Date                                                                                                    | a de                                                                                                    |                                                                                                    | 24.87.2019                                                                                                    | R                                                               | Kenya Electricity<br>Generating Company U                                                                                                    | al and                                             |                                                                                                    |                                                                                                    |                   |                                                                |                                                                                                    |                                   |                                                                            |
| 0<br>nGen                                                                                                    | Date                                                                                                    |                                                                                                    |                                                                                                    | 24.67 2019                                                                                                    | R                                                               | Kenya Electricity<br>Generating Company U                                                                                                    | nt                                                 |                                                                                                    |                                                                                                    |                   |                                                                |                                                                                                    | Weiczme                           | D. Options                                                                 |
| Gen<br>Gen<br>Katerb                                                                                                    | Enir                                                                                                    | Collaboration they                                                                                                    | -                                                                                                    | 24 87 26 19                                                                                                    |                                                                 | Kenya Electricity<br>Generating Company u                                                                                                    | ut                                                 |                                                                                                    |                                                                                                    |                   |                                                                |                                                                                                    | Weiczwe                           | D. Ryturn (                                                                |
| Gen<br>Kase b                                                                                                    | Date                                                                                                    |                                                                                                    |                                                                                                    | 24 87 2698                                                                                                    | aters<br>a frites Sr                                            | Kenya Electricity<br>Generating Company u<br>aning Agreent Resame                                                                                                    | st<br>Domailte                                     |                                                                                                    |                                                                                                    |                   |                                                                |                                                                                                    | Wokers I                          | D. Epters 1                                                                |
| Gen<br>Kaste b                                                                                                    | Exist<br>Transformer State Free<br>September 2015<br>September 2015 | Cutationalise they                                                                                                    |                                                                                                    | 24 87 2019<br>Control of the<br>Street Pathon                                                                                                    | ana<br>Gysky Cr                                                 | Kenya Electricity<br>Gesetting Company u<br>aning Agreent Research                                                                                                    | it<br>Brans he                                     | Lan.                                                                                                    |                                                                                                    |                   |                                                                |                                                                                                    | Wokzma I                          | D. Egitant 1                                                               |
| Constanting of the second second seco                                                                                                    | Exist<br>Transition of the first<br>Process of the first of the first<br>Process of the first of the first<br>Process of the first of the first                                                                                                    | Collaboration they<br>Partners Deler                                                                                                    |                                                                                                    | 24 87 2013                                                                                                    | ates<br>Rhity S                                                 | Kenya Electricity<br>Generating Company u<br>aning Agreent Resame                                                                                                    | st<br>Drans he                                     | <b>1</b>                                                                                                    |                                                                                                    |                   |                                                                |                                                                                                    | Wokarne I                         | D. Elytown 1<br>Full Statest                                               |
| Constantion of the second second seco                                                                                                    | Dain                                                                                                    | Coldsoute the                                                                                                    |                                                                                                    | 24.97 2019                                                                                                    | ates<br>Physics C                                               | Kenya Electricity<br>Generating Compony u<br>oning Agrowth Resource                                                                                                    | ti<br>Diana hir                                    | E.e.e.                                                                                                    |                                                                                                    |                   |                                                                |                                                                                                    | Vokzent I                         | D. Elytowe H                                                               |
| The second second secon                                                                                                    | Date                                                                                                    | Colisionation they<br>Restaura Delay                                                                                                    |                                                                                                    | 2437 2013<br>2017 2013<br>m 2014 million<br>artike Parties<br>art Ad Stern (1 11                                                                                                    | ntere<br>In Orders Co                                           | Kenya Electricity<br>Generating Company of<br>Malag Agramet Resource<br>Calaport No.                                                                                                    | at<br>Prensiti                                     | • • • •                                                                                                    |                                                                                                    |                   |                                                                |                                                                                                    | Weiktown I                        | D. Elyteen t                                                               |
| Second                                                                                                    | Dais                                                                                                    | Cutalensities Units<br>Cutalensities Units<br>Paralens Dates                                                                                                    | The second second secon | 24.57 2015<br>24.57 2015<br>M WV HI /H<br>WV HI /H<br>HI /H /H<br>HI /H<br>Context and<br>Context and                                                                                                    | ntere<br>in Oxford Co<br>Expand All of<br>Fayect Nam            | Kenya Electricity<br>Generating Company o<br>na ng Agramat Resain<br>Stategor Asi<br>Short Sud                                                                                                    | Product                                            | FOGA                                                                                                    | addy Pathase                                                                                                    | Pequit            | Contensed                                                      | Unit of More                                                                                                    | Volume I                          | D. Egreen 1<br>Tel Sacer                                                   |
| RGen<br>Kanto I<br>ar Rasto I<br>atrent                                                                                                    | Dain                                                                                                    | Confedence for the second second seco | The second second secon | 24 57 2015<br>Marine Water Internet<br>and Additions, I. 111<br>Continue Termine<br>Continue Termine                                                                                                    | atore<br>a finite<br>Equand All - 1'<br>Fraget Ann              | Kenya Electricity<br>Generatny Company u<br>na ng Agramet Researc<br>Colleges All<br>Start Sal<br>LET MANTENANCE 6                                                                                                    | ti<br>Drana he<br>Poduzi                           | PoQue                                                                                                    | why Partness<br>closury 305 004255                                                                                                    | Pivaut-<br>24.07  | Continued 1                                                    | Unit of Mass<br>Activised                                                                                                    | Volume I<br>Confil<br>24 07       | D. Egrans 1<br>Ful Docum<br>Skitca<br>Dorf                                 |
| Based to be                                                                                                    | Dain                                                                                                    | Confedence for the second second seco | The second second secon | 24 57 2015<br>With Helling<br>with Alberts, 1, no.<br>Continue tam.<br>Continue tam.<br>Continue tam.                                                                                                    | atore<br>a Orker Co<br>Equation 1 - 1<br>Figure face<br>a State | Kenya Electricity<br>Generating Company of<br>militig Agreemen Research<br>Contepos All<br>Short Real<br>(171 MARVITEMANC) &<br>(171 MARVITEMANC) &                                                                                                    | ti<br>Drana he                                     | PO Que<br>1 301A<br>1 901A                                                                                                    | nthy Pachaos<br>chaine 36 RRES<br>chaine 30 RRES                                                                                                    | Pixuart<br>24.07  | Continued                                                      | Uni of Maa<br>Acta and<br>Acta and<br>Acta and                                                                                                    | Voicent I<br>Confie<br>24 07      | D. Elpines I<br>Tel Datase<br>Statut<br>Darf.<br>Darf.                     |
| Defen                                                                                                    | Dais                                                                                                    | Conference of the second second                                                                                                    | 1 1 1 1 2 2 2 2 2 2 2 2 2 2 2 2 2 2 2 2                                                                                                    | 24 37 2013<br>W 24 37 2013<br>W 24 37 200<br>W 24 37 200<br>W 24 37 200<br>W 24 37 200<br>W 24 37 200<br>W 24 37 200<br>W 24 37 200<br>W 24 37 200<br>W 24 37 200<br>W 24 37 200<br>W 24 37 200<br>W 24 37 200<br>W 24 37 200<br>W 24 37 200<br>W 24 37 200<br>W 24 37 200<br>W 24 3                                                                                                    | nteres<br>en Ordera - Co<br>Fegeret Al P<br>Reget Tetres<br>E   | Kenya Electricity<br>Generating Company of<br>ming Agreem Ream<br>Colleges All<br>Short Real<br>(27) MARTENANCE &<br>(27) MARTENANCE &                                                                                                    | et<br>Protect                                      | PO Que<br>1-301A<br>1-301A<br>1-301A                                                                                                    | nilly Pachase<br>chara 36 00425<br>chara 100 00425<br>chara 100 00425                                                                                                    | Pivast<br>24.07   | Contenad .<br>1 000<br>1 000                                   | Unit of Meas<br>Actor and<br>Actor and<br>Actor and<br>Actor and                                                                                                    | Veicena I<br>Contin.<br>24.07     | D. Egrows P<br>Tell Statem<br>Statem<br>Conf.<br>Conf.<br>Conf.            |
| Contractor De<br>Anticipation De<br>Contractor De<br>Anticipation De<br>Anticipation De<br>An | Dain                                                                                                    | Contraction of the second second seco | Normal States                                                                                                    | 24 47 2015<br>W BY HE HALL<br>W BY HE HALL<br>W BY HE HALL<br>HALL<br>HALL | Report All of<br>Property All of<br>Register Lines              | Kenya Electricity<br>Generating Company of<br>Manager Ages of Reasons<br>Store Tool<br>1 FT Manar Tealing 2 &<br>1 FT Manar Tealing 2 &<br>1 FT Manar Teali | tt<br>Prons Tr                                     | PO Que<br>1-301A<br>1-301A<br>1-303A<br>1-303A                                                                                                    | ndly Pachase<br>deux 35 00455<br>deux 50 00455<br>deux 60 00455<br>deux 60 00455                                                                                                    | Pirquit<br>24.07  | Contenad /<br>1000<br>1000<br>1000                             | Unit of Mose<br>Activate<br>Activate<br>Activate<br>Activate                                                                                                    | Unicere P<br>Conte<br>24.07       | R. Element I<br>Full States<br>States<br>Conf.<br>Conf.<br>Conf.<br>Conf.  |
| Contractor                                                                                                    | Dais                                                                                                    | Contractioner State                                                                                                    | 100 mm in the factor of the factor of the fa | 24 37 2013<br>W BY HIGH<br>W HIGH<br>W HIGH                                                                                                    | intere<br>an Proton Co<br>Expand All 11<br>Projections          | Kenya Electricity<br>Generating Company of<br>Source Participany and<br>Codepose All<br>Source Tool<br>LIFT MARTICIPANICE &<br>LIFT MARTICIPANICE &<br>LIFT MARTICIPANICE &<br>LIFT MARTICIPANICE &                                                                                                    | ti<br>Promo fire<br>Product                        | PO Qua<br>1 300A<br>1 900A<br>1 900A<br>1 900A                                                                                                    | nilly Parchani<br>chean 3500425<br>chean 100.00425<br>chean 100.00425<br>chean 100.00425                                                                                                    | Final<br>2697     | Contensed /<br>1000<br>1000<br>1000<br>1000<br>1000<br>1000    | Unit of Mage<br>Activate<br>Activate<br>Activate<br>Activate<br>Activate                                                                                                    | Contra<br>Data                    | B. Renne H<br>Full Score<br>Conf.<br>Conf.<br>Conf.<br>Conf.               |
| The Sector of Sector of Se                                                                                                    | Data                                                                                                    | Containing the second second s | 100 mm 100 mm 1000 mm 1000 mm 100 mm 100 mm 100 mm  | at Ad Item (1) sy<br>Contest tem                                                                                                    | anne<br>an Parlon Co<br>Espand All 11<br>Register factors       | Kenya Electricity<br>Generating Company of<br>Society Parent Reason<br>Codepos All<br>Stori Total<br>LIFT MANTEMANCE &<br>LIFT MANTEMANCE &<br>LIFT MANTEMANCE &<br>LIFT MANTEMANCE &                                                                                                    | ti<br>Prans hr<br>Pisidad<br>Net Velae             | FO Que<br>1:000A<br>1:000A<br>1:000A<br>1:000A<br>0:000A<br>0:000A<br>0:000A                                                                                                    | nthy Pachase<br>down 35 00455<br>down 350 00455<br>down 00.00455<br>down 00.00455<br>down 00.00455<br>down 00.00455<br>down 00.00455                                                                                                    | Fiveait<br>2647   | Continued<br>1000<br>1.000<br>1.000<br>1.000<br>1.000<br>1.000 | Unit of Mole<br>Activities<br>Activities<br>Activitie                                                                                                    | Weissen B<br>Contra<br>Jacoff     | B. Farme I<br>Tol Dates<br>Status<br>Gard<br>Gard<br>Gard<br>Gard<br>Oarf  |
| Contractor                                                                                                    | Date                                                                                                    | Colorandore ther<br>manage torical<br>Parature below of                                                                                                    | 10 10 10 10 10 10 10 10 10 10 10 10 10 1                                                                                                    | at A4 litera    es                                                                                                    | Equand All - 4                                                  | Kenya Electricity<br>Generating Company u<br>na ng Agramet Resource<br>Colleges All<br>Stort Tool<br>1.471 MARTERAINS2 6<br>1.471 MARTERAINS2 6<br>1.471 MARTERAINS2 6<br>1.471 MARTERAINS2 6<br>1.471 MARTERAINS2 6                                                                                                    | Product<br>Product<br>Ref Viliae<br>Ref Viliae     | PO Que<br>5 000 1<br>4 000 1<br>4 000 1<br>5 000 1<br>1 000 1<br>1 000 1000 1<br>1 0000 1000 1000 1000 1000 10000 1000000 | nday Parchase<br>datuar 385 00455<br>datuar 300 00455<br>datuar 00.00455<br>datuar 00.00455<br>datuar 00.00455<br>datuar 00.00455<br>datuar 00.00455                                                                                                    | Fixual<br>2407    | Contensed<br>1 000<br>1 000<br>1 000<br>1 000<br>1 000         | Unit of Mose<br>Activate<br>Activate<br>Activate<br>Activate<br>Activate<br>Activate<br>Con<br>0.00<br>0.00<br>0.00<br>0.00<br>0.00                                                                                                    | Voicent I<br>2407<br>KES<br>KES   | Sone<br>Corr<br>Corr<br>Corr<br>Corr<br>Corr<br>Corr                       |
| The second second secon                                                                                                    | Date                                                                                                    | Colorandore Uniter<br>Research Colore of<br>Parature Doller of<br>Colorer Ad Hart                                                                                                    | 10 10 10 10 10 10 10 10 10 10 10 10 10 1                                                                                                    | at A4 liters (1 vs<br>Confirm liters<br>Confirm liters                                                                                                    | Expand All of Project Loss                                      | Kenya Electricity<br>Generating Company u<br>na ng Agramet Resource<br>Colleges All<br>Stort Tool<br>LET MARTERANICE 6<br>LET MARTERANICE 6<br>LET MARTERANICE 6                                                                                                    | ti<br>Product<br>Product<br>Net Veice<br>Net Veice | PO Que<br>1-901A<br>1-901A<br>1-901A<br>1-901A<br>1-901A<br>1-901A<br>1-901A<br>(Decombrave)<br>(Continued Is<br>(Continued Is<br>(Continued Is                                                                                                    | nday Parchane<br>che uni 285 00455<br>che uni 285 00455<br>che uni 30 00455<br>che uni 10 00455<br>che uni 10 00455<br>che uni 10 00455<br>che uni 10 00455<br>thema)<br>erres<br>ineres                                                                                                    | Pivoant<br>24-07  | Contensed<br>1 000<br>1 000<br>1 000<br>1 000<br>1 000         | Unit of Mose<br>Activate<br>Activate<br>Activate<br>Activate<br>Activate<br>Activate<br>Con<br>Octo                                                                                                    | Vietore I<br>Jet 07<br>NES<br>NES | Sona<br>Corri<br>Corri<br>Corri<br>Corri<br>Corri<br>Corri                 |
| Contractor<br>Contractor<br>Contra                                             | Dais                                                                                                    | Coldension the<br>Response to the<br>Particle Date of<br>Spaget All Hert                                                                                                    | 1 1 1 2 2 2 2 2 2 2 2 2 2 2 2 2 2 2 2 2                                                                                                    | 24.57 2015<br>M 274 and for<br>an 274 and for<br>an                                                                                                    | Expert All of<br>Projection                                     | Kenya Electricity<br>Generating Company u<br>anang Agramet Resource<br>Cologne All<br>Short Soit<br>LET MARYTEMANCE S<br>LET MARYTEMANCE S<br>LET MARYTEMANCE S                                                                                                    | Norma Product<br>Product<br>Net Value<br>Net Value | PO Que<br>1 300A<br>1 300A<br>1 300A<br>1 300A<br>1 300A<br>1 300A<br>1 300A<br>1 300A<br>1 300A                                                                                                    | eday Parchase<br>chean 385 00455<br>chean 300 00455<br>chean 00.00455<br>chean 00.00455<br>chean 00.00455<br>chean 00.00455<br>(bern)<br>seren)<br>seren)<br>seren)<br>seren)                                                                                                    | Fiveait<br>2647   | Contensed<br>1 000<br>1 000<br>1 000<br>1 000<br>1 000         | Unit of Mon.<br>Activate<br>Activate<br>Activato | Volume I<br>Jacob<br>NES<br>NES   | B. Renne B<br>Tel Stone<br>Gorf,<br>Gorf,<br>Gorf,                         |
| Contractions                                                                                                    | Dais                                                                                                    | Conference of the second second secon | 100 mm 100 mm 10 | et Al Terri II in<br>Contes terri<br>Contes terri                                                                                                    | Expand All of<br>Project from                                   | Kenya Electricity<br>Geterating Company u<br>ne ng Agreent Researc<br>Colleges All<br>Stort Soil<br>LET MARTEMARCE &<br>LET MARTEMARCE &<br>LET MARTEMARCE &<br>LET MARTEMARCE &                                                                                                    | H<br>Product<br>Net Value<br>Net Value<br>Petale   | Po Que<br>1 300A<br>1 900A<br>1 900A<br>1 900A<br>1 900A<br>1 900A<br>1 900A<br>1 900A<br>1 900A                                                                                                    | nday Parchase<br>chean 285 00405<br>chean 300 00405<br>chean 00 00405<br>chean 00 00405<br>chean 00 00405<br>chean 00 00405<br>chean 00 00405<br>chean 00 00405<br>chean 00 00405<br>chean 00 00405<br>chean 00 00405<br>chean 00 00405<br>chean 00 00405<br>chean 000000000000000000000000000000000000                                                                                                    | Firegult<br>26:07 | Contensed ,<br>1 000<br>1 000<br>1 000<br>1 000<br>1 000       | Unit of Mose<br>Activate<br>Activato | Volume I<br>pe of<br>RES<br>RES   | B. Ramon H<br>Tel Societti<br>Gard<br>Card<br>Card<br>Card<br>Card<br>Card |

Under Item Overview section ~ Click on the "Confirm All Items", the confirm item column is checked and turns Green.

Click on the **Send** Button to submit the document and a notification "*Your changes have been adopted successfully*".

| and the set of the set    |                                                                                                    | and the second second                                                                                          | aut the                                                           | 0<br>                  |
|---------------------------|----------------------------------------------------------------------------------------------------|----------------------------------------------------------------------------------------------------|-------------------------------------------------------------------|------------------------|
| A Count. Name             | Partia Provate No. 199                                                                                          |                                                                                                    |                                                                   | Pataria III, Epona Kau |
| and the state             | r Tare Presseen Dupplier Color Callaboration De                                                                 | Three IN's and Automa                                                                                          |                                                                   |                        |
| Allie Latings             | The American State Strength Strength Total State                                                                | Contract from Providence Underst Editional Systems (1976)                                                      | Mang Million                                                      | Deliver O              |
|                           |                                                                                                    | Interview (Section of Contraction)                                                                             | and a company of the                                              |                        |
|                           | Supplier Self-Services                                                                                          | Contract of the second second                                                                                  | New Construction of the                                           | SAP                    |
| ipit .                    | <ul> <li>Let of Patchane Dates &gt; Display P</li> </ul>                                                        | archase Order                                                                                                  |                                                                   |                        |
| 00000                     | G Inde Your changes feese boot add                                                                              | pled second key                                                                                                |                                                                   |                        |
| dy California             | Purchase Order: #199000383                                                                                      | (Artist Property)                                                                                              |                                                                   |                        |
|                           | the second second second second second second second second second second second second second second second se | Service Loopennes                                                                                              |                                                                   |                        |
| 04                        | The second second second second second second second second second second second second second second second se |                                                                                                    |                                                                   |                        |
| and by Carterine          | Communication and Colleborat                                                                                    | lon.                                                                                                    |                                                                   | 1                      |
| oe<br>ee waare            | Communications and Collaborat                                                                                   | len                                                                                                    |                                                                   |                        |
| chel<br>gini ly famme     | Communication and Collaborat                                                                                    | isn.                                                                                                    |                                                                   |                        |
| one<br>need by Cantorna   | General Information Benic Data                                                                                  | Ten in the second second second second second second second second second second second second second second s | Terms of Payment                                                  |                        |
| ood<br>ood hy faatanaa    | General Information Benic Data Parchase Onder (D                                                                | arcoccoso                                                                                                    | Terms of Payment<br>Payment in Days                               | Ceccurit in %          |
| inel<br>mini ky Communi   | General Information  General Information  Benin Data  Pachase Onder (D  Namber                                  | 4100000383                                                                                                    | Terms of Peyment<br>Payment in Deer<br>30                         | Crecourt in %          |
| ind<br>net by farment     | General Information  General Information  Besix Data  Pachase Order (D  Namber  Name                            | 4100000383<br>1000000383<br>1000000383                                                                         | Terms of Peyment<br>Payment in Dean<br>30                         | Decourt in %           |
| dent<br>elect for Laconom | Communications and Colleborat<br>General Information<br>Beels Date<br>Perchase (Date U)<br>Namor<br>Date        | 4100000032<br>900000095<br>PC<br>244072018                                                                     | Terms of Payment<br>Payment in Days<br>30                         | Crecount in %          |
| and<br>net by Common      | Communications and Colleborat General Information Benic Data Perchase Order (D Piumber Piume Data Status        | atcoscolo<br>100000195<br>100000195<br>100000195<br>100000195<br>100000195<br>100000195                        | Serve of Payment<br>Provident in Ceor<br>30<br>Terres of Delivery | Crecourt in %          |

Confirmation Message shown as per screenshot above "*Your changes have been adopted successfully*".

## Creating Confirmation

| KenGen                       |                        |                                      |                                         | J.R                          | Kenya<br>General | Electricity<br>ing Company | uel                                   |                   |                        |                |          |
|------------------------------|------------------------|--------------------------------------|-----------------------------------------|------------------------------|------------------|----------------------------|---------------------------------------|-------------------|------------------------|----------------|----------|
| Time Formeri Hedry For       | ster Persenter Ve      | w Help                               | -                                       |                              |                  |                            |                                       |                   | Welco                  | Ms. Notas      | hé Ryan  |
| Administration Support fails | FT008900F Suppli       | er Order Collaboration User          | - Brooer :                              |                              |                  |                            |                                       |                   |                        |                |          |
| Abrevetulon Controlone       | Investiga and Credit N | Autore Messages Just                 | Calmn Forn Pherchase                    | Purchase Orders              | Schooling -      | Agreement Rokses           | en Mession                            | ky950ydawa        |                        |                | CAR      |
| h from                       | 4 Just of Parishave Or | Part - Dialay Particut Order         | - · · · · · · · · · · · · · · · · · · · | Section and a section of the |                  |                            | _                                     |                   |                        | and the second | -        |
| · Guilfesters                | Purchase Order 41      | 0000044                              |                                         | - mail                       |                  |                            |                                       |                   |                        |                |          |
| T Parchase Onlers            | Centre Contention      | Country Preserve Distances Discourse | west Private [1] Sile Private [10]      | MCRONE.                      |                  |                            |                                       |                   |                        |                |          |
| 200                          | Corenerdeate           | an and Collaboration                 |                                         |                              |                  |                            |                                       |                   |                        |                | -        |
| Champer                      |                        |                                      |                                         |                              |                  |                            |                                       |                   |                        |                |          |
| Address .                    | Gerwentindors          | nation                               |                                         |                              |                  |                            |                                       |                   |                        |                | -        |
| In Process                   | Busir Data             |                                      |                                         |                              |                  |                            | Terms                                 | of Pagment        |                        |                |          |
| Contrast                     | Paintese College       | - #1                                 | 1100000011                              |                              |                  |                            | a a a a a a a a a a a a a a a a a a a | est in Harry .    | Discourt In %          |                |          |
| Participa Constantial        | Abadeer                |                                      | 1000830003                              |                              |                  |                            | 100                                   |                   |                        |                |          |
| Production                   | Adapter:               |                                      | PO-CLEANING BEING                       | 2 DARRENA                    |                  |                            |                                       |                   |                        |                |          |
| Caterorited                  | Date                   |                                      | 18 12 2012                              |                              |                  |                            |                                       |                   |                        |                |          |
| Reported                     | il balance             |                                      | Contrast                                |                              |                  |                            | Termo                                 | of Delivery       |                        |                |          |
| - Tales                      | Police De Dere         |                                      |                                         |                              |                  |                            | Textude                               | 10                | Location               |                |          |
| * Shapping Notifications     | Part and<br>Constr.    |                                      | 2                                       |                              |                  |                            |                                       |                   |                        |                | C C III. |
| Its my illusions             | Item Overview          | 16                                   |                                         |                              |                  |                            |                                       |                   |                        |                | -        |
| Corporation                  | AL Regional AD Live    | California All                       |                                         |                              |                  |                            |                                       |                   |                        |                |          |
| IN Presses                   | Martine Martin         | Tost                                 | Parket                                  | ato car                      | and a            | Parallana Chan             | Reported into                         | Trophysion Chart  | Those devices and they | T BRIDGE       |          |
|                              | 1 Terrer               | Num Person                           | 111111                                  | 1.0                          | OB-ALTER WHIT    | 1.00423                    | 88.12.2017                            | 1.000-Actie until | 88.12.2017             | Contenad.      |          |
|                              | 7.9                    | ring recent for Campia               |                                         | 1.5                          | tob, Autor used  | 6.00943/8                  |                                       | 1.000-Auto and    |                        | dautenet.      |          |
|                              |                        |                                      |                                         |                              |                  |                            |                                       |                   |                        |                |          |

| ()<br>KenGen                                                                                                    |                                                                                                    |                                                                                                    |                                                                                                    |                      |                                                          | nya Electricity<br>wrating Company                                   | Lted                                   |                      |                |                        | ľ,          |
|----------------------------------------------------------------------------------------------------|----------------------------------------------------------------------------------------------------|----------------------------------------------------------------------------------------------------|----------------------------------------------------------------------------------------------------|----------------------|----------------------------------------------------------|----------------------------------------------------------------------|----------------------------------------|----------------------|----------------|------------------------|-------------|
| their Formati History Pre-                                                                                                    | water Personalize View                                                                                                    | hesp                                                                                                    |                                                                                                    |                      |                                                          |                                                                      |                                        |                      |                | Weiczime Mr. Mr.       | atanha Wyar |
| Administration Supplier Terr                                                                                                    | # Phonessor Supplier C                                                                                                    | nder Collaboration L                                                                                                    | Bittor                                                                                                    |                      |                                                          |                                                                      |                                        |                      |                |                        |             |
| Abrevetuijen Centrolieren<br>Euspartiee Statif Gerevices<br>• Centrolieren<br>• Sentrolieren<br>• Sentrolieren<br>• Sentrolieren                                                                                                    | Contraction and Crack Many     Contractions (1999)     Contractions (1999)     Contractions (1999)     Contractions (1999)     Contractions (1999)     Contractions (1999)                                                                                                    | In Managers<br>- Changes Fullback<br>- Changes Fullback<br>- Changes Ful | Individual for Pa                                                                                                    | ntheose Pu           | chase Orders - Ticheok                                   | Ang Agreement Roka                                                   | en Maarig N                            | n990plane            |                | A S                    | SAP         |
| Theorem<br>Charangert<br>Alama<br>die Phranester<br>Alama<br>die Phranester<br>Handelster<br>Handelster<br>Hande | Conned Information<br>Marte Data<br>Contraction<br>Harte<br>Late<br>Participae Order No.<br>Datas                                                                                                    |                                                                                                    | ADDONESS<br>CLEANING<br>NO. 12 JULY<br>NO. 12 JULY | e<br>Jemace ron<br>K | SARENA .                                                 | Nervice Information<br>Intervice Agent Native<br>Intervice Catallant |                                        | iooca<br>Same        | io crost<br>La |                        | •           |
| Conversel<br>Restricted<br>To De De Destruction<br>Table<br>State<br>Harry Hubblestone<br>Harry                                                                                                    | A Residence And Annual Annual | ngani Alfri i (Banhusi Anti)<br>Process<br>I Process                                                                                                    | teration (not a lighting<br>ni Phataci Ty                                                                                                    | Lan Type             | Gantathan ( Markala Wenata)<br>Distances<br>Mercana Sara |                                                                      | XXXXXXXXXXXXXXXXXXXXXXXXXXXXXXXXXXXXXX | e of Mile. Duel      | ey ti Case     | - Hel Value<br>A SERTE |             |
| Proceedings<br>The Day Libertune<br>Transmission<br>The Proceedings<br>Autor                                                                                                    | Pathee                                                                                                    | -                                                                                                    | Name -                                                                                                    |                      | and the set                                              | Het Value                                                            |                                        | Todaybara<br>Armanda | Fast           | Lind                   | u.P.        |
| - Confermitete                                                                                                    | This To Publican                                                                                                    | 142                                                                                                    | Nor-Appinit                                                                                                    |                      |                                                          | 00-00                                                                | Bankt                                  |                      |                |                        |             |

General Information (Basic data): Fill in the Document Name, Service Agent Name, and Service

Location.

Under Item Overview, Select the Items (checkbox  $\blacksquare$  under Item selection) & propose quantities as per the PO (under quantity column).

For Service POs, the quantity for a service is 1 AU (Activity Unit) or depends with how the PO was initially generated.

Click on the **Confirm** button to submit the Confirmation.

| KenGen                                                                                                    | -                                                                                                    |                                                                                                    | S.                                                                                        | A NEW                                                                     | 10                              | j,                     | Kenya El<br>Generating        | ectricity<br>Company                 | Lad     |                  |         |                |                          |              |      |
|----------------------------------------------------------------------------------------------------|----------------------------------------------------------------------------------------------------|----------------------------------------------------------------------------------------------------|-------------------------------------------------------------------------------------------|---------------------------------------------------------------------------|---------------------------------|------------------------|-------------------------------|--------------------------------------|---------|------------------|---------|----------------|--------------------------|--------------|------|
| Their Forward makey Free                                                                                                    | the Personalized                                                                                                    | They they                                                                                            |                                                                                           |                                                                           |                                 |                        |                               |                                      |         |                  |         |                | Weborne                  | Its. Natasta | Ryan |
| Administration Supplier Team                                                                                                    | Provent Su                                                                                                    | ppler Onla                                                                                           | r Callabora                                                                               | lan User                                                                  | iiider                          |                        |                               |                                      |         |                  |         |                |                          |              |      |
| Americania Contribution                                                                                                    | Investor and the                                                                                                    | OI MATTER                                                                                            | Million                                                                                   |                                                                           | In the Partners                 | Purchase Disters       | Tichotone hav                 | ornert Tiobae                        | an Dian | and Intelligence | 0       |                |                          |              |      |
| P Frail     P Frail     Saddhatters     Proceedings Colors     Ja     Hom     Compatible     Hom     Compatible     Hom     Compatible     Compatible | Little Provide<br>A Marrieg T<br>Certification (<br>Dickey) Right<br>T<br>Generation<br>Generation<br>Generation<br>Certification<br>Generation<br>Name<br>Data<br>Data<br>Data<br>Data<br>Data<br>Data<br>Data<br>Dat | Tangot Tan<br>Tangot Tan<br>Unternation<br>untersoon In<br>autoround<br>of the and the<br>offer atom | Company Frances<br>Second and a second and<br>Consect of Second and<br>Contraction of the | en de sourcestant<br>et es constant<br>n'he fanne ( M<br>ert : Devenieret | Bagay Contraster<br>antier 1.11 | CE FOR GARRIES         | Service A<br>Bernice A        | nformation<br>pert Native:<br>addies |         |                  | COLLINS | OHM            |                          |              |      |
| To Ba Darlins                                                                                                    |                                                                                                    |                                                                                                    |                                                                                           |                                                                           | Socialities matter              |                        |                               |                                      |         |                  |         |                |                          |              |      |
| - Tastos                                                                                                    | Barn Over                                                                                                    | utere .                                                                                              |                                                                                           |                                                                           |                                 |                        |                               |                                      |         |                  |         |                |                          |              | 5.   |
| ⇒ Shipping Hotfleations                                                                                                    | - Ensent Al                                                                                                    | - Cittan                                                                                             | A.M.E                                                                                     |                                                                           |                                 |                        |                               |                                      |         |                  |         |                |                          |              |      |
| AN                                                                                                    | Nation                                                                                                    | (http://                                                                                             | Ser .                                                                                     | Promit                                                                    | Product Type                    | Une Type               | Description<br>Service Here   |                                      |         | Quetta           | Que     | inthy Illinoit | Com                      | Not Value.   |      |
| To No Davided<br>Despited                                                                                                    | 3.6                                                                                                    |                                                                                                    | Sec.                                                                                      |                                                                           | 88798.0                         | The shed Line          | Charang tensor I<br>Net Value | - 51#1644<br>1                       |         | 1 (100) Av Av    | we 10   | CAUNI LEN      | 0 000 Auto on<br>6 00480 | 4 8.00521    |      |
| frank i                                                                                                    | Farmar in                                                                                                    | formation.                                                                                           |                                                                                           |                                                                           |                                 |                        |                               |                                      |         |                  |         |                |                          |              | -    |
| * Continuations                                                                                                    | Parmer<br>Sold-to Party                                                                                                    |                                                                                                    | Number 1992                                                                               | Name                                                                      |                                 | Securit<br>Dates Place | 1000                          | PastCode<br>600100                   | Gay     | 76               | 455700  | Fan            | E-mail                   |              |      |

A confirmation message upon submission is indicated as per screenshot, and this creates a

KENGEN SAP SRM Suppliers Manual Version 1

Service Entry Sheet (SES) in the KenGen system

#### 4.6 Display List of Confirmations

This is a display of the confirmations for services that have been rendered with various status as shown below.

| Energy for the nation<br>Nacion Francesco History | Fanoriba  | P             | tionaliza View                                                                                               | Hero                                                                                                    |                                                                                                    | .764                                                                                                    | loome: Mr. Kiprone Kirul )                                                                                                    |
|---------------------------------------------------|-----------|---------------|----------------------------------------------------------------------------------------------------|----------------------------------------------------------------------------------------------------|----------------------------------------------------------------------------------------------------|----------------------------------------------------------------------------------------------------|----------------------------------------------------------------------------------------------------|
| ministration Supplier                             | Taux From | in the second | Supplier On                                                                                                  | der Collaboration User Home RFs and Audions                                                                                                    |                                                                                                    |                                                                                                    |                                                                                                    |
| ninistation Confirmati                            |           | voia          | es anti Cresti Men                                                                                           | to Messages Notification from Purchaser Purchase C                                                                                                    | ntiens Extractuling Apr                                                                                                    | sement Releases Shi                                                                                                    | oping fortifications                                                                                                    |
| 4                                                 | Supple    | IF OI         | ter Collaboration 1                                                                                          | Ner + Confirmations + All                                                                                                    |                                                                                                    |                                                                                                    | Full Screen Opt                                                                                                    |
| 1                                                 |           |               | Hor Poll                                                                                                    | Home   Find   Help   FAD   Log off                                                                                                    | 1000                                                                                                    | 2. 4                                                                                                    | CAD                                                                                                    |
| proved                                            | - 3       | <b>P</b>      | puer aeu-                                                                                                    | Services                                                                                                    | 10 1 1 1 1 1 1 1 1 1 1 1 1 1 1 1 1 1 1                                                                                             |                                                                                                    |                                                                                                    |
| makked                                            |           | Us            | t of Confirmation                                                                                            | 16                                                                                                    |                                                                                                    |                                                                                                    |                                                                                                    |
| mpletion Reported                                 | 4         | List          | of Confirmation                                                                                              | 15                                                                                                    |                                                                                                    |                                                                                                    |                                                                                                    |
| Propert                                           |           | ( <u>0</u> .2 | nnt    Domninad                                                                                              | 1                                                                                                    | (Instant)                                                                                                    | Perdorectors                                                                                                    | Chatan                                                                                                    |
| 10.0° A 10.0°                                     |           |               |                                                                                                    | All and a                                                                                                    | Classic .                                                                                                    |                                                                                                    |                                                                                                    |
| HCNU.                                             |           | 10            | Humber                                                                                                    | Name                                                                                                    | Date                                                                                                    | Iotal value                                                                                                    | Scatus                                                                                                    |
|                                                   |           | 2             | 4000000201                                                                                                   | LIFT                                                                                                    | 20.07.2018                                                                                                    | 500.00 KES                                                                                                    | Accepted by Cu                                                                                                    |
|                                                   | 11 D      | 2             | 4000000201<br>4000000200                                                                                     | LIFT<br>LIFT MAINTENANCE                                                                                                    | 20.07.2018<br>20.07.2018                                                                                                    | 500.00 KES<br>100.00 KES                                                                                                    | Accepted by Cu<br>Accepted by Cu                                                                                                    |
|                                                   |           |               | 4000000201<br>4000000200<br>4000000185                                                                       | LIFT<br>LIFT MAINTENANCE<br>Cleaning Services                                                                                                    | 20.07.2018<br>20.07.2018<br>10.07.2018                                                                                             | 500.00 KES<br>100.00 KES<br>125,000.00 KES                                                                                                | Accepted by Cu<br>Accepted by Cu<br>Accepted by Cu                                                                                                    |
|                                                   |           | -             | 4000000201<br>4000000200<br>4000000185<br>4000000177                                                         | Name LIFT LIFT MAINTENANCE Cleaning Services PO for Services                                                                                                    | 20.07.2018<br>20.07.2018<br>10.07.2018<br>09.07.2018                                                                               | 500.00 KES<br>100.00 KES<br>125,000.00 KES<br>400.00 KES                                                                                  | Accepted by Cu<br>Accepted by Cu<br>Accepted by Cu<br>Accepted by Cu                                                                                             |
|                                                   |           |               | 4000000201<br>4000000200<br>4000000185<br>4000000177<br>4000000174                                           | Name LIFT LIFT Cleaning Services PO for Services CLEANING SERVICE FOR MAY                                                                                                    | Date<br>20.07 2018<br>20.07 2018<br>10.07 2018<br>09.07 2018<br>29.06 2018                                                         | 1000 Value<br>500.00 KES<br>100.00 KES<br>125,000.00 KES<br>400.00 KES<br>10,000.00 KES                                                   | Accepted by Cu<br>Accepted by Cu<br>Accepted by Cu<br>Accepted by Cu<br>Rejected by Cu                                                                           |
|                                                   |           |               | 4000000200<br>4000000200<br>4000000185<br>4000000177<br>4000000174<br>4000000163                             | Name LIFT LIFT LIFT MAINTENANCE Cleaning Services PO for Services CLEANING SERVICE FOR May Maintenance of Comps                                                                         | Date<br>20.07 2018<br>20.07 2018<br>10.07 2018<br>09.07 2018<br>29.06 2018<br>12.06 2018                                           | 1000 Volue<br>500.00 KES<br>100.00 KES<br>125,000.00 KES<br>400.00 KES<br>10,000.00 KES<br>2,077.91 KES                                   | Accepted by Cu.<br>Accepted by Cu.<br>Accepted by Cu.<br>Accepted by Cu.<br>Rejected by Cu.<br>Accepted by Cu.                                                   |
|                                                   |           |               | 4000000201<br>4000000200<br>4000000185<br>4000000177<br>4000000174<br>4000000163<br>4000000140               | Name LIFT LIFT MAINTENANCE Cleaning Services PO for Services CLEANING SERVICE FOR MAY Maintenance of Comps CLEANING SERVICES MAY STIMA PLAZA                                            | Date<br>20.07.2018<br>20.07.2018<br>10.07.2018<br>09.07.2018<br>29.06.2018<br>12.06.2018<br>15.05.2018                             | 1000 Value<br>500.00 KES<br>100.00 KES<br>125,000.00 KES<br>400.00 KES<br>10,000.00 KES<br>2,077.91 KES<br>10,000.00 KES                  | Accepted by Cu<br>Accepted by Cu<br>Accepted by Cu<br>Accepted by Cu<br>Rejected by Cu<br>Accepted by Cu<br>Accepted by Cu                                       |
|                                                   |           | *0            | 4000000201<br>4000000185<br>4000000185<br>4000000177<br>4000000174<br>4000000163<br>4000000140<br>4000000140 | Name LIFT LIFT MAINTENANCE Cleaning Services PO for Services CLEANING SERVICE FOR MAY Maintenance of Comps CLEANING SERVICES MAY STIMA PLAZA INSTALL & COMMISION                        | Date<br>20.07 2018<br>20.07 2018<br>10.07 2018<br>09.07 2018<br>29.06 2018<br>12.06 2018<br>15.05 2018<br>06.04 2018               | 1000 Value<br>500.00 KES<br>100.00 KES<br>125,000.00 KES<br>400.00 KES<br>10,000.00 KES<br>2,077.91 KES<br>10,000.00 KES<br>15,000.00 KES | Accepted by Cu<br>Accepted by Cu<br>Accepted by Cu<br>Accepted by Cu<br>Rejected by Cus<br>Accepted by Cus<br>Accepted by Cu<br>Accepted by Cu                   |
|                                                   |           | 10            | 4000000201<br>4000000185<br>4000000185<br>4000000177<br>4000000174<br>4000000183<br>4000000140<br>4000000140 | Name LIFT LIFT MAINTENANCE Cleaning Services PO for Services CLEANING SERVICE FOR MAY Maintenance of Comps CLEANING SERVICES MAY STIMA PLAZA INSTALL & COMMISION Bit EY FALCON SERVICES | Date<br>20.07 2018<br>20.07 2018<br>10.07 2018<br>09.07 2018<br>29.06 2018<br>12.06 2018<br>15.05 2018<br>06.04 2018<br>04.04 2018 | 1000 Value<br>500.00 KES<br>100.00 KES<br>125.000 00 KES<br>400.00 KES<br>10,000.00 KES<br>2,077.91 KES<br>10,000.00 KES<br>15,000.00 KES | Accepted by Cu<br>Accepted by Cu<br>Accepted by Cu<br>Accepted by Cu<br>Rejected by Cus<br>Accepted by Cus<br>Accepted by Cu<br>Accepted by Cu<br>Accepted by Cu |

The various status of the Confirmations is indicated as below:

**Completion reported** – newly created confirmation for a service awaiting approval by the buyer/requestor of service *KenGen*).

Accepted by Customer – the customer (*KenGen*) has approved the Service Entry Sheet (SES) as acceptance of services rendered ready for invoicing.

### 4.7 Creating Invoice for Goods and Services

#### 4.7.1 Creating an Invoice for Goods

An Invoice can be created when the goods have been received and a GRN generated by the customer.

Open the list of POs under Purchase Orders tab and open the PO.

| KenGen                     | Chester Contraction                                                                  | ienerating Company Ltd        |                         | 1.000      |
|----------------------------|--------------------------------------------------------------------------------------|-------------------------------|-------------------------|------------|
| Est Finant Halley          | Farontas Paramatiza View Help                                                        |                               | Weicome: Mr. Kiprano    | Kirui Denn |
| Administration Supplier    | Tast Processor Sopplier Order Collaboration User Hama RFz and Audione                |                               |                         |            |
| Administration Confirmatio | ine Involues and Coddi Marros. Messages. Notification for Purghese. Purchase Orders. | Scheduling Agreement Releases | Shipping Nutritizations |            |
|                            | Supplier Order Collaboration User > Punchase Ordent > All                            |                               | Pull Screen             | Options    |
| an                         | Purchase Under: 4100000253                                                           |                               |                         | •          |
| Theorem                    | Create ASN Display History Display Document Flow 1 @ Print Download                  |                               |                         |            |
| Gnanged                    | Communication and Collaboration                                                      |                               |                         | 12.        |
| Conformation of Contract   |                                                                                      |                               |                         |            |
| Partially Continued        | Conners Information                                                                  |                               |                         |            |
| Heinzter                   | General mornation                                                                    |                               |                         | 1992       |
| Cancelled by Cuttomer      | Basic Data                                                                           | Terms of Payment              |                         |            |
|                            | Purchase Order ID: 4100000253                                                        | Payment in Days               | Discount in %           |            |
|                            | Number toopoootot                                                                    | 30                            |                         |            |
|                            | 100000101                                                                            |                               |                         |            |
|                            | Name PO                                                                              |                               |                         |            |
|                            | Date: 30.04.2018                                                                     |                               |                         |            |
|                            | Status Confirmed                                                                     | Terms of Delivery             |                         | _          |
|                            | Follow-On Documents                                                                  | incolerm                      | Location                |            |
|                            | x - 1 - 2 - 3 - 1 - x                                                                |                               |                         |            |
|                            |                                                                                      |                               |                         |            |

Click on the Display Document Flow button to view if a GRN has been generated from the customer's side.

#### Display Document flow

| KenGen                                                                                        |                                                          |                                    |                          | ŢŢ           | R                             | Kenya Electricity<br>Generating Company Ltd | - 304                       | 1 +++                                                |
|-----------------------------------------------------------------------------------------------|----------------------------------------------------------|------------------------------------|--------------------------|--------------|-------------------------------|---------------------------------------------|-----------------------------|------------------------------------------------------|
| Bast Forward History Fo                                                                       | subrities Personalize View                               | state                              |                          |              |                               |                                             | Welcom                      | e Mr. Kiprono Kinui Denn                             |
| Administration Supplier To                                                                    | sil Processor Supplier (                                 | Inder Collaboration U              | Iser Home                | RFs and Auc  | tions                         |                                             |                             |                                                      |
| Administration Confernation                                                                   | <ul> <li>Invities and Ontil! Me</li> </ul>               | mis Messages                       | Notification from        | Purchaser F  | wrehase Giders                | Scheduling Agreement Rela                   | anes Shipper                | g Mithalions                                         |
|                                                                                               | Sobbiei Ciper Consooning                                 | Coller (F) Platproles Ci           | 1089 2 Mil               |              |                               |                                             |                             | Putt advert Options                                  |
| New                                                                                           | Supplier Sel                                             | -Services                          | Home [ Find ]            | [Help]FAQ]L  | ng off                        | A State                                     | $\sim$                      | SAP                                                  |
|                                                                                               | · · · · · · · · · · · · · · · · · · ·                    | Autor - Mineter                    | Discharge Order          |              | over the second second second |                                             |                             |                                                      |
| Changed                                                                                       | List of Purchase                                         | provis - Display                   | L WHOLEPE CHORI          | > Disbial D  | ocument Flow                  |                                             |                             |                                                      |
| Changed<br>III Process                                                                        | Document Flow                                            | provis. < Display                  | Conset Groot             | > Otspilay D | ocument Flow                  |                                             |                             |                                                      |
| Changed<br>In Process<br>Confirmed                                                            | Document Flow                                            | provis > Display                   | - aronase order          | > Disbial D  | ocument Flow                  |                                             |                             | Back to Documen                                      |
| Changed<br>In Process<br>Continued<br>Periodly Confirmed                                      | Document Flow                                            | Number                             | Document Na              | ime          | ocument Flow                  | Document Date                               | Status                      | Back to Documen                                      |
| Changed<br>(in Probasi<br>Confirmed<br>Partially Confirmed<br>Rejected                        | Document Flow                                            | Number<br>1000000101               | Document Na<br>PO        | ime          | ocument Flow                  | Document Date<br>30.04.2018                 | Status                      | Back to Documen<br>Total Value<br>20.00 KES          |
| Changed<br>In Probasi<br>Confirmed<br>Partially Confirmed<br>Rejected<br>Canceled by Cuttomar | Document Flow Document Type Purchase Order Shipping Nott | Number<br>1000000101<br>3000000145 | Document Na<br>PO<br>ASN | me           | ocument Flow                  | Document Date<br>30.04.2018<br>10.05.2018   | Status<br>Contirmed<br>Sent | Back to Document<br>Total Value<br>20.00 KES<br>0.00 |

The document flow shows the stages the PO has undergone through, after the customer has generated a Goods Receipt Note (GRN), then can create an Invoice.

KENGEN SAP SRM Suppliers Manual Version 1

Click on the **Goods Receipt** in the Document Type column.

| and the second second second                                                                                                    |                                                                                                    | and the second                                                                                                    | Martin P                                                                                                    | C. C.                                                                                                    | Generating Company Lto                                                                                                    | 10 in Longitud                                 | Mr. Kinone Kir                                                               |       |
|----------------------------------------------------------------------------------------------------|----------------------------------------------------------------------------------------------------|----------------------------------------------------------------------------------------------------|----------------------------------------------------------------------------------------------------|----------------------------------------------------------------------------------------------------|----------------------------------------------------------------------------------------------------|------------------------------------------------|------------------------------------------------------------------------------|-------|
| sinistration Supplier                                                                                                    | Task Processor Suppli                                                                                                    | er Order Collaboration User                                                                                                    | Home RFx and                                                                                                    | Audions                                                                                                    |                                                                                                    | Weldome                                        | HIL NOF DIO NO                                                               |       |
| endration Confirmatio                                                                                                    | ns Invoices and Credit                                                                                                    | Marros Massages No                                                                                                    | Reation horn Purchase                                                                                                    | Purchase Order                                                                                                    | a Scheduling Agreement B                                                                                                    | eleane Shipping                                | Netifications                                                                |       |
|                                                                                                    | Supplier Order Goltabora                                                                                                    | fion User > Purchase Orders                                                                                                    | > All                                                                                                    |                                                                                                    |                                                                                                    |                                                | Full Screen C                                                                | Oph   |
| W.                                                                                                    | Supplier Se                                                                                                    | elf-Services H                                                                                                    | ome   Find   Help   FAI                                                                                                    | Log off                                                                                                    | A MAL                                                                                                    |                                                | SAP                                                                          | 7     |
| anged                                                                                                    | List of Purchas                                                                                                    | e Orders > Display Pure                                                                                                    | hase Order > Displ                                                                                                    | y Document Flow                                                                                                    | > Display Goods Receip                                                                                                    | 6                                              | _                                                                            |       |
| Process                                                                                                    | Goods Receipt:                                                                                                    | 4000000134                                                                                                    |                                                                                                    |                                                                                                    |                                                                                                    |                                                |                                                                              |       |
| nfirmed                                                                                                    | ✓ Accept ☐C                                                                                                    | reate Invoice    Display D                                                                                                    | ocument Flow                                                                                                    | rint                                                                                                    |                                                                                                    |                                                |                                                                              |       |
| mally Confirmed                                                                                                    | General In                                                                                                    | formation                                                                                                    |                                                                                                    |                                                                                                    |                                                                                                    |                                                | 2                                                                            | 1     |
| pected                                                                                                    | Basic Data                                                                                                    |                                                                                                    |                                                                                                    |                                                                                                    |                                                                                                    |                                                |                                                                              |       |
| Houses of Constitutes                                                                                                    | Number.                                                                                                    | 4000000134                                                                                                    |                                                                                                    |                                                                                                    |                                                                                                    |                                                |                                                                              |       |
|                                                                                                    | Name:                                                                                                    | GR                                                                                                    |                                                                                                    |                                                                                                    |                                                                                                    |                                                |                                                                              |       |
|                                                                                                    | Date                                                                                                    | 10.05.2018                                                                                                    |                                                                                                    |                                                                                                    |                                                                                                    |                                                |                                                                              |       |
|                                                                                                    | Status:                                                                                                    | New                                                                                                    |                                                                                                    |                                                                                                    |                                                                                                    |                                                |                                                                              |       |
|                                                                                                    |                                                                                                    |                                                                                                    |                                                                                                    |                                                                                                    |                                                                                                    |                                                |                                                                              |       |
|                                                                                                    | Item Over                                                                                                    | vierw                                                                                                    |                                                                                                    |                                                                                                    |                                                                                                    |                                                |                                                                              |       |
|                                                                                                    | Number                                                                                                    | Product Descriptio                                                                                                    | n                                                                                                    | Purcha                                                                                                    | Purchase Order Item                                                                                                    | Quantity Q                                     | Goods Re                                                                     |       |
|                                                                                                    | 1                                                                                                    | Smart pho                                                                                                    | nes                                                                                                    | 41000                                                                                                    | 1                                                                                                    | 1 Piece                                        | 1Piece                                                                       |       |
|                                                                                                    | 2                                                                                                    | Desk fop a                                                                                                    | computer                                                                                                    | 41000                                                                                                    | 2                                                                                                    | 1 Piece                                        | 1Piece                                                                       |       |
| 0                                                                                                    |                                                                                                    | HALF                                                                                                    | 15 "National"                                                                                                    |                                                                                                    |                                                                                                    |                                                |                                                                              |       |
| ()<br>KenGen                                                                                                    |                                                                                                    |                                                                                                    | 57                                                                                                    |                                                                                                    | Kenya Electricity                                                                                                    |                                                | I                                                                            |       |
| ()<br>KenGen                                                                                                    |                                                                                                    |                                                                                                    | Ð                                                                                                    | R                                                                                                    | Kenya Electricity<br>Generating Company Ltd                                                                                                    | i.                                             | ļ                                                                            | į     |
| KenGen<br>Transfer Henter                                                                                                    | Faculter Personalize V                                                                                                    | an Hay                                                                                                    |                                                                                                    | R                                                                                                    | Kenya Electricity<br>Generating Company Ltd                                                                                                    | :<br>/ Welcome                                 | Mr. Kiprono Kie                                                              | ui C  |
| KenGen<br>terester in state<br>in Facest Property<br>transmission Supplier                                                                                                    | Faccilies Personalize V<br>Task Processor Suppli                                                                                                    | er Order Collaboration User                                                                                                    | Home RD and                                                                                                    | Audions                                                                                                    | Kenya Electricity<br>Generating Company Ltd                                                                                                    | : Welcome.                                     | Mr. Kiprone Kir                                                              | ui C  |
| Kengen<br>Evergeter de antier<br>Tal Talantie<br>Ministration Supplier<br>Ministration Confirmatio                                                                                                    | Facetter Personalize V<br>Tast Processor Suppli                                                                                                    | er Order Collaboration User<br>Montos Massages Not                                                                                                    | Home IIFs and<br>Interior Functional                                                                                                    | Audions<br>Purchase Orders                                                                                                    | Kenya Electricity<br>Generating Company Ltd                                                                                                    | Walooma                                        | Mr. Kiprone Kin                                                              | ui C  |
| Kengen<br>Eregeterte statut<br>Initiatistation Supplier<br>Initiatistation Confirmative<br>Initiatistation Confirmative<br>Initiatistation Confirmative                                                                                                    | Facotter Personalize V<br>Test Processor Suppli<br>na Invoices and Credit<br>Supplier Onder Collabora                                                                                                    | re Hele<br>er Order Collaboration User<br>Munca Messages Hot<br>fon User • Rucctuse Orders                                                                                                    | Home #Paland<br>Home #Paland<br>Plastion Noni Functional<br>> All<br>comp   Funct   Halle   Fail                                                  | Audions<br>Purchase Order                                                                                                    | Kenya Electricity<br>Generating Company Ltd                                                                                                    | Welcome.                                       | Mr. Kiprone Kin<br>Nutifications<br>Full Screen 0                            | ui C  |
| Congress of the status<br>tage 7-august of the status<br>similaritation Supplier<br>second status<br>second status<br>sec                                                                                                    | Fercetter Personalize V<br>Test Pocessor Suppli<br>na Invoices and Deddi<br>Supplier Doer Collabora<br>Supplier So                                                                                        | er Order Cottaboration User<br>Munda Message Hot<br>fon User = Ruchtase Orders<br>eff-Services                                                                                                    | Home IIFs and<br>Home IIFs and<br>Huston from Furtheau<br>> All<br>come [Find] Help [FA/                                                          | Audions<br>Purchase Driter<br>2 [Log off                                                                                                    | Kenya Electricity<br>Generating Company Ltd<br>Soneduling Agreement Ph                                                                                                    | Welcome<br>Materia                             | Mr. Kiprone Kin<br>Net Fischers<br>Full Staten 0                             | ui C  |
| Every to the action<br>tage to the action<br>tage Topological<br>Annuary topological<br>Annuary topol                                                                                                    | Fauction Personalize V<br>Task Pocessor Supplier<br>Dise Collabora<br>Supplier Diser Collabora<br>Supplier Diser Collabora<br>Supplier Diser Collabora<br>Disease Structure                               | In the second second se                                                                                                    | Home TP2 and<br>Home TP2 and<br>Housen From Functional<br>> All<br>come [Find   Halp   FAU<br>chase Order > Displa                                | Audions<br>Purchase Order<br>2   Log off<br>ry Document Flow                                                                                                    | Kenya Electricity<br>Generating Company Ltd<br>Scheduling Agreement Po                                                                                                    | Walcome<br>mases Shupping<br>> Process Invol   | Mr. Kiprone Kin<br>Nethoebins<br>Full Screen 0<br>Full Screen 0<br>For Score | ui C  |
| Vertiges<br>Process<br>Process<br>Process<br>Process<br>Process<br>Process<br>Process<br>Process<br>Process<br>Process                                                                                                    | Facetter Personalize V<br>Test Processor Supplier<br>Test Process and Cadel<br>Supplier Once Collabors<br>Supplier Once Collabors<br>Supplier Str<br>List of Purchas<br>Process Invoic.<br>67 Send III Sa | er Order Collaboration User<br>Munde Message Hot<br>non User * Ruchtase Orders<br>eff-Services fi<br>te Orders > Disptay Purc<br>et 500000144<br>we * Cancel    Update                                                                                                    | Home #Pacent<br>Home #Pacent<br>Hume Functioner<br>> All<br>come   Find   Hallp   FAU<br>trase Order > Displa<br>Prices   @ Print   Do            | Audions<br>Purchase Order<br>2   Log off<br>ry Document Flow<br>writoad                                                                                                    | Kenya Electricity<br>Generating Company Ltd<br>Scheduling Agreement Pr                                                                                                    | Welcome<br>mases Enupoing                      | Mr. Kiprone Kin<br>Natifications<br>Full Screen C<br>Co<br>Co                | ui C  |
| Confirmedu<br>warges<br>Process<br>process<br>p                                                                                                    | Faccilies Percentalize V<br>Tast Process in Order<br>Supplier Order Collabors<br>Supplier Order Collabors<br>Supplier Sit<br>List of Purchas<br>Process Invoic.<br>ISSend ISSa<br>Communic                | Annual Messages Not<br>ton User > Purchase Orders<br>eff.Services > Display Purch<br>e: 500000144<br>we   X Cancel   Update I<br>cation and Collaboration                                                                                                    | Home IES and<br>Home IES and<br>Interior Further<br>> All<br>one [Find   Help   FA<br>base Order > Displa<br>Prices   [ @ Print] [ Do             | Ausions<br>Purchase Orders<br>2   Log off<br>ry Document Flow<br>writioad                                                                                                    | Kenya Electricity<br>Generating Company Ltd<br>Scheduling Agreement Pr                                                                                                    | Welcome<br>Maskes Shupping<br>> Process Invol  | Mr. Kiprono Kon<br>Notifications<br>Full Satern Co<br>Co                     |       |
| Vinned<br>enter Confirmed<br>vinnes<br>confirmed<br>confirmed<br>confir | Ferenties Personalize V<br>Test Processor Supplier<br>Supplier Once Collabora<br>Supplier Once Collabora<br>Supplier Solar Sol<br>List of Purchas<br>Process Invoic.<br>Int Send I Sa<br>Communis         | we have           er Order Collaboration User           Marcia         Massage           Marcia         Massage           Marcia <td>Home IFF2 and<br/>Home IFF2 and<br/>Huston form Furtheas<br/>&gt; All<br/>come   Find   Halp   FAA<br/>frase Order &gt; Displa<br/>Prices   [@Print] Do</td> <td>Audions Audions Perchase Order O [Leg off whilead</td> <td>Kenya Electricity<br/>Generating Company Ltd<br/>Scheduling Agreement Ph<br/>Company Goode Receipt</td> <td>Welcome<br/>Peaces Propers</td> <td>Mr. Kiprone Kin<br/>Nuthraebens<br/>Full Stream 0<br/>ICE</td> <td></td>                                                                                                    | Home IFF2 and<br>Home IFF2 and<br>Huston form Furtheas<br>> All<br>come   Find   Halp   FAA<br>frase Order > Displa<br>Prices   [@Print] Do       | Audions Audions Perchase Order O [Leg off whilead                                                                                                    | Kenya Electricity<br>Generating Company Ltd<br>Scheduling Agreement Ph<br>Company Goode Receipt                                                                                                    | Welcome<br>Peaces Propers                      | Mr. Kiprone Kin<br>Nuthraebens<br>Full Stream 0<br>ICE                       |       |
| Every to the states<br>tax Paces & Methy<br>initiatisation Supplier<br>initiatisation Confirmativ<br>initiatisation Confirmativ<br>initiatisation Confirmativ<br>initiatisation Confirmativ<br>initiatisation Confirmativ<br>initiatisation Confirmativ<br>initiatisation Confirmativ<br>initiatisation Confirmative<br>initiatisation Confirmative<br>initiatisation C                                                                                                    | Faccilies Personalize V<br>Tant Processor Supplier<br>Inst Neurosci and Cadid<br>Supplier Once Collabora<br>Supplier Once Collabora<br>Supplier Str<br>Process Invoic<br>Grißend @Sa<br>Communis          | Annual Messages Hot<br>Bon User & Puortase Orders<br>eff-Services<br>15 5060000144<br>we % Cancel    Update<br>cation and Collaboration                                                                                                    | Home TRained<br>Home TRained<br>Home Trachese<br>> All<br>ome [Find   Help   FAU<br>chase Order > Displa<br>Prices   [@Print] Do                  | Audions<br>Purchase Orders<br>2   Leg off<br>ay Document Flow<br>writioad                                                                                                    | Kenya Electricity<br>Generating Company Ltd<br>Scheduling Agreement Po<br>Scheduling Agreement Po<br>Display Goods Receipt<br>e to Purchaser                                                                                                    | Walcome<br>Mater Shupping<br>I > Process Invol | Mr. Kiprone Kir<br>Nuthraebine<br>Full Screen 0<br>Ce                        | ui C  |
| Virginia Continues<br>exercises<br>transition Supplier<br>exercises<br>exercises<br>exe                                                                                                    | Facotter Personalize V<br>Test Processor Supplier<br>Supplier Colarison<br>Supplier Colarison<br>Process Invoice<br>System I Sa<br>Process Invoice<br>System I Sa<br>Community                            | er Order Collaboration User<br>Muncol Mexagos Not<br>fon User + Runchass Orders<br>eff-Services +<br>5000000144<br>we *Cancel   Update<br>cation and Collaboration                                                                                                    | Home IRPa and<br>Home IRPa and<br>Interfor Functioner<br>> All<br>onne   Find   Halp   FAC<br>hase Order > Displa<br>Prices   I @ Print   Do      | Audions<br>Parohase Order<br>a   Log off<br>ny Document Flow<br>writioad                                                                                                    | Kenya Electricity<br>Generating Company Ltd<br>Scheduling Agreement Pr<br>Scheduling Agreement Pr<br>> Disptay Goods Receipt<br>e to Purchaser                                                                                                    | Walooma<br>Materia<br>Process Invol            | Mr. Kiprone Kin<br>Nuclfraetans<br>Full Sarein O                             | ui C  |
| Initianation Supplier<br>Initianation Supplier<br>Initianation Confirmable<br>Initianation Confirmable                                                                                                    | Facetites Percentalize V<br>Tast Process in Order<br>Supplier Order Collabors<br>Supplier Order Collabors<br>Supplier St<br>List of Purchas<br>Process Invoic<br>1875end 1955<br>Communis                 | Annual Maxapes Not<br>ton User > Purchase Orders<br>Provide Provide Collaboration User<br>Marries Maxapes Not<br>ton User > Purchase Orders<br>Provide Purchase Orders<br>Purchase > Display Purchase<br>Purchase > Display Purchase > Display Purchase > Display Purchase > Display Purchase > Display Purchase > Display Purchase > Display Purchase > Display Purchase > Display Purchase > Display Purchase > Display Purchase > Display Purchase > Display Purchase > Display Purchase > Display Purchase | Home IIFs and<br>Home IIFs and<br>Huston furth Furtheau<br>> All<br>ones [Find   Halp   FA/<br>place Order > Displa<br>Prices   1 @ Print   Do    | Ausions<br>Parohase Orders<br>2   Log off<br>ry Document Flow<br>writioad                                                                                                    | Kenya Electricity<br>Generating Company Ltd<br>Scheduling Agreement Pri<br>Company Goods Receipt<br>b Display Goods Receipt                                                                                                    | Welcome<br>Materia<br>Process Invol            | Mr. Kiprone Kon<br>Net Roebins<br>Full Saren CO                              | uri C |
| Vinite Contentions<br>A Transition Supplier<br>A Supplier<br>A Supplier                                                                                                    | Facetter Personalize V<br>Test Pocenari Suppli<br>na Invoice and Deddi<br>Supplier Doer Collabora<br>Supplier Se<br>List of Parchas<br>Process Invoic.<br>In Send 23a<br>Communi                          | An order Collaboration User<br>Munda Massage Hot<br>for User • Ruchass Ordes<br>off-Services H<br>es Orders > Display Purce<br>es 500000144<br>we Cancel   Update  <br>cation and Collaboration                                                                                                    | Home IFF2 and<br>Home IFF2 and<br>Huston from Furthease<br>> All<br>come   Find   Hallp   FAU<br>frase Order > Displa<br>Prices   [ @ Print]   Do | Audions Audions Perchase Order O [Leg off writead Message                                                                                                    | Kenya Electricity<br>Generating Company Ltd<br>Scheduling Agreement Pri<br>Company Code Receipt<br>to Purchaser                                                                                                    | • Welcome<br>• Shoping<br>• Propess Invol      | Mr. Kiprone Kin<br>Nethraebins<br>Full Stream<br>ICE                         |       |
| Exception in a value<br>term of the value<br>term of the value<br>term of term of term of term of term of term<br>term of term of te                                                                                                    | Facottes Personalize V<br>Tatl Processor Supplier<br>Supplier Once Collabora<br>Supplier Once Collabora<br>Supplier St<br>Process Invoic<br>StrSend Sa<br>Communis                                        | In the second second se                                                                                                    | Home IIF2 and<br>Home IIF2 and<br>Houten from Purchase<br>> All<br>come   Find   Halp   FAU<br>place Order > Displa<br>Prices   [ @ Print   Do    | Austions Perchase Order Colored Wessage Message Attachme                                                                                                    | Kenya Electricity<br>Generating Company Ltd<br>Scheduling Agreement Pr<br>Scheduling Agreement Pr<br>Display Goods Receipt<br>e to Purchaser                                                                                                    | Walcome.<br>Mater Shupping                     | Mr. Kiprone Kin<br>Nuthraeboru<br>Full Sareen O<br>Ce                        | aui C |
| In Process<br>Process<br>Process<br>Process<br>Process<br>Process<br>process<br>process                                                                                                    | Facotter Personalize V<br>Test Processor Supplier<br>Supplier Oner Collabore<br>Supplier Oner Collabore<br>Supplier Set<br>List of Punchus<br>Process Invoic<br>SySend I Sa<br>Communis                   | In the second second se                                                                                                    | Home IE2 and<br>Home IE2 and<br>House Truchese<br>> All<br>critical Help (FAU<br>chase Order > Displu<br>Prices ) (  Print   Do                   | Audions Parohase Order  a   Log off  p Document Flow writoad  Message  Attachm @Ada A                                                                                                    | Kenya Electricity<br>Generating Company Ltd<br>Scheduling Agreement Pr<br>Scheduling Agreement Pr<br>Display Goods Receipt<br>e to Purchaser                                                                                                    | Walcoma.<br>Materia<br>Process Invol           | Mr. Kiprone Kin<br>Puti Saren O                                              | wi C  |
| In Process<br>Annual Conformation<br>Annual Conformation<br>Annual Conformatio                                                                                                    | Facultar Descriator V<br>Tast Process In Supplier Sec<br>Supplier Order Collabora<br>Supplier Order Collabora<br>Process Invoic<br>INTSend ISSec                                                          | An order Collaboration User<br>Morres Maxapes Not<br>non User • Rucchase Orders<br>eff-Services • Display Purce<br>is Orders • Display Purce<br>is 500000144<br>we IXCancel   Update  <br>cation and Collaboration                                                                                                    | Home III and<br>Home III and<br>Huston funi Fuchase<br>> All<br>one   Find   Halp   FA/<br>Diase Order > Displa<br>Prices   1 @ Print   Do        | Austions Parohase Orders a) [Log off ry Document Flow writioad] Message Attachm @AddaA @ No Attachm @AddaA @ No Attachm @ AddaA @ No Attachm @ AddaA @ No Attachm @ AddaA @ No Attachm @ AddaA @ No Attachm @ AddaA @ No Attachm @ AddaA @ No Attachm @ AddaA @ No Attachm @ AddaA # AddaA # AddaA | Kenya Electricity<br>Generating Company Ltd<br>Scheduling Agreement Pri<br>Company Code<br>Scheduling Agreement Pri<br>Code<br>Scheduling Agreement Pri<br>Code<br>Scheduling Agreement Pri<br>Code<br>Scheduling Agreement Pri<br>Code<br>Scheduling Agreement Pri<br>Code<br>Scheduling Agreement Pri<br>Code<br>Scheduling Agreement Pri<br>Code<br>Scheduling Agreement Pri<br>Code<br>Scheduling Agreement Pri<br>Scheduling Agreement Pri<br>Code<br>Scheduling Agreement Pri<br>Code<br>Scheduling Agreement Pri<br>Scheduling Agreement Pri<br>Code<br>Scheduling Agreement Pri<br>Code<br>Scheduling Agreement Pri<br>Code<br>Scheduling Agreement Pri<br>Code<br>Scheduling Agreement Pri<br>Code<br>Scheduling Agreement Pri<br>Code<br>Scheduling Agreement Pri<br>Code<br>Scheduling Agreement Pri<br>Code<br>Scheduling Agreement Pri<br>Code<br>Scheduling Agreement Pri<br>Code<br>Scheduling Agreement Pri<br>Code<br>Scheduling Agreement Pri<br>Scheduling Agreement Pri<br>Code<br>Scheduling Agreement Pri<br>Code<br>Sc | Vieloome<br>Maaaas Shaping                     | Mr. Kiprone Kin<br>Nuclfraebare<br>Full Screen 0<br>CO                       |       |

Upload attachments in the attachments section: Related documents e.g. Delivery notes and Scanned ETR can be attached to the Invoice.

Click on the **Send** button to submit the invoice to the customer for approval.

| kengen sap | SRM | Suppliers | Manual |
|------------|-----|-----------|--------|
| Version 1  |     |           |        |

You will receive a notification "Your changes have been adopted successfully"

| KenGen<br>Energy for the nuclear<br>Back Forward History             | Faiolas Pasa                                                  | Nellas View Holp                                                                                                    | A A CTT-                                                                                                    |                                       | Generating Company Ltd                                          | Welcome Mr. Siprone             | - Kituli Der |
|----------------------------------------------------------------------|---------------------------------------------------------------|----------------------------------------------------------------------------------------------------|----------------------------------------------------------------------------------------------------|---------------------------------------|-----------------------------------------------------------------|---------------------------------|--------------|
| philliphation Suppl                                                  | er Task Processor                                             | Supplier Order Collabo                                                                                                    | station User Home                                                                                            | RFx and Audiona                       |                                                                 |                                 |              |
| ninabaton Colfins                                                    | dura - léveres a                                              | nd Credit Memory Mary                                                                                                    | Notication from PL                                                                                           | rthase Purchase Or                    | ders Schaduling Agreement Paleases                              | Skippling NetHouliesters        |              |
|                                                                      | 4 Supplier Order                                              | Collaboration User = Put                                                                                                    | chore Orders > All                                                                                           |                                       |                                                                 | Full Street                     | Option       |
| a l                                                                  | Suppl                                                         | ier Self-Servi                                                                                                    | Home   Find   H                                                                                              | elp   FAG   Log off                   | A Section 1                                                     | 54                              | P            |
| anued                                                                | <ul> <li>List of</li> </ul>                                   | Purchase Orders > [                                                                                                    | Soplay Purchase Order                                                                                        | > Display Document P                  | low > Display Goods Receipt > D                                 | tsplay Invoice                  |              |
| Process                                                              | m into:                                                       | Your changes have t                                                                                                    | seen adopted successfull                                                                                     |                                       |                                                                 |                                 |              |
|                                                                      | and strength                                                  |                                                                                                    |                                                                                                    | · · · · · · · · · · · · · · · · · · · |                                                                 |                                 |              |
| pentimed                                                             |                                                               |                                                                                                    |                                                                                                    |                                       |                                                                 |                                 |              |
| ontomed<br>antially Confirmed                                        | Display                                                       | Invoice: 5000000144                                                                                                    | Conditioner     Director C                                                                                   |                                       |                                                                 |                                 |              |
| Continued<br>Partially Confirmed<br>Rejected                         | Display<br>Set Sta                                            | Invoice: 5000000144<br>tus Copy Create                                                                                                    | Credit Memo     Display D                                                                                    | Document Flow 1 & P                   | rint Download                                                   |                                 |              |
| ontimed<br>artially Confirmed<br>ajuded<br>anowled by Customer       | Display<br>Set Sta                                            | Invoice: 5000000144<br>tus    (Copy)  Create                                                                                                    | Credit Memo     Display 6                                                                                    | Document Flow 1 & P                   | rint Download                                                   |                                 |              |
| ontrimed<br>antially Confirmed<br>Rjected<br>anceled by Customer     | Display<br>Set Sta                                            | Invoice: 500000144<br>tus   () Copy   Create                                                                                                    | Credit Memo     Display E<br>Ilaboration                                                                     | Document Flow    🖨 P                  | rint Download                                                   |                                 | a            |
| onterned<br>antailly Confirmed<br>alpoted<br>ancelled by Customer    | Display<br>Set Sta                                            | Invoice: 500000144<br>Itus (Copy) Create<br>semunication and Col                                                                                  | Credit Memo     Display D                                                                                    | Document Flow    🕃 P                  | nint Download                                                   |                                 |              |
| onterned<br>artiarly Confirmed<br>sjepted<br>socaled by Customer     | Display<br>Set Sta<br>Co<br>Bas                               | Invoice: 500000144<br>Itus Copy Create<br>ammunication and Col<br>meral Information                                                               | Credit Memo     Display D<br>Ilaboration                                                                     | Document Flow  1 🔒 P                  | rint Download                                                   | 2                               |              |
| ontomed<br>antarity Confirmed<br>specified<br>specified by Customer  | Display<br>Set Sta<br>Co<br>Bas<br>Nun                        | Invoice: 500000144<br>Itus Copy Create<br>ammunication and Col<br>meral Information<br>ic Data<br>hber.                                           | Credit Memo     Display 6<br>Naboration<br>5000000144                                                        | Document Flow 1 🔒 P                   | nnt Download<br>Terms of Payment<br>Payment in Days             | Discount in %                   |              |
| onterned<br>artiarity Confirmed<br>Ejected<br>eccelled by Customer   | Display<br>Set Sta<br>Co<br>Bas<br>Nun<br>Nan                 | Invoice: 500000144<br>Itus Copy Create<br>ommunication and Col<br>meral Information<br>ic Data<br>hber.<br>ht                                     | Credit Memo     Display D<br>liaboratios<br>5000000144<br>PO                                                 | Document Flow 1 P                     | nnt Download<br>Terms of Payment<br>Payment in Days<br>30       | Discount in %                   |              |
| ontomed<br>aniatly Confirmed<br>Ljudind<br>crowled by Customer       | Display<br>Set Sta<br>Co<br>Bas<br>Nun<br>Nan<br>Date         | Invoice: 500000144<br>Itus   (C Copy)   Create<br>omenunication and Col<br>meral Information<br>ac Data<br>nber.<br>ne:                           | Credit Memo     Display D<br>laboration<br>5000000144<br>PO<br>24.07.2018                                    | Document Flow 1 P                     | rint Download<br>Terms of Payment<br>Payment in Days<br>30<br>0 | Discount in %<br>0.000          |              |
| onterned<br>artiarity Confirmed<br>Ejected<br>eccelled by Customer   | Display<br>Set Sta<br>Co<br>Bas<br>Num<br>Nam<br>Date         | Invoice: 500000144<br>Itus Copy Create<br>ommunication and Co<br>mercial Information<br>ac Data<br>nber:<br>he:<br>p<br>mai Reference No.:        | Credit Memo     Display D<br>laboration<br>5000000144<br>PO<br>24.07.2018<br>00000000041000                  | Document Flow 1 P                     | rint Download Terms of Payment Payment in Days 30 0 0           | Discount in %<br>0.000<br>0.000 |              |
| Iontomed<br>fantiaffy Confirmed<br>lejiedied<br>anoelled by Customer | Display<br>Set Sta<br>Co<br>Bas<br>Num<br>Nam<br>Date<br>Stat | Invoice: 500000144<br>Itus Copy Create<br>ommunication and Cou<br>meral Information<br>ac Data<br>nber.<br>ne:<br>i:<br>mai Reference No.:<br>us; | Credit Memo     Display D<br>laboration<br>5000000144<br>PO<br>24.07.2018<br>00000000041000<br>Document Sent | Document Flow 1 P                     | Terms of Payment Payment in Days 30 0 0 0                       | Discount in %<br>0.000<br>0.000 |              |

#### 4.7.2 Creating an Invoice for Services

Once your confirmation for services has been accepted by the Purchaser / customer, the information shall be relayed to you on SUS, and you will open the tab of Confirmations, and view the acceptance status

An Invoice can be created when the Service Entry Sheet (SES) for services rendered have been approved by the customer.

Open the list of confirmations under **Confirmations** tab.

| KenGen                  | 9            | -18                                                                                          | S Star                                                                                                    | Kenya Electr<br>Generating Cor                                                                               | icity<br>speny Ltd                                                                                        | 1.4                                                                                                    |
|-------------------------|--------------|----------------------------------------------------------------------------------------------|----------------------------------------------------------------------------------------------------|----------------------------------------------------------------------------------------------------|----------------------------------------------------------------------------------------------------|----------------------------------------------------------------------------------------------------|
| gministration Supplier  | Test Process | or Supplier Or                                                                               | rder Collaboration User Home RPs and Audiums                                                                                                    |                                                                                                    |                                                                                                    |                                                                                                    |
| nneeshallae Canfronatio | Sentine (    | Inter and Card) Mar                                                                          | nos biasages Multimation North Purchase Purchase Gates<br>Gen + Confernations + Alt                                                                                                    | anending re-                                                                                                 | annieri) Matanasa Sh                                                                                      | Pull Science Cent                                                                                                    |
| All .                   | Sur          | polier Self                                                                                  | Services Home   Find   Help   FAQ   Log off                                                                                                    | 1200                                                                                                    | 100                                                                                                    | SAD                                                                                                    |
| Camalad                 | + L/         | ist of Confirmation                                                                          | 05                                                                                                    |                                                                                                    |                                                                                                    |                                                                                                    |
| Completion Reported     | Lis          | et of Confirmation                                                                           | 25                                                                                                    |                                                                                                    |                                                                                                    |                                                                                                    |
| III Processie           | 14           | Print    Downlead                                                                            | A                                                                                                    |                                                                                                    |                                                                                                    |                                                                                                    |
| Rejected                | 90           | Number                                                                                       | Name                                                                                                    | Cate                                                                                                    | Total Value                                                                                               | Status                                                                                                    |
|                         |              | 400000201                                                                                    | LIFT                                                                                                    | 20.07.2018                                                                                                   | 500.00 KEB                                                                                                | Accepted by Cu.                                                                                                    |
|                         |              | 400000200                                                                                    | LIFT MAINTENANCE                                                                                                    | 20.07.2018                                                                                                   | 100.00 KES                                                                                                | Accepted by Cu                                                                                                    |
|                         |              |                                                                                              |                                                                                                    |                                                                                                    |                                                                                                    |                                                                                                    |
|                         |              | 4000000185                                                                                   | Cleaning Services                                                                                                    | 10.07.2018                                                                                                   | 125,000.00KES                                                                                             | Accepted by Ciu                                                                                                    |
|                         |              | 4000000185                                                                                   | Cleaning Services<br>PO for Services                                                                                                    | 10.07.2018<br>09.07.2018                                                                                     | 125,000.00KES                                                                                             | Accepted by Cu                                                                                                    |
|                         |              | 4000000185<br>4000000177<br>4000000174                                                       | Cleaning Services<br>PO for Services<br>CLEANING SERVICE FOR MAY                                                                                                    | 10.07.2018<br>09.07.2018<br>29.06.2018                                                                       | 125,000.00KES<br>400.00KES<br>10.000.00KES                                                                | Accepted by Cu<br>Accepted by Cu<br>Rejected by Cus                                                                                |
|                         |              | 4000000185<br>4000000177<br>4000000174<br>4000000153                                         | Cleaning Services<br>PO for Services<br>CLEANING SERVICE FOR MAY<br>Maintenance of Comps                                                                                                    | 18.07.2018<br>08.07.2018<br>29.06.2018<br>12.06.2018                                                         | 125,000.00KES<br>400.00KES<br>10.000.00KES<br>2.077.91KES                                                 | Accepted by Cu<br>Accepted by Cu<br>Rejected by Cus<br>Accepted by Cu                                                              |
|                         |              | 4800000185<br>4800000177<br>4800000174<br>4800000153<br>4800000163                           | Cleaning Services<br>Po for Services<br>CLEANING SERVICE FOR MAY<br>Maintenance of Comps<br>CLEANING SERVICES MAY STIMA PLAZA                                                                            | 10 07 2018<br>09 07 2018<br>29 06 2018<br>12 06 2018<br>15 05 2018                                           | 125,000.00KES<br>400.00 KES<br>10.000.00KES<br>2.077.91KES<br>10.000.00KES                                | Accepted by Gu<br>Accepted by Gu<br>Rejected by Gus<br>Accepted by Gu<br>Accepted by Gu                                            |
|                         |              | 4000000185<br>4000000177<br>4000000174<br>4000000153<br>4000000140<br>400000074              | Cleaning Services<br>Po for Services<br>CLEANING SERVICE FOR MAY<br>Maintenance of Comps<br>CLEANING SERVICES MAY STIMA PLAZA<br>INSTALL & COMMISION                                                     | 10 07 2018<br>08 07 2018<br>29 06 2018<br>12 06 2018<br>15 05 2018<br>06 04 2018                             | 125,000.00KES<br>400.00KES<br>10.000.00KES<br>2.077.91KES<br>10.000.00KES<br>15.000.00KES                 | Accepted by Cu<br>Accepted by Cu<br>Rejected by Cu<br>Accepted by Cu<br>Accepted by Cu<br>Accepted by Cu                           |
|                         |              | 4000000185<br>400000177<br>400000174<br>400000153<br>400000140<br>400000074<br>400000074     | Cleaning Services<br>Polior Services<br>CLEANING SERVICE FOR MAY<br>Maintenance of Comps<br>CLEANING SERVICES MAY STIMA PLAZA<br>INSTALL & COMMISION<br>RILEY FALCON SERVICES                            | 10.07.2018<br>09.07.2018<br>29.06.2018<br>12.06.2018<br>15.05.2018<br>06.04.2018<br>04.04.2018               | 125,000.00KES<br>400.00KES<br>10.000.00KES<br>2.077.91KES<br>10.000.00KES<br>15.000.00KES<br>20.000.00KES | Accepted by Clu<br>Accepted by Clu<br>Rejected by Clus<br>Accepted by Clu<br>Accepted by Clu<br>Accepted by Clu<br>Completion Rep. |
|                         |              | 4000000135<br>4000000177<br>4000000174<br>400000153<br>4000000153<br>400000074<br>4000000059 | Cleaning Services<br>PO for Services<br>CLEANING SERVICE FOR MAY<br>Maintenance of Comps<br>CLEANING SERVICES MAY STIMA PLAZA<br>INSTALL & COMMISION<br>RILEY FALCON SERVICES<br>WINDOW BLINDER FITTINGS | 18.07.2018<br>09.07.2018<br>29.06.2018<br>12.06.2018<br>15.05.2018<br>06.04.2018<br>04.04.2018<br>28.03.2018 | 125,000.00KES<br>400.00KES<br>2.077.91KE8<br>10.000.00KES<br>10.000.00KES<br>20.000.00KES<br>15.000.00KES | Accepted by Cu<br>Accepted by Cu<br>Rejected by Cu<br>Accepted by Cu<br>Accepted by Cu<br>Completion Rep.                          |

Click on the confirmation number with status "Accepted by Customer".

| KenGen<br>Inergy for the nation |                                                                                                    |                                                                                | Kenya Electr<br>Generating Cor                                  | icity<br>ipany Ltd             | 1                  |
|---------------------------------|----------------------------------------------------------------------------------------------------|--------------------------------------------------------------------------------|-----------------------------------------------------------------|--------------------------------|--------------------|
| Back Foreign Harpy F            | Pavoritas Passonalize View Help                                                                                                 |                                                                                |                                                                 | Weigerne Mr.                   | Kiprono Kirui Denn |
| Administration Supplier 7       | Task Processor Supplier Order Collabo                                                                                           | oration User Home RFx and                                                      | Audions                                                         |                                |                    |
| dministration Confirmatio       | ms Involues and Gredit Manual Max                                                                                               | ages - Notification from Purchaset                                             | Purchase Orders Scheduling Age                                  | sement Releases Shipping North | lations            |
| 4                               | Supplier Order Collaboration User > Car                                                                                         | ntimations + All                                                               |                                                                 | Full                           | Scient Options     |
| AB                              | Supplier Self-Servio                                                                                                    | Ces Home   Find   Help   FA                                                    | 2 Log of                                                        | A                              | SAP                |
| Campelled                       | Eist of Confirmations > Disp                                                                                                    | play Confirmation                                                              |                                                                 |                                |                    |
| Completion Reported             | Confirmation: 4000000177                                                                                                    |                                                                                |                                                                 |                                |                    |
| In Process.                     | Create Invoice                                                                                                    | Display Document Flow    💩 Prin                                                | t Download                                                      |                                |                    |
| Hold and                        |                                                                                                    |                                                                                |                                                                 |                                |                    |
| underzer.                       | Communication and Col                                                                                                    | laboration                                                                     |                                                                 |                                | 100                |
| unierze:                        | Communication and Col                                                                                                    | llaboration                                                                    |                                                                 |                                | 12                 |
| uniarene.                       | General Information                                                                                                    | llaboration                                                                    |                                                                 |                                | -                  |
| naya Gara                       | General Information                                                                                                    | llaboration                                                                    |                                                                 |                                | -                  |
| mprose.                         | General Information<br>Basic Data                                                                                               | laboration                                                                     | Service Information                                             |                                | -                  |
| magnetana.                      | General Information Basic Data Confirmation                                                                                     | laboration 400000177                                                           | Service Information<br>Service Agent Name                       | CKM                            | -                  |
| magnetana.                      | General Information Basic Data Confirmation Name:                                                                               | 400000177<br>PO for Services                                                   | Service Information<br>Service Agent Name<br>Service Location:  | CKM<br>STIMA PLAZA             | -                  |
| megetan.                        | General Information Basic Data Confirmation Name: Date:                                                                         | 4000000177<br>PO for Services<br>09.07.2018                                    | Service Information<br>Service Agent Name.<br>Service Location: | CKM<br>STIMA PLAZA             | -                  |
| megetan.                        | General Information Basic Data Confirmation Name: Date Purchase Order No.:                                                      | 4000000177<br>PO for Services<br>09.07.2018<br>4100000350                      | Service Information<br>Service Agent Name<br>Service Location:  | CKM<br>STIMA PLAZA             | -                  |
|                                 | General Information Basic Data Confirmation: Name: Date: Purchase Order No.: Status:                                            | A000000177<br>PO for Services<br>09.07.2018<br>A100000350<br>Accepted by Custo | Service Information<br>Service Agent Name<br>Service Location:  | CKM<br>STIMA PLAZA             | -                  |
| mga cara.                       | Communication and Col<br>General Information<br>Basic Data<br>Confirmation:<br>Name:<br>Date:<br>Purchase Order No.:<br>Status: | A000000177<br>PO for Services<br>09.07.2018<br>4100000350<br>Accepted by Custo | Service Information<br>Service Agent Name<br>Service Location:  | CKM<br>STIMA PLAZA             |                    |

Click on the "Create Invoice" button

| ()<br>KenGen                                                                  | Kenya Electricity<br>Generating Company Ltd                                                                                                    |
|-------------------------------------------------------------------------------|----------------------------------------------------------------------------------------------------|
| Administration Scientific                                                     | Andres Perchatze Vie Hes Watcome Mr. Aprove New Develo                                                                                                    |
| Admittanatur Confemato                                                        | ns Instaas and Crudh Markes Masagas Richtscon For Portaas Portaas Orbes Schatuling Agreement Releases Shoping Roll/Gabries<br>Buopher Order Collaboration User + Continuations + Alt Public                                                                |
| All<br>Approved<br>Censelett<br>Completion Reported<br>in Process<br>Rejected | Supplier Self-Services         Home (Find) Help (FAC) Log off           > List of Confirmations > Display Confirmation > Process invoice           Process Invoice: 5000000145           Int Send           Save           Communication and Collaboration |
|                                                                               | Message to Purchaser                                                                                                    |
|                                                                               | Attachments                                                                                                    |
|                                                                               | Invoice for Goods Supplied (PAD 🔯                                                                                                    |
|                                                                               | Browse No file selected. Upload                                                                                                    |

Related document can be attached to the Invoice.

Confirm the Net value of the invoice before sending to the customer for approval.

Click on "Send" button.

| the second second | States Provide the line                                                                                                    |                                                                                                    |                                          |                  |               | Arritoria, Mt. Egeneria |
|-------------------|----------------------------------------------------------------------------------------------------|----------------------------------------------------------------------------------------------------|------------------------------------------|------------------|---------------|-------------------------|
| ann. Suple 1      | Win Province Supplier Order Calubration Star                                                                                                    | Parts Productions                                                                                               |                                          |                  |               |                         |
| -                 | Station (1988) (South Street, Street, Station, Station, S | ALL                                                                                                    | Country Speecher Country Country Country |                  |               | Automatical States      |
|                   | Supplier Self-Services                                                                                                    | name (Feet (1989) (1963)), ag off                                                                               | NEW CAT                                  | president.       |               | SAP                     |
| *                 | Los of Domensions, - Disposy Control                                                                                                    | natury + Display Musice                                                                                         |                                          |                  |               | 2000                    |
| 14                | Set Suba DCan Great Creat Unit                                                                                                    | ne 1 Okathe Document Film II 👙 Port                                                                             | Downsowi                                 |                  |               |                         |
|                   | Community and Collaborate                                                                                                    | and the particular of the second second second second second second second second second second second second s |                                          |                  |               |                         |
|                   |                                                                                                    |                                                                                                    |                                          |                  |               |                         |
|                   | General Information                                                                                                    |                                                                                                    |                                          |                  |               | 12.4                    |
|                   | Basic Data                                                                                                    |                                                                                                    |                                          | Terms of Payment |               |                         |
|                   | Number                                                                                                    | 1000000(40                                                                                                    |                                          | Payment in Days  | Choround in % |                         |
|                   | Natu:                                                                                                    | INSTALL & COMMISION                                                                                             |                                          | 301              | 0.000         |                         |
|                   | Date                                                                                                    | 34.07.2018                                                                                                    |                                          |                  | 81.000        |                         |
|                   | Esternal Roberts e No.                                                                                                    | 10000000004100000167                                                                                            |                                          | 0                |               |                         |
|                   | Skalus                                                                                                    | Document Seve                                                                                                   |                                          |                  |               |                         |
|                   | Status (New)                                                                                                    | Accepted by Conterner                                                                                           |                                          |                  |               |                         |
|                   |                                                                                                    |                                                                                                    |                                          |                  |               |                         |
|                   |                                                                                                    |                                                                                                    | -                                        |                  |               |                         |
|                   |                                                                                                    |                                                                                                    |                                          |                  |               |                         |

#### Display Invoice

| anGen                                |                                       | R tenil                       | Accessing<br>a former of the                                                                                                    |           |                |            |                          |                                     | KenGen             | ľ    |
|--------------------------------------|---------------------------------------|-------------------------------|----------------------------------------------------------------------------------------------------|-----------|----------------|------------|--------------------------|-------------------------------------|--------------------|------|
|                                      | Calandar bar and Minter               | -                             |                                                                                                    |           |                |            |                          |                                     | marts # Apr        | 1000 |
| a comment from a lot been            | Paragan                               | Partner State. Street Surgers | man hayatan                                                                                                    |           |                |            |                          |                                     |                    |      |
|                                      | The second second second              | CONTRACTOR OF                 | -                                                                                                    |           |                |            |                          | And the second second second second |                    | -    |
| opport Ball-Deprison                 | turinities with                       | and the second                | Contraction of the local division of the local division of the loc |           | -              |            | 128                      | St. And Constant                    |                    | E    |
| In a property in the second          |                                       |                               |                                                                                                    |           |                |            |                          |                                     |                    |      |
| of Status Core Costs Doubl Manue   1 | Ander Sciences Pine   @Press Sciences |                               |                                                                                                    |           |                |            |                          |                                     |                    | -    |
| Communication and Columnation        |                                       |                               |                                                                                                    |           |                |            |                          |                                     |                    |      |
|                                      |                                       |                               |                                                                                                    |           |                |            |                          |                                     |                    |      |
|                                      |                                       |                               |                                                                                                    |           |                |            |                          |                                     |                    |      |
| Constant of the second               |                                       |                               |                                                                                                    |           |                |            |                          |                                     |                    |      |
| Sank: Data                           | -                                     |                               |                                                                                                    |           |                |            | idea of Pagement         | 1125-57.2                           |                    | _    |
| tane                                 | 300000014E                            |                               |                                                                                                    |           |                |            | Programmed the Elizarcia | Obviowi in S                        |                    |      |
| Dee                                  | 34.81 2010                            |                               |                                                                                                    |           |                |            | 8                        | 8.040                               |                    |      |
| External Network No.                 | encompooning                          | 100000008                     |                                                                                                    |           |                |            |                          | 5.000                               |                    |      |
| Twis                                 | Decomposit for                        | eet.                          |                                                                                                    |           |                |            |                          |                                     |                    |      |
| CONSCR.                              | 0.0000                                |                               |                                                                                                    |           |                |            |                          |                                     |                    |      |
| Income Tax Rep                       |                                       |                               | -                                                                                                    |           |                |            |                          |                                     |                    |      |
|                                      |                                       |                               |                                                                                                    |           |                |            |                          |                                     |                    |      |
|                                      |                                       |                               |                                                                                                    |           |                |            |                          |                                     |                    |      |
| Test Overview                        |                                       |                               |                                                                                                    |           |                |            |                          |                                     |                    |      |
| Notes Texaster                       | h                                     |                               | (Note)                                                                                                    | There.    |                | Not have   | 190                      | Energy Reference (No                | Permana Drein Item |      |
| 3 86 B 50 M                          | 10000118                              |                               |                                                                                                    |           | 1000           | 900-004210 | # % Aparta:              | 410000008                           |                    |      |
| 1 45636                              | i deel TE KOL                         |                               |                                                                                                    |           | 5760           | 880.00+25  | 1% hpd he                | 4100000000                          | - 2                |      |
|                                      |                                       |                               |                                                                                                    | And Value |                |            |                          | 1.8                                 | 10-009/025         |      |
|                                      |                                       |                               |                                                                                                    | undered 1 | Internet Casta |            |                          |                                     | 0.004033           |      |
|                                      |                                       |                               |                                                                                                    | Ter       |                |            |                          |                                     | 0.004023           |      |

#### 4.7.3 View List of Invoices

The list of invoices generated by the supplier can be viewed by navigating to Supplier Order Collaboration User → Invoices and Credit Memos tab

View List of Invoices as below

| KenGen          |                                         | a alle                         | Recently Corpore 118                                                                                                    |            |                      |                         |
|-----------------|-----------------------------------------|--------------------------------|----------------------------------------------------------------------------------------------------|------------|----------------------|-------------------------|
| fundati mana    | Taxante Antonio 184                     |                                |                                                                                                    |            |                      | Stream Mr. Samon Kayl / |
| inter Sector To | Rogelus Grain Collinian alter           | Iner Manual Manual Association |                                                                                                    |            |                      |                         |
|                 |                                         |                                |                                                                                                    |            |                      |                         |
|                 | Dagen (tree Likewoodse (tree - reason a | Conditionen + M                | and the second damage and a first second                                                                                                    |            |                      | Name In                 |
|                 | Summer Soft Service                     | manual Find (Here) (FAQ)       | upe a farther a second                                                                                                    |            |                      | 17                      |
|                 | auppear new and the                     |                                | Contraction of the Contraction of the Contraction o |            |                      | 22                      |
| - instance      | <ul> <li>Isil of twomore.</li> </ul>    |                                |                                                                                                    |            |                      |                         |
| NATIONAL PARTY  | List of involces and Credit Here        | e3                             |                                                                                                    |            |                      |                         |
| -               | To Post                                 | Married .                      | New                                                                                                    | (Date)     | Status 1             | Canal Print             |
| -               | invite a                                | 500000142                      | PO                                                                                                    | 30.07 2016 | Document Sent        | 1100.00463              |
|                 | income.                                 | 1000000141                     | LET MUNITINANTE                                                                                                    | 20.07 2016 | Discontrained themat | 100.00459               |
|                 | Dronk a                                 | 1000000140                     | LIT.                                                                                                    | 20.07 2018 | Document Seat        | 500.0EN/28              |
|                 | (manual)                                | 5000000130                     | PO                                                                                                    | 40.07.2018 | Conservent Sent      | 108,000,004618          |
|                 | divisor.                                | 500000138                      | Cleaning Services                                                                                                    | 10.07 2018 | Document Seat        | 105,000,00,463          |
|                 | Investor.                               | 1001000136                     | PO to berrase                                                                                                    | 89.07.2018 | Partneyt Made        | 400.00 HES              |
|                 | investor.                               | 300000130                      | PO for Guide                                                                                                    | 88.07 2018 | Document Sent        | 1400.00%23              |
|                 | Invisca                                 | 5440790122                     | Maintenance of Domps                                                                                                    | 12.06.2018 | Document Sent        | 2,077.911655            |
|                 | Bryok a                                 | 1000000127                     | P0                                                                                                    | 12:08.2018 | Document Beet        | 108.438.021628          |
|                 | Invoca                                  | 5000000110                     | P0                                                                                                    | 40.05.2018 | Document Sent        | 158,000.004038          |
|                 | divisor.                                | SALECCO. BG                    | P0.                                                                                                    | 88.04.2018 | Document Seek        | 100.00468               |
|                 | (evening                                | captoniae                      | WADOW BLINDEN PITTINGS                                                                                                    | 35.03.2018 | Document Seri        | 15,000 00 HES           |
|                 | involue                                 | 50.00.0022                     | PO - INNOON BLINDERS & SERVICE PITTINGS                                                                                                    | 39.03.2010 | Document Sent        | 4750.00425              |
|                 | Invited                                 | Selectment & I                 | PO- HINDOW REINDERS & SERVICE FITTINGS                                                                                                    | 38.03.2018 | Document lient       | 9,900 (IENES)           |
|                 | Broken -                                | Second and a                   | PTL REARCHTLY JOHETTI & SPONSCH                                                                                                    | 22103 2018 | Door around Read     | 900.004912              |

#### 4.8 Supplier Qualification Questionnaire

Supplier Qualification is the process in which the purchaser selects new suppliers that fulfill the requirements to become vendors.

This process is accomplished by sending a questionnaire to potential suppliers/vendors so that they can provide more information required e.g. Bank details, compliance to legal requirements (certificates of registration, tax compliance certificates etc.) and other support documents for best practices.

The suppliers will be sent a questionnaire and will access in the Supplier portal.

#### Navigate to Administration tab → List of New Qualifications

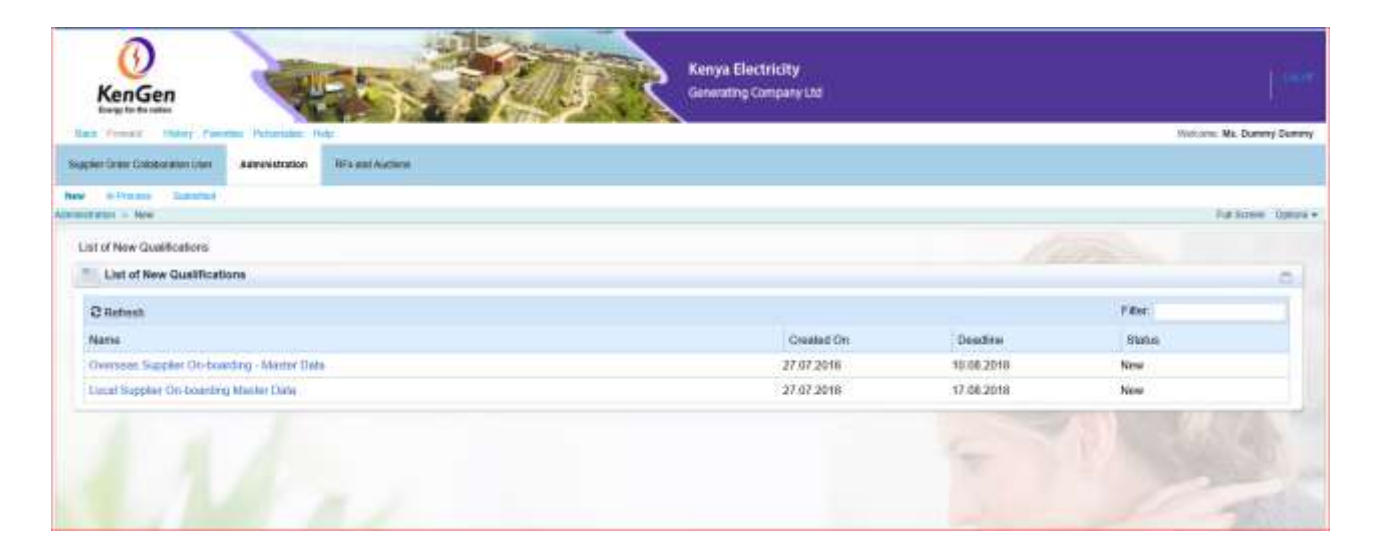

A new qualification questionnaire is found under "*New*" tab, others could be in process or have been submitted.

#### 4.8.1 Two Qualification Questionnaires

- 1. Local Supplier On-boarding Master Data
- 2. Overseas Supplier On-boarding Master Data

Click on the link of the questionnaire to open and respond accordingly by answering each question.

## 4.8.2 Questionnaire Display

| Prevenue 4 | Next Display Save Print Preview Close                                           |                 |            |  |
|------------|---------------------------------------------------------------------------------|-----------------|------------|--|
|            | Qualification: Local Supplier On-board                                          | Response Status | New        |  |
|            | Supplier Dummy SUS                                                              | Deadline        | 17.08.2018 |  |
|            |                                                                                 | Submission Date | •          |  |
|            |                                                                                 |                 |            |  |
|            | 1 2 3 =                                                                         |                 |            |  |
| introd     | luction Local Supplier Data Privacy<br>On-boarding Statement<br>Additional Data |                 |            |  |
| Introdu    | ction                                                                           |                 |            |  |
| Kindly pro | vide the information for each question in this questionnair                     | e. Thank you.   |            |  |
| * Fields m | arked with an asterisk are mandatory                                            |                 |            |  |
| Freedom    | Next Display Save Print Preview Close                                           |                 |            |  |

| Qualification   Level Rundles On based                                                                           | Bernard Steller                                                | No.                           |
|----------------------------------------------------------------------------------------------------|----------------------------------------------------------------|-------------------------------|
| Sumplier Dummy SUS                                                                                               | Deadline:                                                      | 17 08 2018                    |
| Settine During 200                                                                                               | Submission Date:                                               | 17.00.2010                    |
|                                                                                                    |                                                                |                               |
| boarding                                                                                                    |                                                                |                               |
| 1 Supplier On-boarding Additional D                                                                              | ata                                                            |                               |
| 1 Supplier On-boarding Additional Data<br>1.1 Please provide Physical Address of your Office                     | ata                                                            |                               |
| Additional<br>Data<br>1 Supplier On-boarding Additional D<br>*1.1 Please provide Physical Address of your Office | ata<br>File Name File<br>To add attachments, click the icon "A | Description<br>dd Attachment" |

the respective question. KENGEN SAP SRM Suppliers Manual Version 1

|                                                    | File Name     File Description     To add attachments, click the icon "Add Attachment" |
|----------------------------------------------------|----------------------------------------------------------------------------------------|
| *1.3 Please Provide Bank Account for your Business | File Name File Description<br>To add attachments, click the icon "Add Attachment"      |
| *1.4 Please provide your Bank Branch               | File Name File Description To add attachments, click the icon "Add Attachment"         |
|                                                    | File Name File Description<br>To add attachments, click the icon "Add Attachment"      |

|                                         | File Name File Description<br>To add attachments, click the icon "Add Attachment"           |
|-----------------------------------------|---------------------------------------------------------------------------------------------|
| *1.6 Please attach the Latest Certifie  | d Bank Statement<br>File Description<br>To add attachments, click the icon "Add Attachment" |
| *1.7 Please attach the certificate of a | egistration for your company<br>Valid To: In Never Expires                                  |
|                                         | Issued By:                                                                                  |
|                                         | File Name     File Description                                                              |
|                                         | To add attachments, click the icon "Add Attachment"                                         |
|                                         | Comment:                                                                                    |

|                                        | To add attachments aligh (            | File Description         |
|----------------------------------------|---------------------------------------|--------------------------|
|                                        | to add attachments, click b           | te icon Add Attachment   |
|                                        | Comment:                              |                          |
| *1.8 Please attach the PIN certificate | showing the tax number                |                          |
| OYes                                   | Valid To:                             | Never Expires            |
| () NO                                  | Issued By:                            |                          |
|                                        | TP File Name                          | File Description         |
|                                        | To add attachments, click th          | ne icon "Add Attachment" |
|                                        | Comment:                              |                          |
| *1.9 Please attach the Tax Compliant   | e certificate showing validity period |                          |
| OYes                                   | Valid To: E                           | Never Expires            |
|                                        | issued By                             |                          |
|                                        | IP File Name                          | File Description         |
|                                        | To add attachments, click th          | ne icon "Add Attachment" |
| Previous Next Display Save Pri         | nt Preview Close                      |                          |
|                                        |                                       |                          |

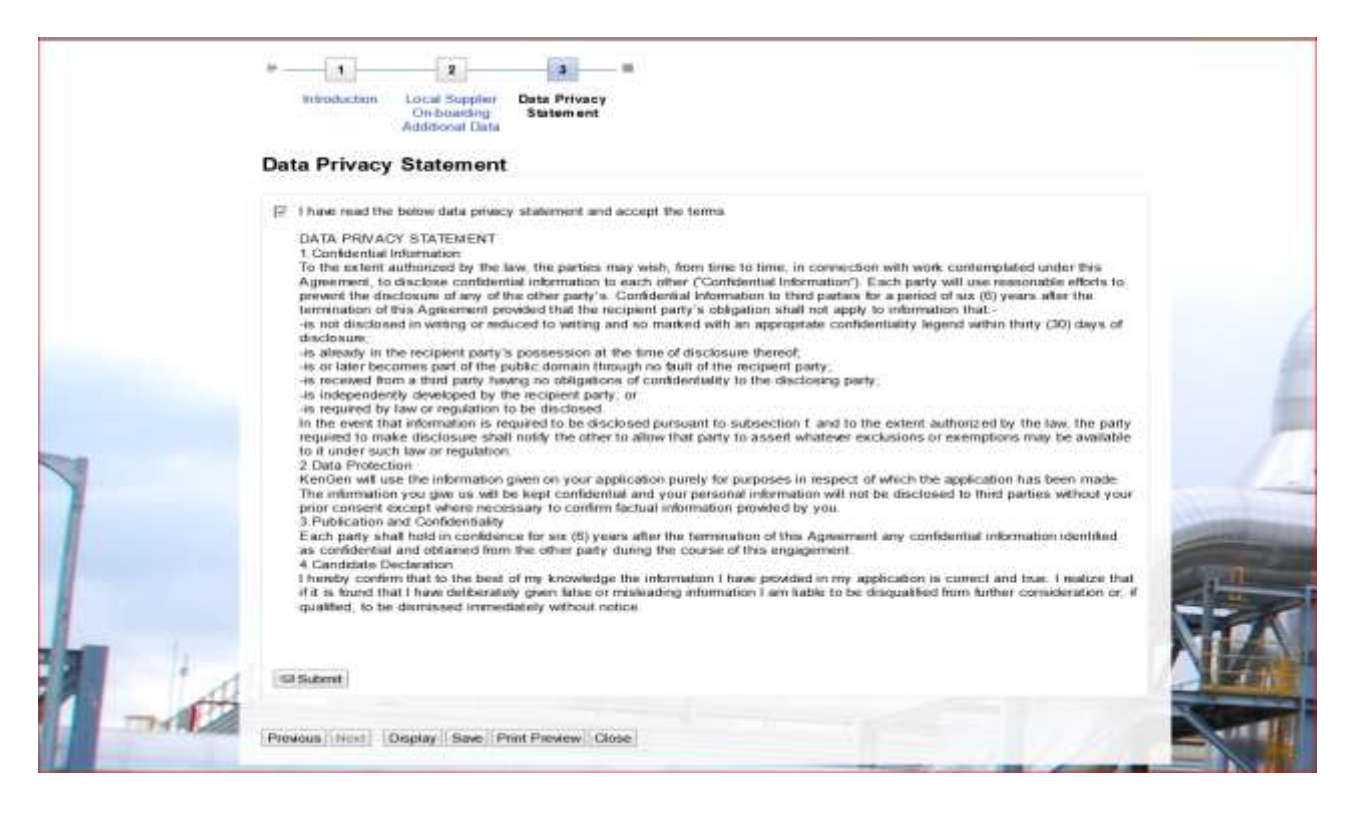

Accept  $[\mathbf{\Sigma}]$  the data privacy statement and **Submit** the questionnaire

Use the "Previous" and "Next" to navigate the pages of the questionnaire